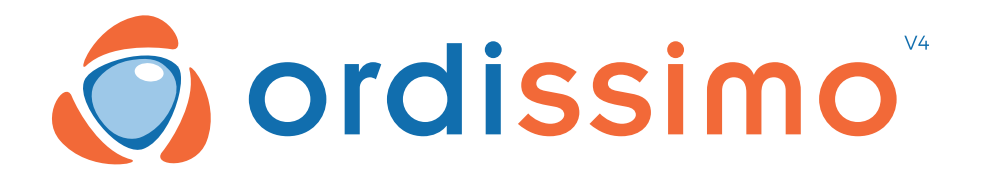

# Gebruikershandleiding ORDISSIMO V4

Nederlands rev 1.1

# GEFELICITEERD

U bent de gelukkige eigenaar van het allernieuwste computermodel ORDISSIMO Versie 4.

In de eerste plaats willen wij u bedanken voor uw vertrouwen.

Wij hebben voor u een computer ontwikkeld die gemakkelijk in het gebruik is en tegelijkertijd beschikt over een rijk aanbod aan functies :

•Communicatiemiddelen om in contact te blijven met vrienden en familie.

·Internet en zijn vele mogelijkheden.

•Geen zorgen over virussen of andere ongemakken die gebruikers van andere systemen wel eens tegen kunnen komen.

# Wij wensen u veel plezier!

# Index

| EERSTE KENNISMAKING<br>1. De Ordissimo handleidingen<br>2. Wegwijs in de bekabeling<br>3. Uw Ordissimo aanzetten<br>3.1 De voedingskabel aansluiten<br>3.2 Uw Ordissimo inschakelen | 7<br>7<br>8<br>9<br>9 |
|----------------------------------------------------------------------------------------------------|-----------------------|
| DE BASISFUNCTIES                                                                                                    | 11                    |
| 1. De homepagina                                                                                                    | 11                    |
| Uitleg van de icoontjes op de bureaubalk                                                                                                    | 12                    |
| 2. Internetverbinding                                                                                                    | 13                    |
| 2.1 De internetkabel aansluiten                                                                                                    | 13                    |
| 2.2 Draadloze verbinding en WiFi                                                                                                    | 15                    |
| 3. Voor een goed begin                                                                                                    | 16                    |
| 3.1 Het welkomsformulier invullen                                                                                                    | 17                    |
| 3.2 Het up-to-date houden van uw Ordissimo                                                                                                    | 18                    |
| 4. Gebruik van het toetsenbord en de muis                                                                                                    | 20                    |
| 4.1 Het Ordissimo-toetsenbord                                                                                                    | 20                    |
| 4.2 De muis gebruiken                                                                                                    | 22                    |
| 4.3 Het touchpad gebruiken                                                                                                    | 22                    |
| 5. E-mail                                                                                                    | 23                    |
| 5.1 Je e-mail account installeren                                                                                                    | 23                    |
| 5.2 Een extra e-mail account toevoegen                                                                                                    | 26                    |
| 5.3 Een e-mail account wijzigen of verwijderen                                                                                                    | 27                    |
| 5.4 Het wachtwoord wijzigen                                                                                                    | 28                    |
| 6. De printer installeren                                                                                                    | 29                    |
| 6.1 De printer met USB-aansluiting instellen                                                                                                    | 29                    |
| 6.2 Een draadloze printer instellen                                                                                                    | 31                    |

| 7. Geavanceerde instellingen                         | 33 |
|------------------------------------------------------|----|
| 7.1 Ergonomie                                        | 34 |
| 7.2 Extra's                                          | 34 |
| 7.3 Gebruikers                                       | 36 |
| DE APPS                                              | 37 |
| 1. E-mail                                            | 37 |
| 1.1 Een e-mail sturen                                | 38 |
| 1.2 E-mails ontvangen                                | 40 |
| 1.3 Een bijlage opslaan                              | 42 |
| 2. Internet                                          | 44 |
| 2.1 Uitleg van de icoontjes op de "Internet" toolbar | 46 |
| 2.2 Bladwijzers en geschiedenis                      | 48 |
| 3. Adressen                                          | 51 |
| 4. Foto's                                            | 53 |
| 4.1 Foto's bekijken                                  | 55 |
| 4.2 Foto's bewerken                                  | 56 |
| 5. Documenten                                        | 57 |
| 5.1 Uitleg van de icoontjes op de toolbar            | 58 |
| 5.2 Het ordenen van de mappen                        | 59 |
| 6. Agenda                                            | 60 |
| 6.1 Uitleg van de icoontjes op de "Kalender" toolbar | 61 |
| 6.2 Uw agenda invullen                               | 62 |
| 7. Skype                                             | 63 |
| 7.1 Een Skype-account aanmaken                       | 63 |
| 7.2 Communiceren via Skype                           | 67 |
| 7.3 Contactpersonen toevoegen                        | 68 |
| 7.4 Contactpersonen bellen                           | 70 |
| 8. Webcam                                            | 72 |
| 8.1 Uitleg van de icoontjes op de "Webcam"toolbar    | 73 |
| 8.2 Speciale effecten aan het filmpje toevoegen      | 73 |

| 9. Schrijven                                        | 75 |
|-----------------------------------------------------|----|
| 10. Rekenen                                         | 77 |
| 11. Een app toevoegen                               | 80 |
| 11.1 Een nieuwe app toevoegen                       | 80 |
| 11.2 Een app verwijderen                            | 82 |
| PROBLEEMOPLOSSING                                   | 83 |
| 1. Veel gestelde vragen, foutmeldingen              | 83 |
| 2. Assistentie op afstand                           | 86 |
| 2.1 Voor de ordissimo-gebruiker                     | 86 |
| 2.2 Voor de persoon die op afstand verbinding zoekt | 88 |
| BIJLAGEN                                            | 91 |
| 1. Veiligheidsvoorschriften                         | 91 |
| 2. Licenties                                        | 95 |
| 3. Contact                                          | 95 |
| 4. Informatie over verwerking en recycling          | 96 |
| 5 Aantekeningen                                     | 97 |
| - Autonoliniyen                                     |    |

# **EERSTE KENNISMAKING**

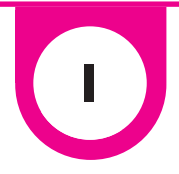

# 1. De Ordissimo handleidingen

Ons redactieteam heeft praktische handleidingen geschreven waarin stap voor stap wordt uitgelegd hoe uw Ordissimo werkt en wat de vele mogelijkheden zijn.

Ook beschrijft het een aanzienlijk aantal websites en mogelijkheden die het internet biedt.

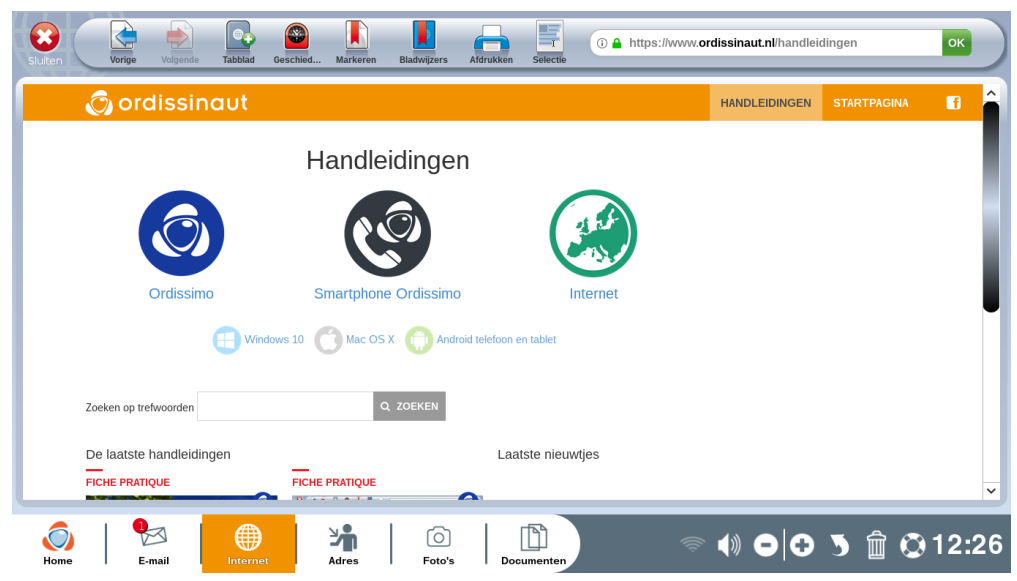

Al onze praktische handleidingen zijn onderverdeeld in thema's en zijn gratis online te bekijken op:

### www.ordissinaut.nl/handleidingen

# 2. Wegwijs in de bekabeling

Afhankelijk van het model heeft uw Ordissimo verschillende soorten aansluitingen. Leer ze gemakkelijk te herkennen:

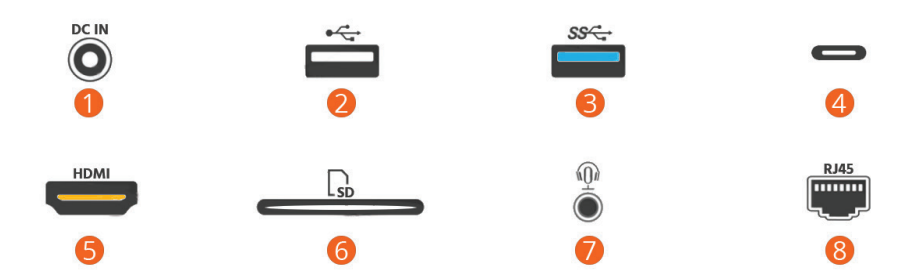

Netwerkaansluiting

● USB 2.0-poort (met een maximale overdrachtsnelheid van 480 Mbit/s)

**3** USB 3.0-poort (met een maximale overdrachtsnelheid van 5 Gbit/s)

**④** USB 3.1 Type-C-poort (met een maximale overdrachtsnelheid van 10 Gbit/s)

**S** Toetsenbord-aansluiting (HDMI-poort)

**6** Sleuf voor de geheugenkaart (SD of micro-SD).

 Ø 3,5mm-geluidsaansluiting (voor het aansluiten van koptelefoon, microfoon en geluidsboxen).

**③** RJ45-aansluiting (dit verbindt de computer met een netwerk)

## 3. Uw Ordissimo aanzetten

## 3.1 De voedingskabel aansluiten

Sluit de voedingskabel aan op uw Ordissimo en steek vervolgens de stekker in het stopcontact.

Controleer de aanwezigheid van een 1/0-knop of on/off-knop op het snoer.

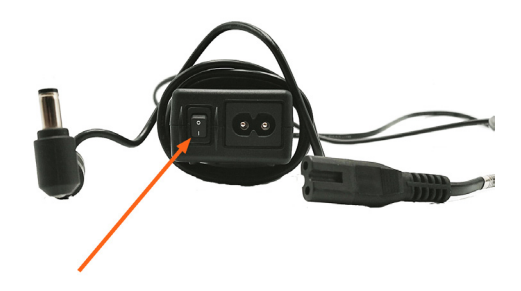

### 3.2 Uw Ordissimo inschakelen

Druk éénmaal op de aan/uit knop om uw Ordissimo aan te zetten.

Na het laden verschijnt de homepagina van uw Ordissimo.

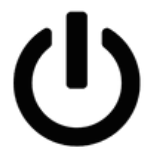

# **DE BASISFUNCTIES**

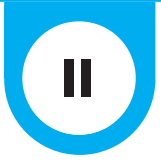

## 1. De homepagina.

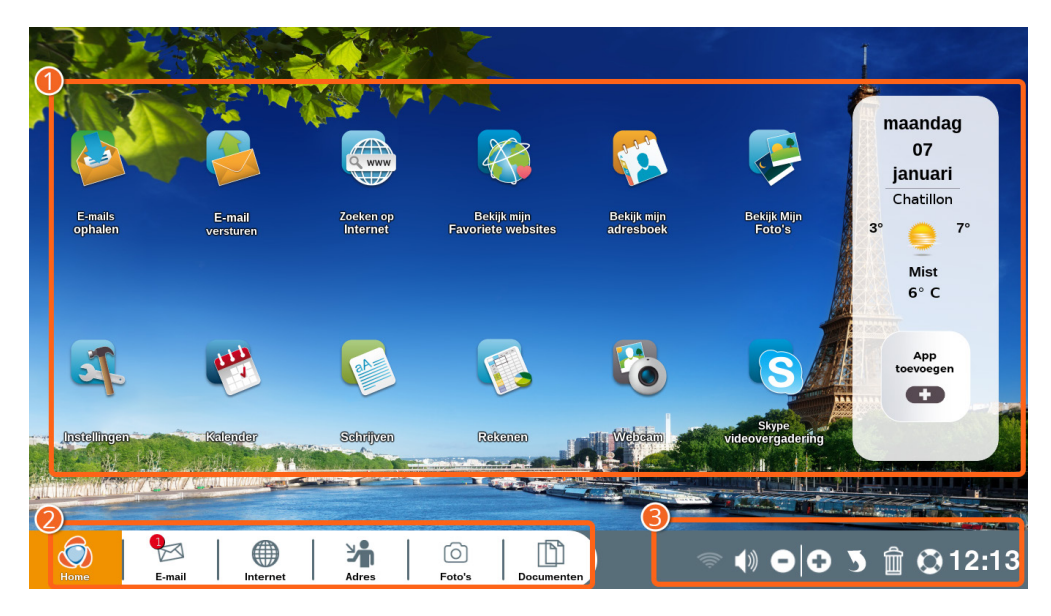

Na het opstarten verschijnt de homepagina met een overzicht van de belangrijkste functies en apps van Ordissimo.

**Ouw persoonlijke zone:** hier vindt u snelkoppelingen naar de door u veelgebruikte apps. Klik op 'app toevoegen' om een nieuwe snelkoppeling te maken.

**Dewerkbalk:** blijft altijd zichtbaar op uw scherm zodat u gemakkelijk van functie kunt wisselen.

**S bureaubalk:** hier vindt u allerlei hulpmiddelen voor het afstellen van uw Ordissimo.

### Uitleg van de icoontjes op de bureaubalk

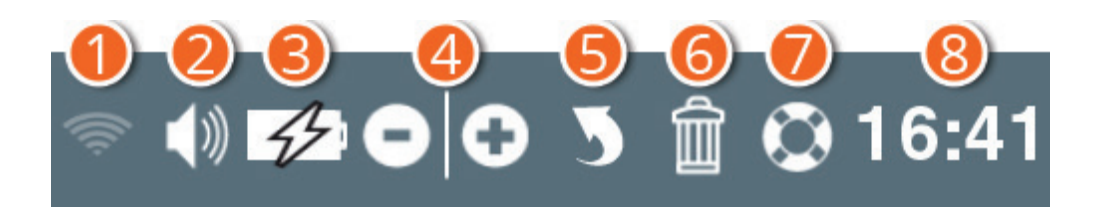

• WiFi: om verbinding te maken met WiFi (draadloos internet).

**2** Geluid: om het volumeniveau van uw ordissimo te regelen.

**3 Accu:** uitsluitend aanwezig op de laptop versie. U ziet hier hoe vol de batterij nog is.

**4** In- en uitzoomen: om het geopende scherm te vergroten of te verkleinen.

**6** Annuleren: om uw laatste actie ongedaan te maken.

**OPrullenmand:** om de door u geselecteerde elementen te verwijderen.

**O Leer meer:** om meer te leren over de functie waar u mee bezig bent. Als u zich bijvoorbeeld op internet bevindt, kunt u hier meer leren over het surfen op internet en het regelen van de netwerkverbinding.

**③ Klok:** om precies te weten hoe laat het is.

# 2. Internetverbinding

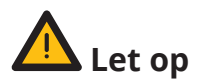

Om toegang tot het internet te verkrijgen, dient u een internetabonnement af te sluiten bij een provider, die u een modem ter beschikking zal stellen.

Het modem dient geïnstalleerd te zijn volgens de richtlijnen van uw provider.

### 2.1 De internetkabel aansluiten

Sluit het modem aan op de ethernetpoort van uw Ordissimo met behulp van de ethernetkabel (RJ45) die met uw modem geleverd is.

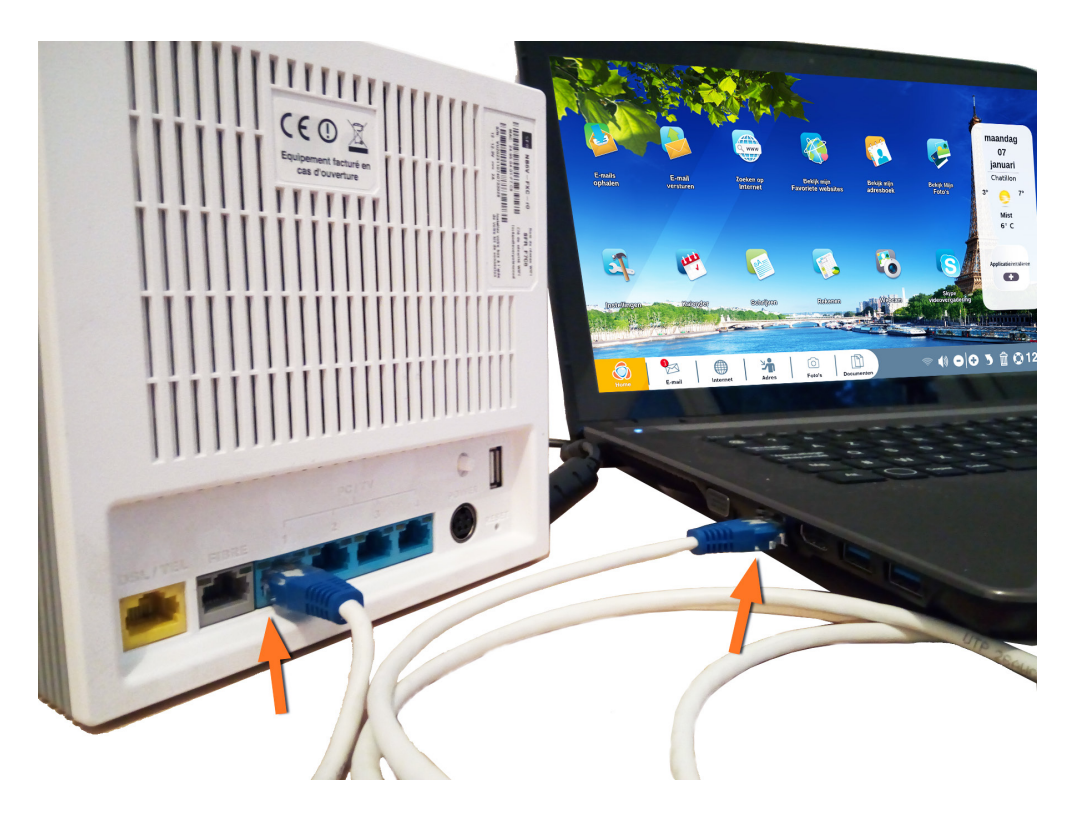

Druk op de aan/uit-knop om de computer aan te zetten.

De homepagina verschijnt nu. Om naar internet te gaan, klikt u op het internet-icoontje op de takenbalk (linksonder op het scherm).

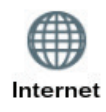

De startpagina van de website Ordissinaut.nl opent zich nu. Dit betekent dat u verbinding heeft met internet en dat u van start kunt gaan.

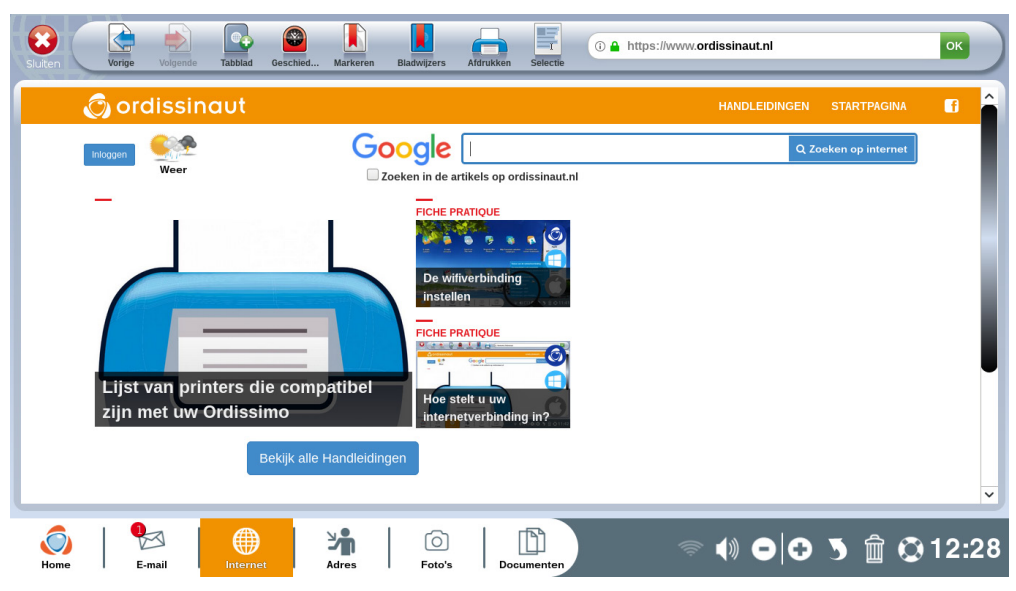

### 2.2 Draadloze verbinding en WiFi

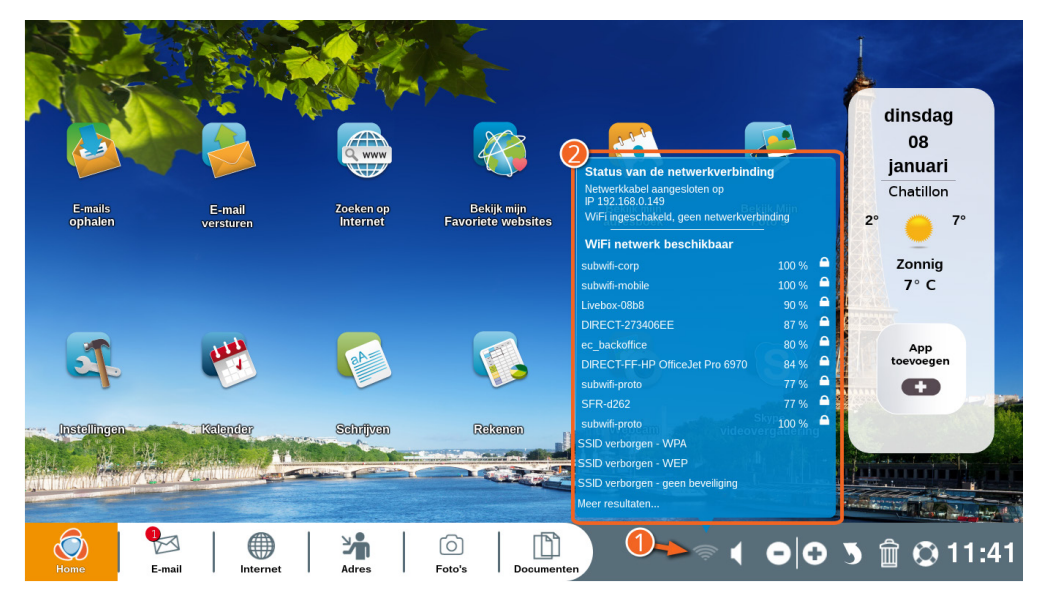

• Klik op het WiFi-icoontje in de bureaubalk.

**2** De lijst met beschikbare WiFi-netwerken verschijnt nu (lijst met alle WiFi-netwerken die door uw ordissimo ontvangen worden).

Selecteer de naam van uw WiFi-netwerk (SSID). Deze vindt u op de sticker onder uw modem.

Voer vervolgens uw WEP- of WPA-netwerksleutel in (dit is het wachtwoord/code van uw WiFi-netwerk. Deze bevindt zich op de sticker onder uw modem).

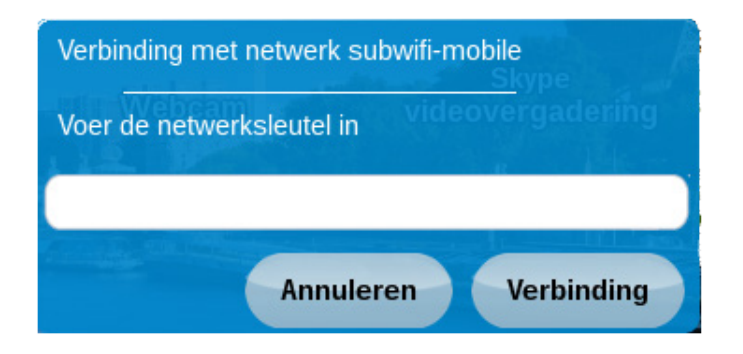

Als alles goed is, verschijnt "u bent verbonden".

De homepagina verschijnt nu. Om naar internet te gaan, klikt u op het internet-icoontje op de takenbalk (linksonder op het scherm).

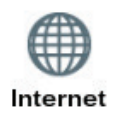

De startpagina van de website Ordissinaut.nl opent zich nu. Dit betekent dat u verbinding heeft met internet en dat u van start kunt gaan.

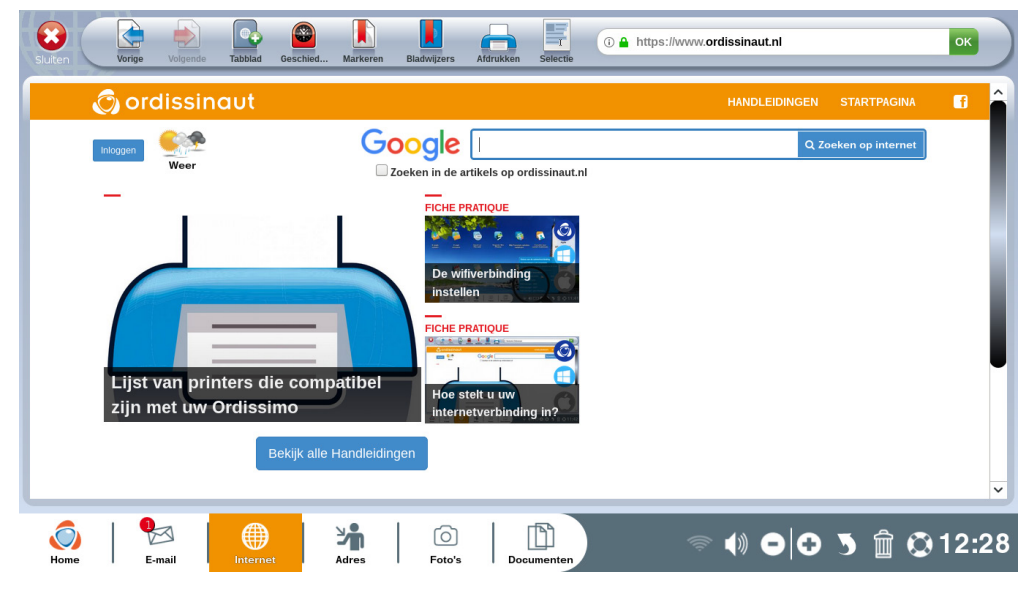

Als "adres onvindbaar" verschijnt, controleert u eerst of het modem correct functionneert. Kijk dan of u het juiste WiFi-netwerk heeft geselecteerd en of u de juiste netwerksleutel heeft ingevoerd.

## 3. Voor een goed begin

De volgende stappen zijn niet verplicht maar worden ten zeerste aanbevolen. Neemt u er even de tijd voor, zodra uw Ordissimo verbonden is met internet, zodat u er ten volle gebruik van kunt maken.

### 3.1 Het welkomsformulier invullen.

Wanneer u er in geslaagd bent uw Ordissimo met internet te verbinden, zult u, bij de volgende keer opstarten, een welkomswoord aantreffen op de homepagina. U wordt hierin uitgenodigd het welkomsformulier in te vullen om een Orsissimo-account te openen.

Met dit account profiteert u van vele extra's (zoals praktische tips voor het gebruik van uw Ordissimo, een gratis wekelijks magazine en speciale aanbiedingen...).

Na het invullen van het welkomsformulier vindt u de algemene openingspagina weer terug.

|                                                                                                    | cr terug.                                                                                                    |                                                                               |  |  |  |
|----------------------------------------------------------------------------------------------------|----------------------------------------------------------------------------------------------------|-------------------------------------------------------------------------------|--|--|--|
|                                                                                                    | UW ORDISS                                                                                                    |                                                                               |  |  |  |
|                                                                                                    | Welkom                                                                                                    |                                                                               |  |  |  |
| Om informatie te ontvangen, zodat u uw Ordissimo optimaal kunt benutten,<br>nodigen wij u uit uw contactgegevens achter te laten, zodat wij contact met<br>u kunnen houden (Gratis e-mailen met handleidingen per e-mail en het<br>halfjaarlijks magazine Ordissimag per post). |                                                                                                    |                                                                               |  |  |  |
|                                                                                                    | UW ORDISSI                                                                                                    |                                                                               |  |  |  |
| Geschlacht *<br>⊚ Mr. ⊚ Mevr.<br>Naam *                                                                                                    | Voornaam *                                                                                                    | Geboortedatum                                                                 |  |  |  |
| Adres *                                                                                                    |                                                                                                    | Adres 2                                                                       |  |  |  |
|                                                                                                    |                                                                                                    |                                                                               |  |  |  |
| Postcode ' Stad '                                                                                                    |                                                                                                    | Land '<br>Frankrijk v                                                         |  |  |  |
| Telefoon                                                                                                    | Mobiele telefoon                                                                                                    | Aankoopdatum van uw Ordissimo'<br>november • 2018 •                           |  |  |  |
| Ik wil het halfjaarlijks gratis magazine (<br>informatie over nieuwe producten, exclus<br>Ordissimo evenementen in mijn buurt<br>k wil newice arthunen van over an over an                                                                                                    | Ordissimag thuis ontvangen, net als<br>ieve promoties en uitnodigingen voor                                                                                                    | Ik wil helpberichten, diavoorstellingen en andere inhoud per e-mail ontvangen |  |  |  |
| De informatie op dit formulier is optioneel. Ze zijn<br>producten te verbeteren. De enige ontvanger van                                                                                                    | In wit printinges utwainger van view paines De informatie op dit formulier is optioneel. Ze zijn het onderwerp van een geautomatiseerde verwerking bedoeld om de uitwisselingen tussen de maatschappij Ordissimo S.A. en de eindgebruikers van haar<br>producten to verbetenen. De einige ontanger van deze gegevens is Ordissimo S.A. 33 av L.Gon Gambetta, 92329 Montrouge, FRANCE |                                                                               |  |  |  |
|                                                                                                    | Niet opslaan en stop                                                                                                    | open Opslaan                                                                  |  |  |  |

### 3.2 Het up-to-date houden van uw Ordissimo

Het is belangrijk om uw Ordissimo regelmatig te updaten (controleer eens per maand of nieuwe updates beschikbaar zijn).

Het up-to-date houden zorgt ervoor dat uw Ordissimo optimaal functioneert en gebruik maakt van de laatste ontwikkelingen en nieuwste apps.

Om een update uit te voeren, dient uw ordissimo met internet verbonden te zijn en, als het een laptop betreft, ook met het stopcontact.

Het updaten kan slechts 5 minuten duren tot enkele uren als u het lang niet gedaan heeft.

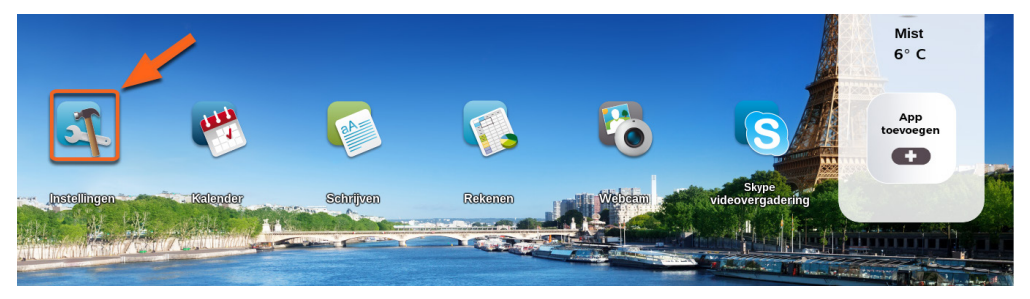

Ga naar de homepagina en klik op 'Instellingen'.

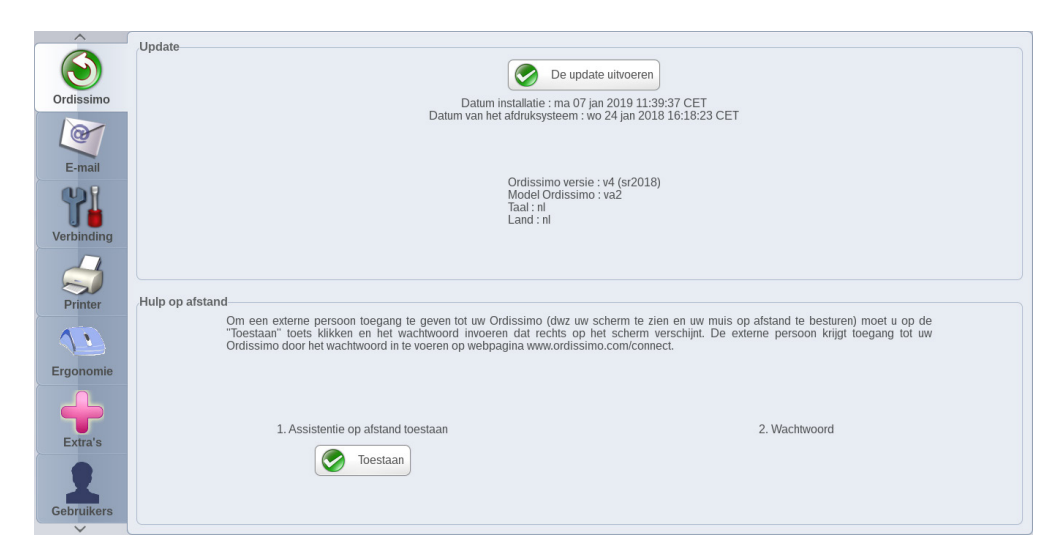

• Klik op het icoontje 'Ordissimo'.

**2** Klik op 'De update uitvoeren'.

| A ( |                                              |                                          |
|-----|----------------------------------------------|------------------------------------------|
|     |                                              |                                          |
|     |                                              |                                          |
|     | Taal: ni<br>Land : ni<br>Zoeken naar updates |                                          |
|     | Hulp op afstand<br>Om een extern             | Cased OK stand to bestreet) moet u op de |
|     | Ordissimo doot                               | Cancer OK persoon kingt begang tik tiv   |
|     |                                              |                                          |
|     |                                              |                                          |

Uw ordissimo controleert of er updates beschikbaar zijn.

Als er een recentere update beschikbaar is, wordt deze gedownload, zo niet verschijnt "uw systeem is up-to-date".

# Onderbreek het updateproces NOOIT; u riskeert hiemee uw Ordissimo te beschadigen.

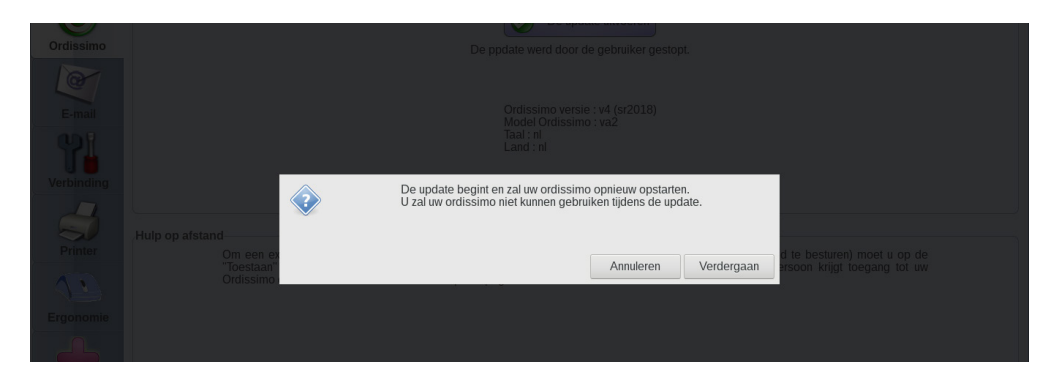

Wanneer het downloaden voltooid is, wordt u gevraagd om te "Bevestigen".

U ziet vervolgens "Bezig met updaten" op het gehele scherm verschijnen.

Wanneer de update voltooid is, zal uw ordissimo opnieuw opstarten.

# 4. Gebruik van het toetsenbord en de muis

### 4.1 Het Ordissimo-toetsenbord

Het ordissimo-toetsenbord wijkt af van alle andere toetsenborden. Het is speciaal ontwikkeld om zo simpel mogeljk in het gebruik te zijn. Zo zijn de op andere toetsenborden gebruikelijke toetscombinaties tot een minimum teruggebracht en vervangen door losse, duidelijk herkenbare toetsen.

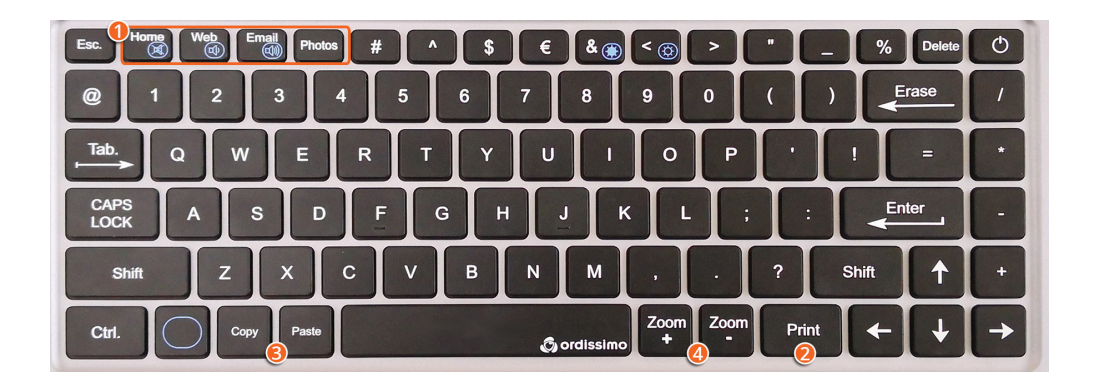

**O** Voor het uitvoeren van bepaalde veel gebruikte functies, volstaat een simpele druk op de speciaal ontwikkelde sneltoetsen.

**2 Print:** om dat wat op het scherm staat, uit te printen.

**SCopy:** selecteer een tekst of afbeelding en druk op de knop "kopiëren". Vervolgens kunt u het "plakken" waar u maar wilt.

**③ Paste:** plaats het pijltje van de muis op de door u gewenste plek en druk op deze knop om de gekopieerde tekst of afbeelding ergens te "plakken".

**4 Zoom -/+ :** met één druk op "Zoom+" wordt er ingezoomd op het beeldscherm en met "Zoom -" uitgezoomd.

### Beschrijving van de overige toetsen :

**Caps Lock:** na het indrukken van deze toets wordt alles wat u vervolgens typt met hoofdletters geschreven. Druk nogmaals om weer met kleine letters te schrijven.

**Erase:** met een druk op deze toets wordt het teken dat voor de cursor staat, gewist.

**Enter:** om een tekstregel naar beneden te gaan of om opdrachten te bevestigen.

**Shift:** houd met de ene hand deze toets ingedrukt terwijl u met de andere hand een lettertoets indrukt. Laat weer los om met kleine letters verder te schrijven.

**@:** deze toets heeft u nodig voor e-mailadressen en soms voor bepaalde social media.

**Tabulation:** voor het maken van een regelinsprong aan het begin van een alinea.

**Delete:** deze knop verwijdert tekst achter de cursor.

**Pijltjes:** hiermee verplaatst u de cursor binnen de tekst of het venster.

**Functie:** aanwezig op de toetsenbord-laptop Ordissimo, deze wordt gebruikt om een aantal aanpassingen aan te brengen, zoals helderheid, geluid...

### 4.2 De muis gebruiken

Of u nu een muis met snoer of een draadloze muis gebruikt (behalve bluetooth), met uw Ordissimo wordt het gebruik van uw muis een stuk simpeler want beide muisknoppen hebben dezelfde functies: het aanklikken van een keuze en het plaatsen van de cursor in een tekst of tekstvak (bijvoorbeeld in de balk van een zoekmachine).

### 4.3 Het touchpad gebruiken

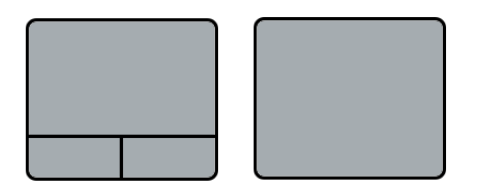

Met het touchpad van uw draagbare ordissimo kunt u, net als met de muis, elementen op het scherm selecteren en verslepen.

U kunt de cursor van de muis aansturen door met een vinger over het oppervlak te bewegen.

De snelheid waarmee de het muispijltje over het scherm beweegt, hang af van de snelheid waarmee u uw vinger over het touchpad beweegt. U kunt de cursorsnelheid aanpassen in "Ergonomie" via "Instellingen" (zie hoofdstuk "Ergonomie").

De twee knoppen die zich onder het touchpad bevinden, hebben dezelfde functies als de muisknoppen (keuzes aanklikken en de cursur plaatsen).

Bij sommige modellen zijn de knoppen in het touchpad geïntegreerd. Tik op het oppervlak om ze te gebruiken, bijvoordbeeld om een item op het scherm te selecteren.

# 5. E-mail

Zorg allereerst dat u verbinding heeft met internet.

Voor het installeren van uw mail op uw ordissimo, dient u in het bezit te zijn van een emailadres en het bijbehorende wachtwoord.

Heeft u nog geen e-mailadres, ga dan naar <u>https://www.gmail.com/</u> of een andere internetaanbieder, om een e-mail account aan te maken.

### 5.1 Je e-mail account installeren

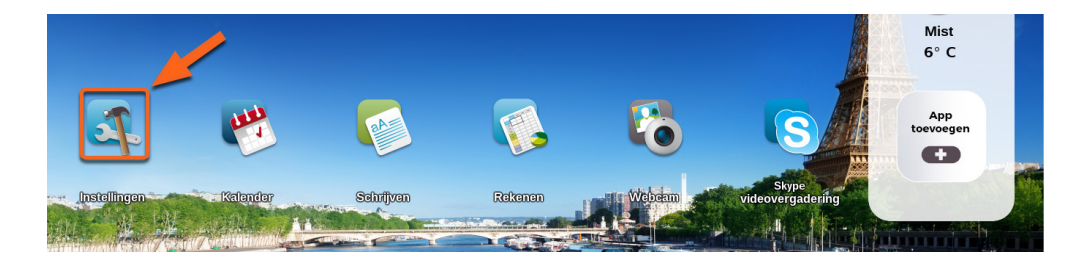

Ga naar de homepagina en klik op 'Instellingen'.

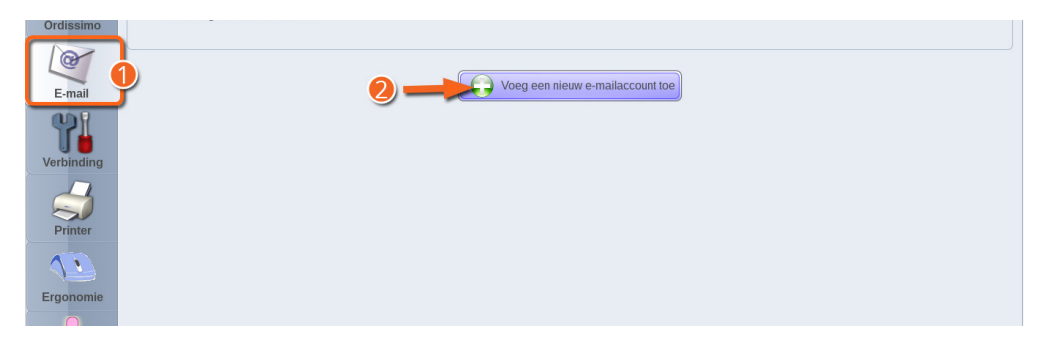

• Klik op "E-mail" in "Instellingen".

**2** Klik op "voeg een nieuw e-mailaccount toe".

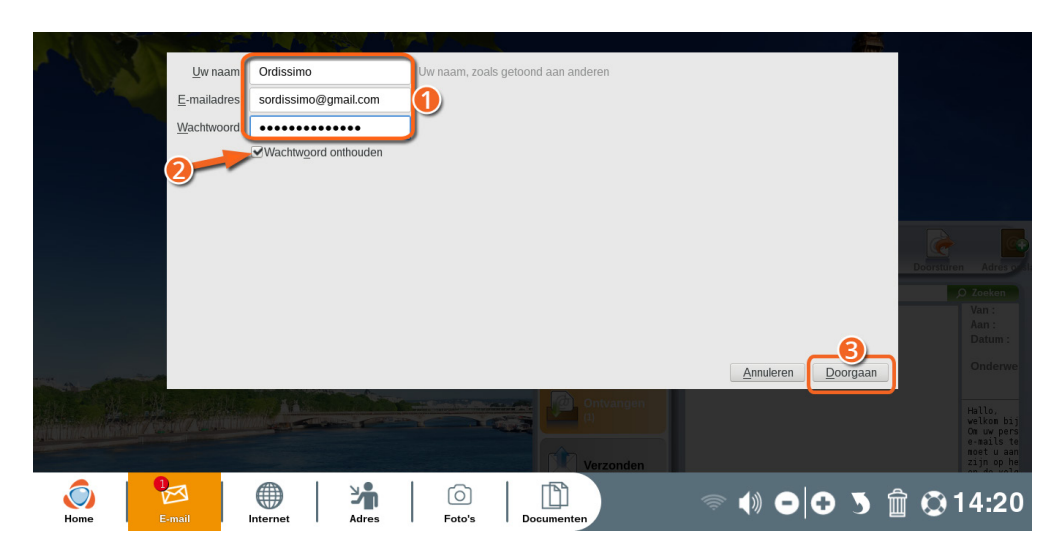

• Vul uw naam in, uw e-mail adres en het bijbehorende wachtwoord.

Selecteer "Mijn wachtwoord onthouden" (om het niet steeds opnieuw in te hoeven voeren).

S Klik op "Doorgaan".

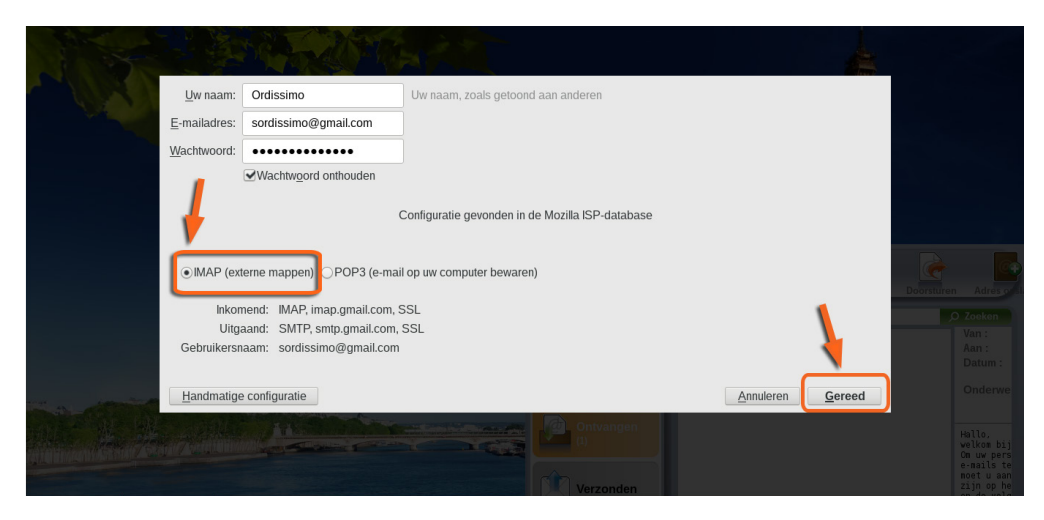

De instellingen van uw e-mail account worden gecontroleerd. Laat "IMAP" aangevinkt en klik op "Beëindigen".

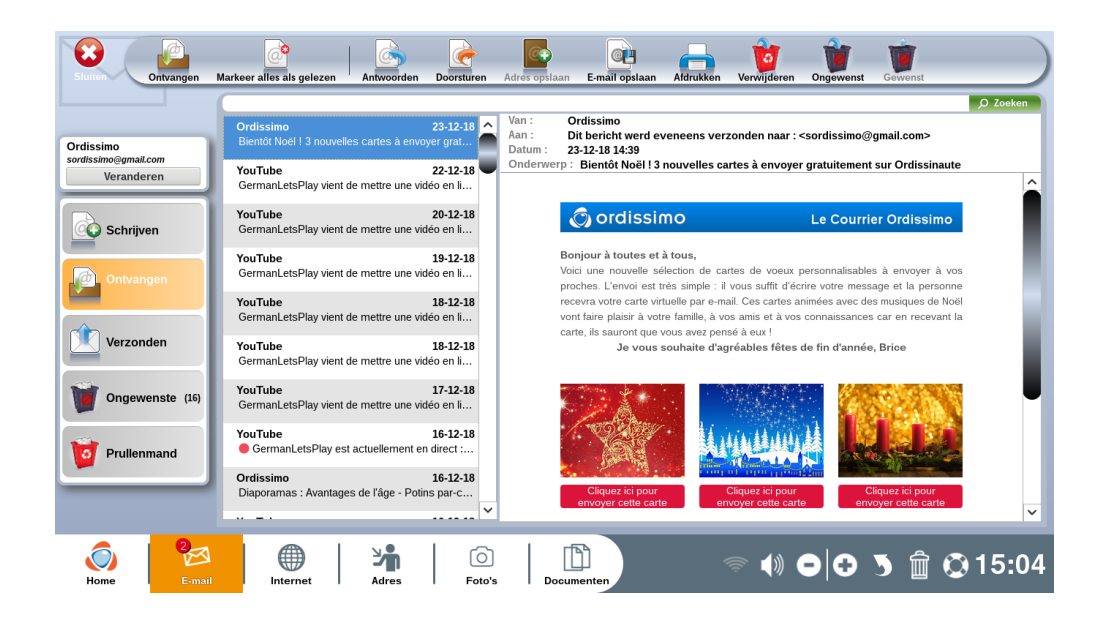

U wordt doorgestuurd naar Mail en uw e-mails worden nu binnengehaald.

Als uw e-mail account niet herkend wordt of niet automatisch wordt geconfigureerd, klik dan op "Handmatig configureren" en vul de code in die uw e-mail provider verstrekt heeft.

Ga voor meer informatie naar: https://www.ordissinaut.nl/handleidingen 5.2 Een extra e-mail account toevoegen

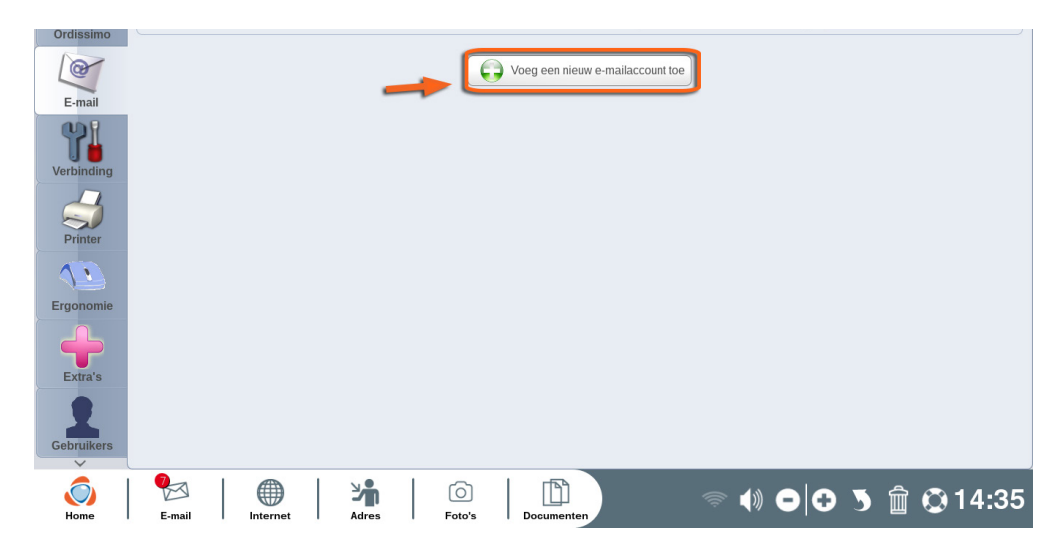

U kunt meerdere e-mailadressen beheren in het mailprogramma van uw Ordissimo. Voor het toevoegen van een e-mailadres volgt u het stappenplan uit paragraaf 5.1 nogmaals op.

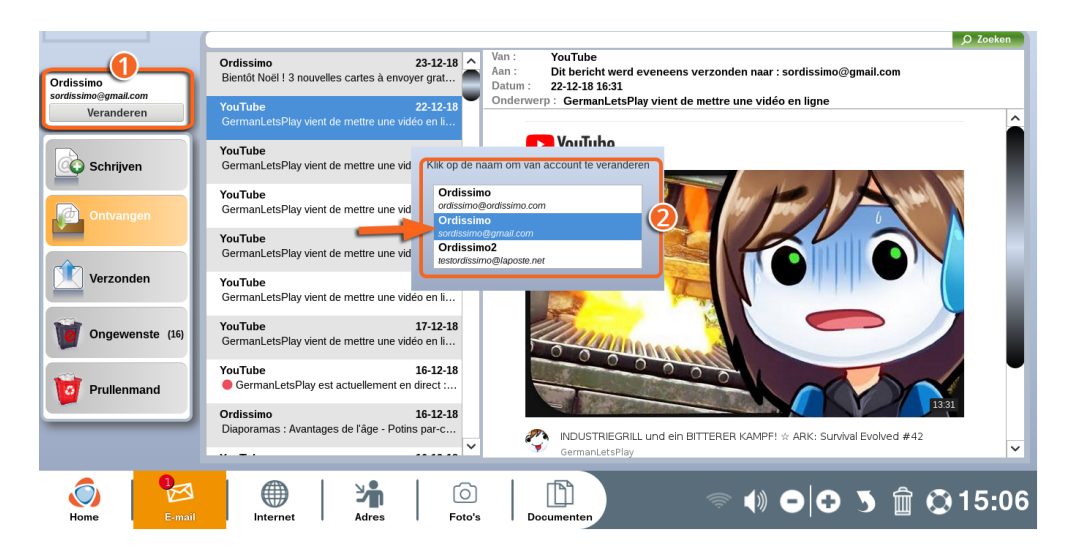

Vanaf nu kunt u simpelweg op "E-mail" klikken in de takenbalk onder in het beeldscherm of de sneltoets gebruiken op het toetsenbord.

• Klik op "Veranderen".

• Vervolgens kunt u het e-mailadres kiezen waarmee u aan de gang wilt gaan.

### 5.3 Een e-mail account wijzigen of verwijderen

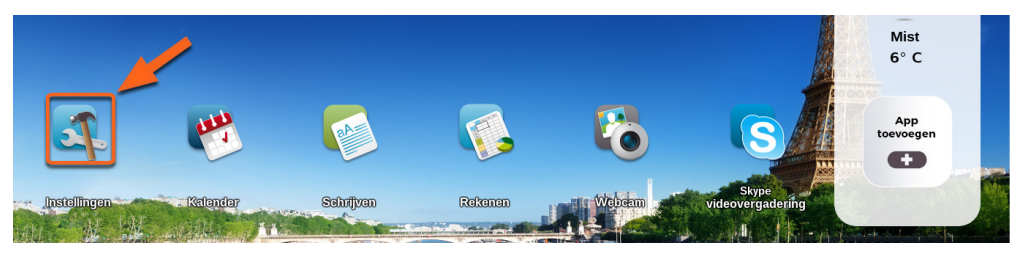

Ga naar de homepagina en klik op 'Instellingen'.

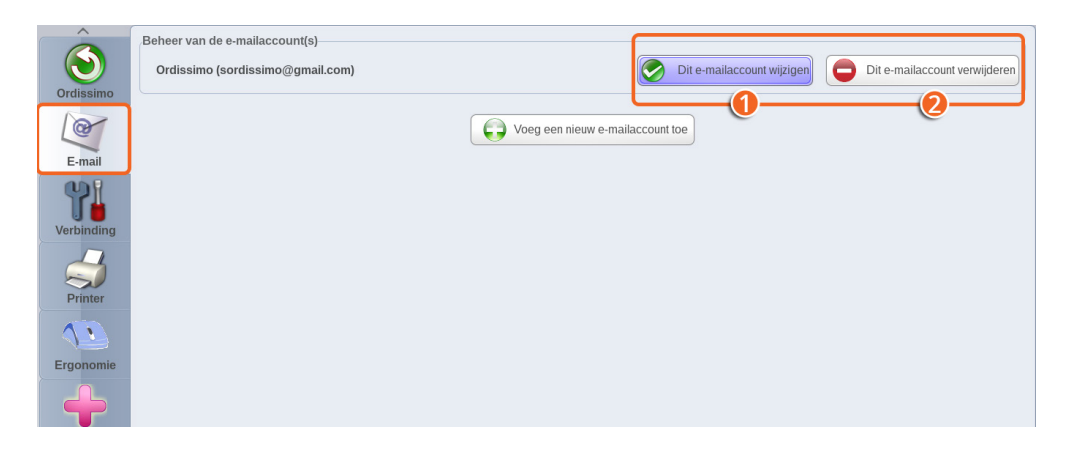

Vervolgens klikt u op "E-mail".

Naast het desbetreffende e-mail account :

● Klik op "Dit e-mail account wijzigen" om wijzigingen aan te brengen voor dit e-mailaccount (bijvoorbeeld een automatische handtekening toevoegen aan uw e-mails).

**2** Klik op "Dit e-mailaccount verwijderen" om het desbetreffende e-mailadres van uw Ordissimo te verwijderen.

### 5.4 Het wachtwoord wijzigen

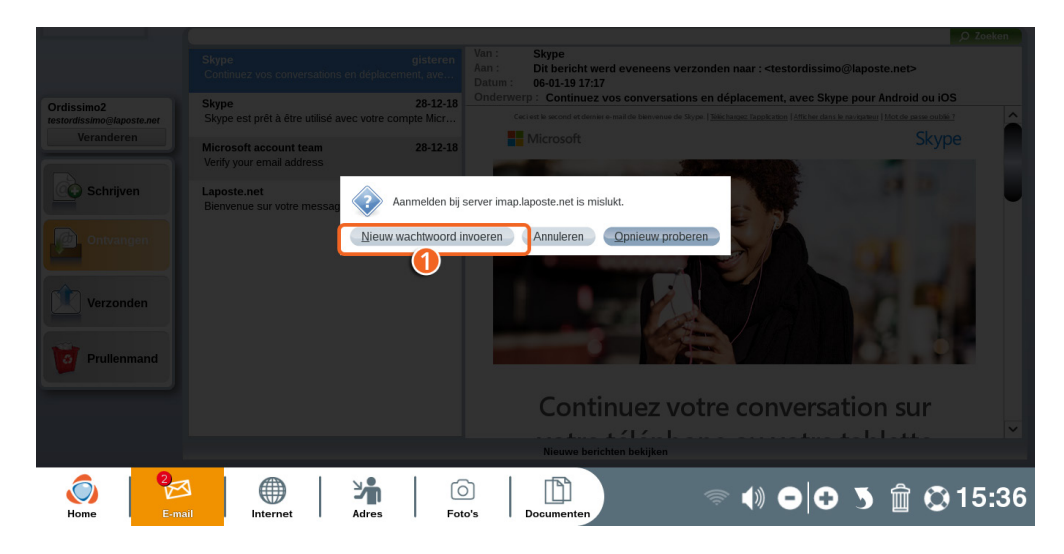

Indien u uw wachtwoord heeft gewijzigd na de installatie van uw account op uw Ordissimo, verschijnt er een waarschuwing zodra u het mailprogramma opent.

• Klik op "Een nieuw wachtwoord invoeren".

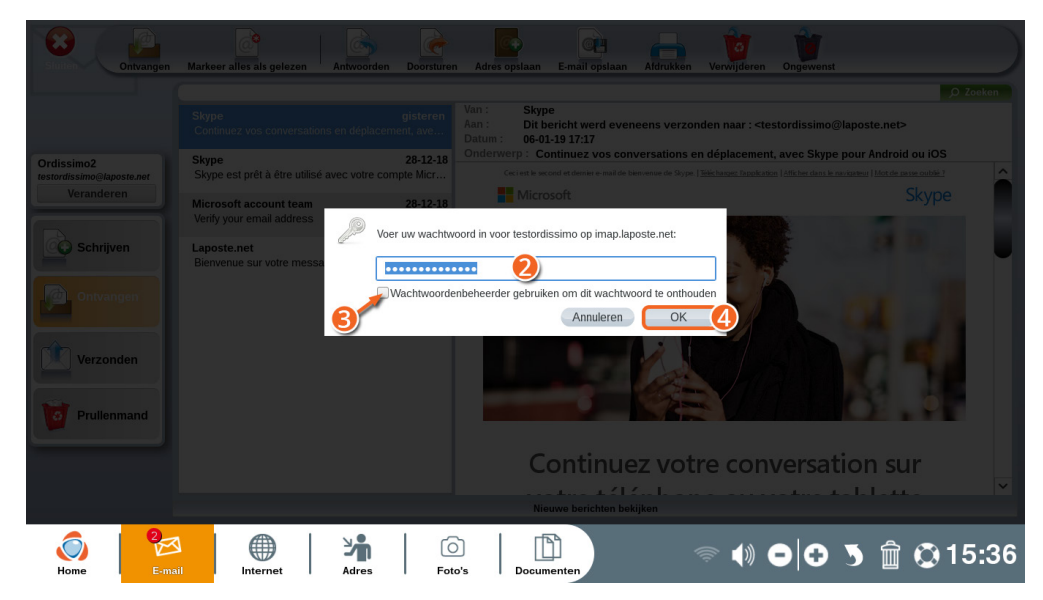

**2** Vul uw nieuwe wachtwoord in op de daarvoor aangegeven plaats.

Selecteer "Mijn wachtwoord onthouden".

• Klik op "Ok" om uw nieuwe wachtwoord te bevestigen.

# 6. De printer installeren

### 6.1 De printer met USB-aansluiting instellen

Voordat u uw printer kunt configureren, moet u deze op het stopcontact aansluiten en verbinden met uw Ordissimo met de bijgesloten USBkabel. Volg hiervoor de intructies van uw printer op. Vervolgens zet u uw printer en uw Ordissimo aan.

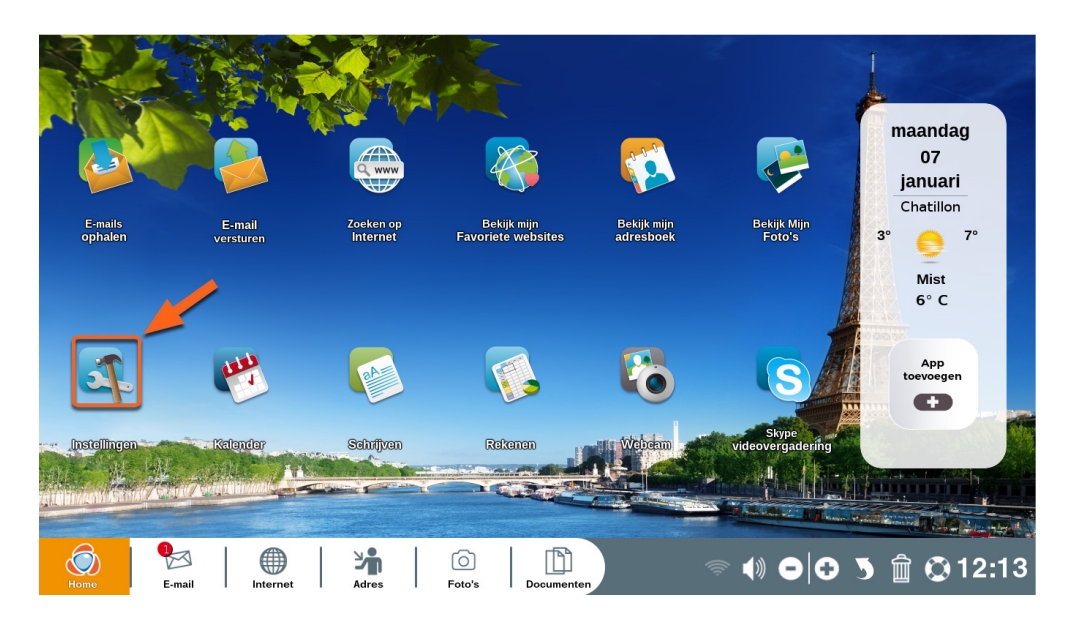

Ga naar de homepagina en klik op 'Instellingen'.

|            | Lijst van de printers                                                                                                    |
|------------|----------------------------------------------------------------------------------------------------|
|            | Lijst van door Ordissimo gecertificeerde printers en niet-gecertificeerde printers die kennen werken.                          |
|            |                                                                                                    |
| Ordissimo  | Lijst van de printers                                                                                                    |
|            |                                                                                                    |
|            | De printer configureren                                                                                                    |
| E-mail     | Automatische configuratie. Deze modus wordt aangeraden, hij zal automatisch een printer aangesloten op USB of Wifi detecteren. |
| 22.8       |                                                                                                    |
| <b>U</b>   | Automatische configuratie                                                                                                    |
|            |                                                                                                    |
| Verbinding | Handmatige configuratie. Als de automatische configuratie niet goed werkt, kunt u de grinter in deze modus configureren.       |
|            |                                                                                                    |
|            | Handmatig configureren                                                                                                    |
| 3          |                                                                                                    |
| Printer    | Geen enkele printer werd reeds geconfigureerd.                                                                                 |
|            |                                                                                                    |
|            | Bezig met het afdrukken van een testpagina                                                                                     |
| Employed   |                                                                                                    |
| Ergonomie  |                                                                                                    |
|            |                                                                                                    |
|            |                                                                                                    |
| Extrolo    |                                                                                                    |
| Extra s    |                                                                                                    |
|            |                                                                                                    |
|            |                                                                                                    |
| Gebruikers |                                                                                                    |
| ~          |                                                                                                    |
|            |                                                                                                    |
|            | 122   1 III   III                                                                                                    |
| Home       | E-mail Internet Adres Foto's Documenten                                                                                        |
|            |                                                                                                    |

Ga naar "Printer" via "instellingen".

• Download in "Mijn documenten" de lijst met alle door uw Ordissimo herkende printers.

Automatische configuratie: configureer automatisch uw printer. Uw Ordissimo zal de met een USB-kabel aangesloten printer herkennen en automatisch configureren.

**③** Als de automatische configuratie niet lukt, kunt u het handmatig doen. Selecteer uw printer, met het juiste merk en model, in de lijst met printers.

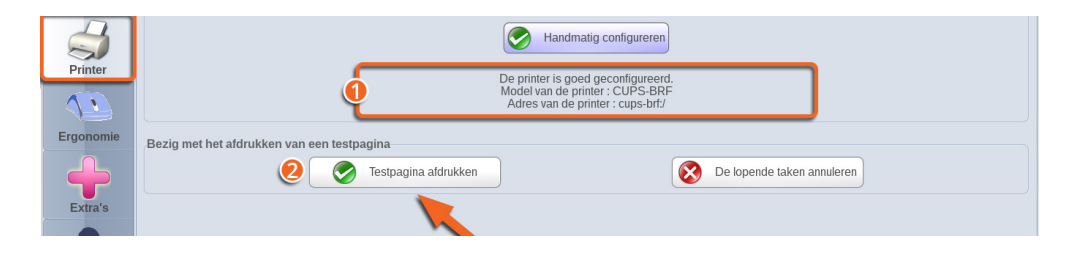

• Na afloop verschijnt de mededeling dat de configuratie is geslaagd.

**2** Druk een testpagina af om te controleren of de printer juist functioneert. De testpagina behoort 3 geprintte cijfers te bevatten.

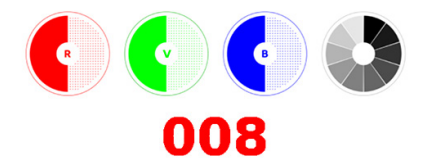

Vul deze 3 cijfers in op het venster dat verschijnt na het printen van de testpagina, om de configuratie van uw printer te bevestigen.

### 6.2 Een draadloze printer instellen

Controleer de WiFi-verbinding op uw modem en stel de WiFiverbinding in op uw printer. Volg hiervoor de instructies op die bij uw printer geleverd zijn. Schakel vervolgens uw Ordissimo aan.

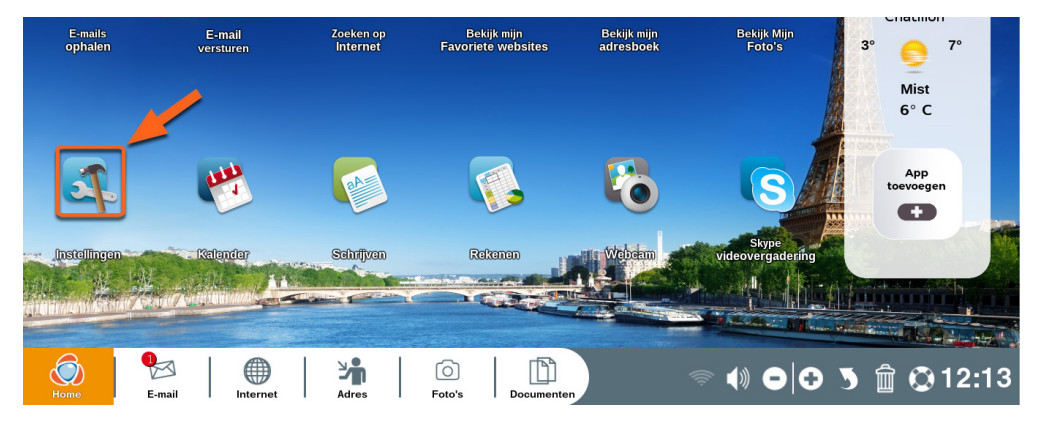

Ga naar de homepagina en klik op 'Instellingen'.

Ga naar "Printer" via "Instellingen".

| E-mail                                                                                                    | De printer configureren<br>Automatische configuratie. Deze modus wordt aangeraden, hij zal automatisch een printer aangesloten op USB of Wifi detecteren. |
|----------------------------------------------------------------------------------------------------|----------------------------------------------------------------------------------------------------|
| The second second secon | Automatische configuratie                                                                                                    |
| Verbinding                                                                                                    | Handmatige configuratie. Als de automatische configuratie niet goed werkt, kunt u de printer in deze modus configureren.                                  |
| Printer                                                                                                    | Geen enkele printer werd reeds geconfigureerd.                                                                                                    |
|                                                                                                    | Bezig met het afdrukken van een testpagina                                                                                                    |
| Ergonomie                                                                                                    | Testpagina afdrukken 😥 De lopende taken annuleren                                                                                                    |
|                                                                                                    |                                                                                                    |

Automatisch configureren : Uw Ordissimo gaat op zoek naar een met WiFi verbonden printer. Als u de naam van uw printer ziet verschijnen, moet u er op klikken om te starten met automatisch configureren.

**3** Als de automatische configuratie niet werkt, kunt u de printer handmatig configureren door te klikken op de merk- en modelnaam van uw printer in de lijst.

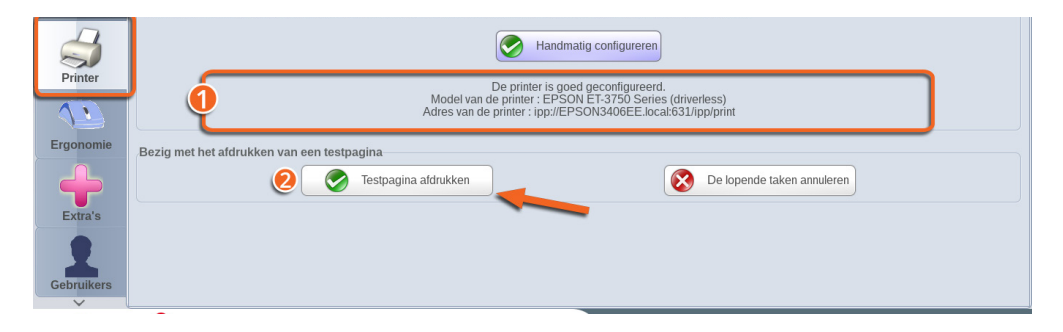

• Na afloop verschijnt de mededeling dat de configuratie is geslaagd.

**2** Druk een testpagina af om te controleren of de printer juist functionneert. De testpagina behoort 3 geprintte cijfers te bevatten.

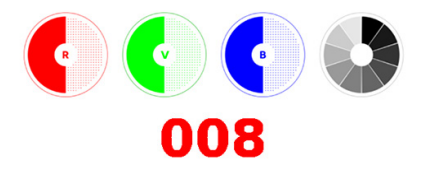

Vul deze 3 cijfers in op het venster dat verschijnt na het printen van de testpagina, om de configuratie van uw printer te bevestigen.

# 7. Geavanceerde instellingen

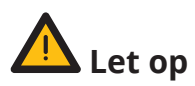

Deze instellingen zijn alleen bedoeld voor gevorderden gebruikers. De standaardinstellingen zijn bedoeld voor optimaal computerplezier en hoeven dus in principe niet gewijzigd te worden.

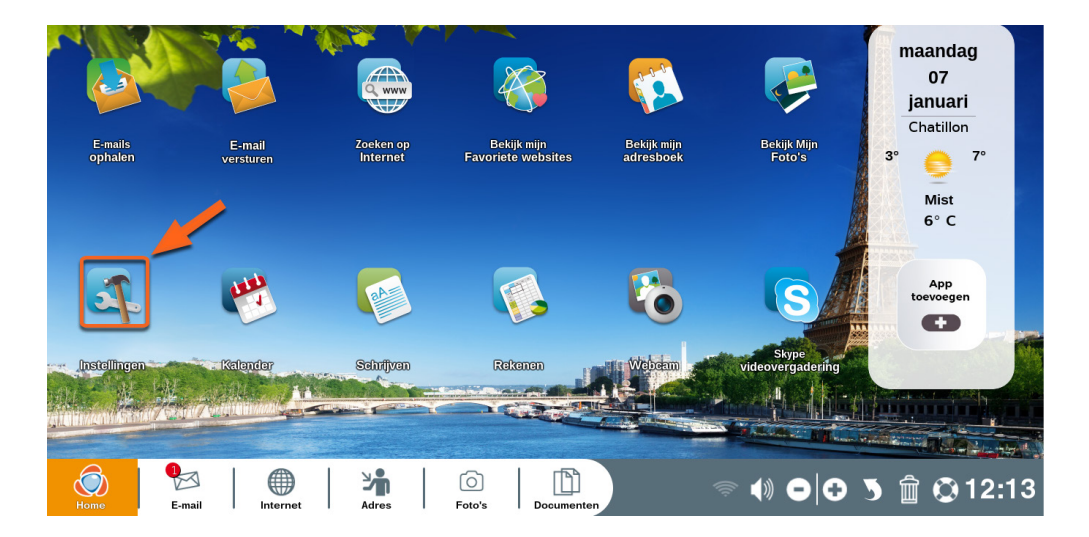

Ga naar de homepagina en klik op 'Instellingen'.

### 7.1 Ergonomie

Klik op "Ergonomie".

| Printer   | zwart op wit              | wit op zwart                                  |                                                                          |  |
|-----------|---------------------------|-----------------------------------------------|--------------------------------------------------------------------------|--|
| Ergonomie | Grootte van de cursor : 🛛 | • • • •                                       | •                                                                        |  |
| -         | Klein                     | Normaal Groot <sup>Zee</sup>                  | r grooi                                                                  |  |
| Extra's   |                           | Opmerking: na het w<br>cursor moet u uw Ordis | jzigen van de grootte van de<br>simo uitschakelen en opnieuw<br>starten. |  |

Hier kunt u de muissnelheid instellen en de grootte van het pijltje. Ook het contrast van het pijltje kunt u wijzigen.

Voor het doorvoeren van deze wijzigingen dient u uw Ordissimo opnieuw op te starten.

### 7.2 Extra's

Klik op "Extra's".

Op dit scherm kunt u bepaalde tests uitvoeren (webcam, microfoon...), de achtergrond van de openingspagina verfraaien, een USB-stick formatteren ofwel uw persoonsgegevens wijzigen.

| Ô          | Achtergrond  Geen afbeelding (klassieke ordissimo achtergrond)  Een afbeelding                           |
|------------|----------------------------------------------------------------------------------------------------|
| Ordissimo  | Avatar                                                                                                   |
| E-mail     | Selecteer een afbeelding die wordt gebruikt<br>om uw avatar weer te geven op het<br>inlogscherm          |
| Verbinding | Een albeelding laden                                                                                     |
| Printer    | Slaapstand Slaapmodus na : 1 min 10 min 20 min 1 u Nooit 10 minuten Een bewegende achtergrond gebruiken. |
|            |                                                                                                    |
| Ergonomie  | Geluidsmeter van de microfoon :                                                                          |
| Extra's    | Geluidstest Test van de micro                                                                            |
| Con alkers | Gebruik geen extern schermgeluid (HDM)                                                                   |

● Wijzig de achtegrond van de homepagina door een afbeelding te selecteren in "Foto's".

❷ Kies een afbeelding van uzelf (deze zal alleen te zien zijn als er meerdere gebruikers ingesteld zijn voor uw Ordissimo of in het geval u een wachtwoordt bepaald heeft voor het opstarten.

Stel het gewenste aantal minuten van inactiviteit in, waarna uw Ordissimo automatisch in de slaapstand gaat.

• Test het volume en de microfoon van uw ordissimo.

S Met deze zijbalk verplaatst u het beeldscherm naar benden (om de opties beneden in het scherm te zien).

|            | Kopie van het 1e scherm                                                                                                    |
|------------|----------------------------------------------------------------------------------------------------|
| Ordissimo  | enkel 2de scherm                                                                                                    |
| E-mail     | Persoonlijke gegevens                                                                                                    |
| Verbinding | Uw USB-sticks formatteren                                                                                                    |
| Printer    | Formatteren betekent alle informatie op een externe schijf<br>of op een USB-stick verwijderen.<br>U moet dit doen bij een nieuwe USB-stick of bij een stick<br>waarmee u problemen ondervindt (waanmeer hij niet<br>weergegeven wordt bij documenten, wanneer u problemen<br>ondervindt hij het jezen of noverschrijken.) |
| Francomia  | Een USB-drager formatteren                                                                                                    |
| Extra's    | Tijdzone                                                                                                    |
| Gebruikers | Diagnose van de webcam<br>Test van de webcam: De test uitvoeren                                                                                                    |

**6** Sluit een tweede monitor op uw ordissimo aan.

♥ Noteer of wijzig hier uw persoonlijke gegevens.

- 8 Een USB-stick formatteren.
- 𝔊 Uw tijdszone instellen.
- Test de webcam van uw ordissimo.

### 7.3 Gebruikers

Klik op "Gebruikers".

|                         | Beheer van de gebruikers |             |                 |  |
|-------------------------|--------------------------|-------------|-----------------|--|
| $\overline{\mathbf{O}}$ | ordissimo                | Ordissimo   | 3 🔁 Verwijderen |  |
| Ordissimo               | invite                   | Uitgenodigd |                 |  |
| Ø                       |                          |             |                 |  |
| E-mail                  |                          |             | Gastaccount     |  |
| Verbinding              |                          |             |                 |  |
| Printer                 |                          |             |                 |  |
| 12                      |                          |             |                 |  |
| Ergonomie               |                          |             |                 |  |
|                         | Gebruiker toevoegen      |             |                 |  |
| Extra's                 | Naam van de gebruiker :  |             |                 |  |
|                         | Login :                  |             |                 |  |
| Gebruikers              |                          | Toevoegen   |                 |  |

- Een gebruikersaccount toevoegen voor uw ordissimo.
- 2 Een wachtwoord instellen voor het geselecteerde gebruikersaccount.
- **3** Een gebruikersaccount verwijderen van uw ordissimo.

#### Na het opstarten van uw ordissimo kunt u kiezen welk gebruikersaccount u wilt openen en het desbetreffende wachtwoord invoeren.
# **DE APPS**

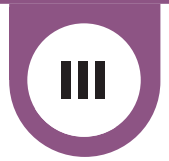

# 1. E-mail

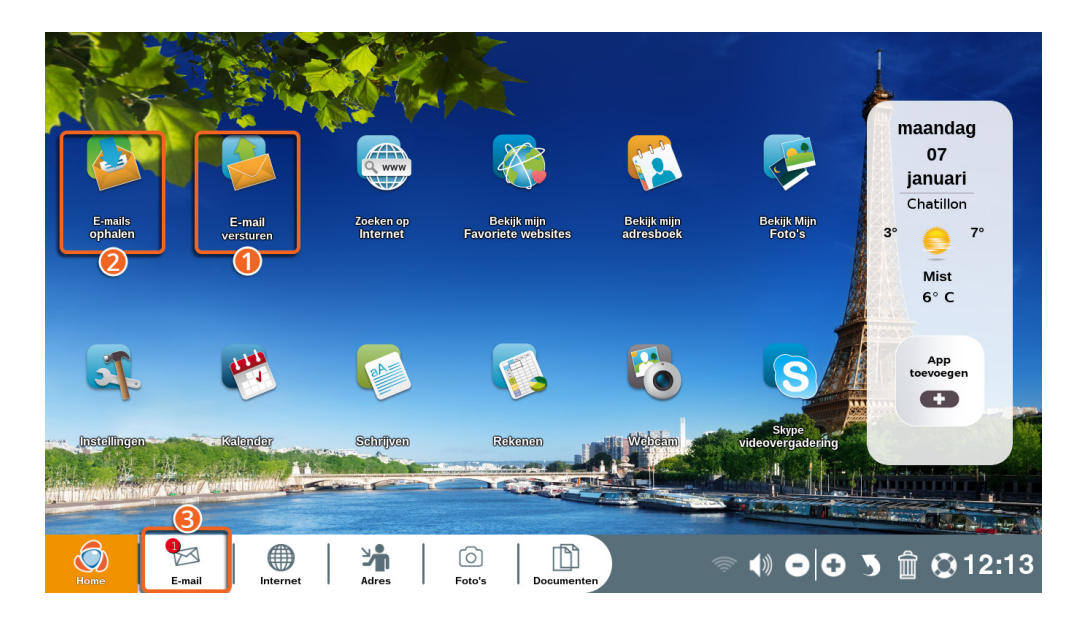

Om de app "E-mail" te openen, drukt u op de "E-mail"-toets van uw toetsenbord of klikt u op "E-mail" op de openingspagina.

Op het icoontje "E-mail" wordt, in een rood cirkeltje, het aantal e-mails aangegeven dat u ontvangen heeft en nog niet gelezen. Een \* betekent dat er meer dan tien nieuwe e-mails binnen zijn.

• Klik hier om een e-mail te sturen.

**2** Klik hier e-mails te openen.

**3** Klik hier om naar de app "Email" te gaan.

#### 1.1 Een e-mail sturen

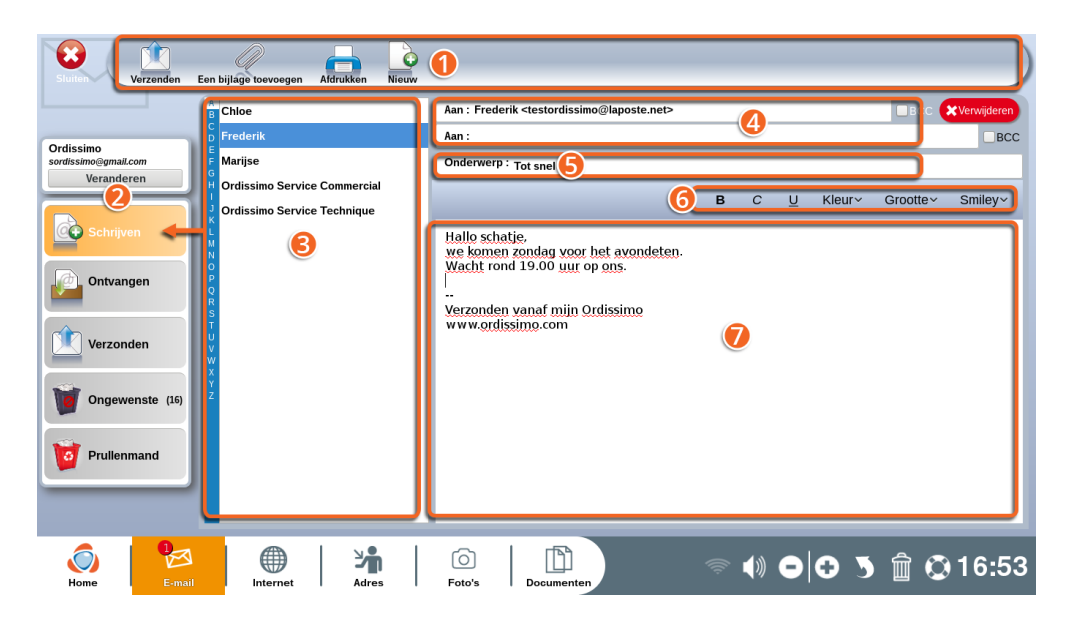

**• Toolbar:** hier vindt u allerlei handige functies die u tijdens het schrijven van een e-mail nodig kunt hebben.

**2 Indeling:** klik op één van de onderstaande mappen om te:

•"Schrijven" voor het schrijven van een e-mail.

•"Ontvangen" voor het bekijken van ontvangen e-mails.

•"Verzonden" voor het terugzien van door u verstuurde e-mails.

•"Ongewenst" e-mails die u als ongewenst verklaard heeft (spam, reclame enz) zijn hier te vinden.

•"Prullenmand" Alle e-mails die u verwijderd heeft, zijn hier terug te vinden. Per abuis verwijderde berichten kunt u weer terugzetten in de lijst met onvangen e-mails. **B Lijst met contactpersonen:** lijst met alle op uw ordissimo geregistreerde contactpersonen. Om een mail te sturen, kunt u klikken op de persoon voor wie de mail bestemd is.

**Geadresseerde(n):** voor wie is de e-mail bestemd? U kunt hier één of meerdere e-mailadressen volledig intypen of op de namen in de lijst met contactpersonen klikken.

**Onderwerp:** Een korte beschrijving om uw e-mail onder de aandacht te brengen van de ontvanger (groetje, vakantiefoto's, vergadering...).

**Stijlopties:** om uw tekst vorm te geven en een emotie-icoontje toe te voegen.

**O** Tekstvak: dit is de plek waar u uw e-mail schrijft.

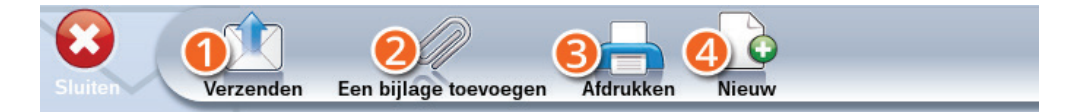

**Overzenden:** als uw e-mail gereed is, klikt u op dit icoontje om uw brief te verzenden naar de persoon van bestemming.

**② Een bijlage toevoegen:** stuur een bijlage (zoals documenten, foto's, mp3...) bij uw e-mail.

**③ Afdrukken:** om uw e-mail uit te printen.

**④ Nieuw:** om een nieuwe e-mail te schrijven.

### 1.2 E-mails ontvangen

U kunt direct uw ontvangen e-mails bekijken door op het icoontje "E-mails ophalen" te klikken of op "E-mail" onder aan de homepagina.

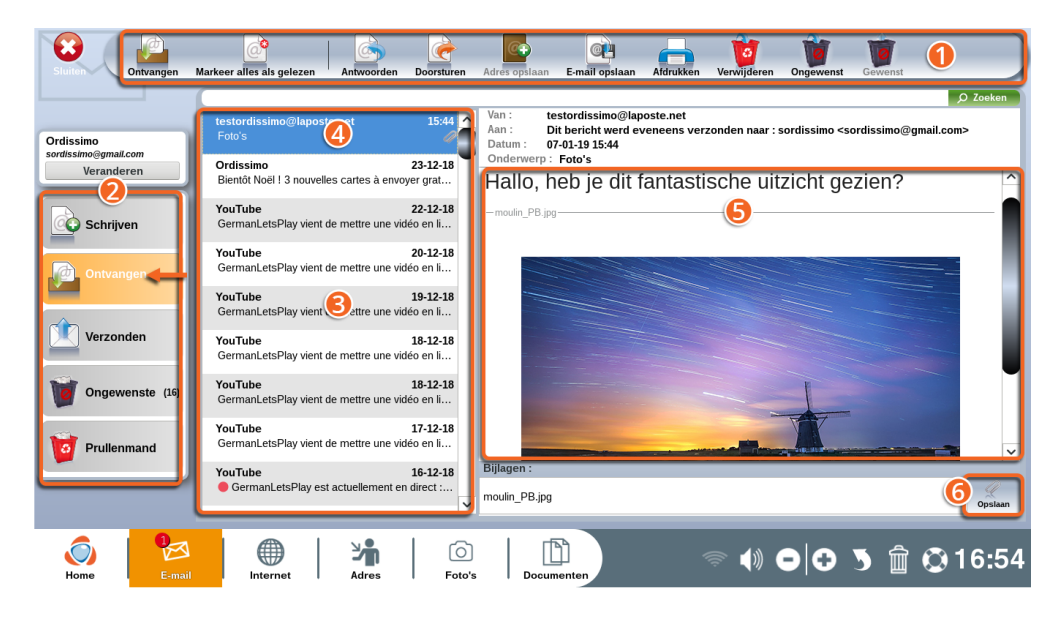

● Toolbar: hier vindt u allerlei acties die u met de geselecteerde e-mail u kunt uitvoeren.

**2 Indeling:** het hoofdmenu van de app "E-mail".

**③ Lijst met ontvangen e-mails:** de e-mails die u nog niet geopend heeft, zijn gemarkeerd met een oranje stip aan de linkerkant.

**Geselecteerde e-mail:** De e-mail die u aanklikt in de lijst met ontvangen e-mails, verschijnt in het blauw.

**O** De inhoud van de geselecteerde e-mail: hier kunt u de door u aangeklikte e-mail lezen en de bijlagen zien.

**6 Opslaan:** met één muisklik wordt de bijlage opgeslagen.

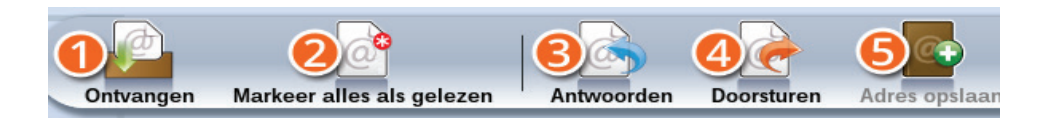

**Ontvangen:** check hier of u nieuwe e-mails heeft ontvangen.

**O** Markeer alles als gelezen: bestempel al uw e-mails als "gelezen" zelfs als u ze niet eens geopend heeft.

**③Antwoorden:** Klik hier om een e-mail sturen in antwoord op de e-mail die u aan het lezen bent.

**4 Doorsturen:** voor als u de e-mail die u aan het lezen bent, door wilt sturen naar andere personen.

**SAdres opslaan:** handig om het adres op te slaan van de afzender van de e-mail die u aan het lezen bent.

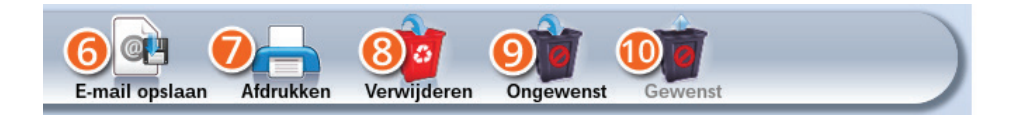

**GE-mail opslaan:** bewaart de e-mail die u voor zich heeft, op uw ordissimo (in "Documenten").

**Afdrukken:** om de geopende e-mail uit te printen.

**③ Verwijderen:** hiermee gooit u de e-mail die u aan het lezen bent, in de prullenmand.

**Ongewenst:** om een e-mail als ongewenst aan te merken (zoals spam, reclame enz.).

**• Gewenst:** klik hier om een als ongewenst aangemerkte e-mail, weer terug te zetten bij de gewenste e-mails.

# 1.3 Een bijlage opslaan

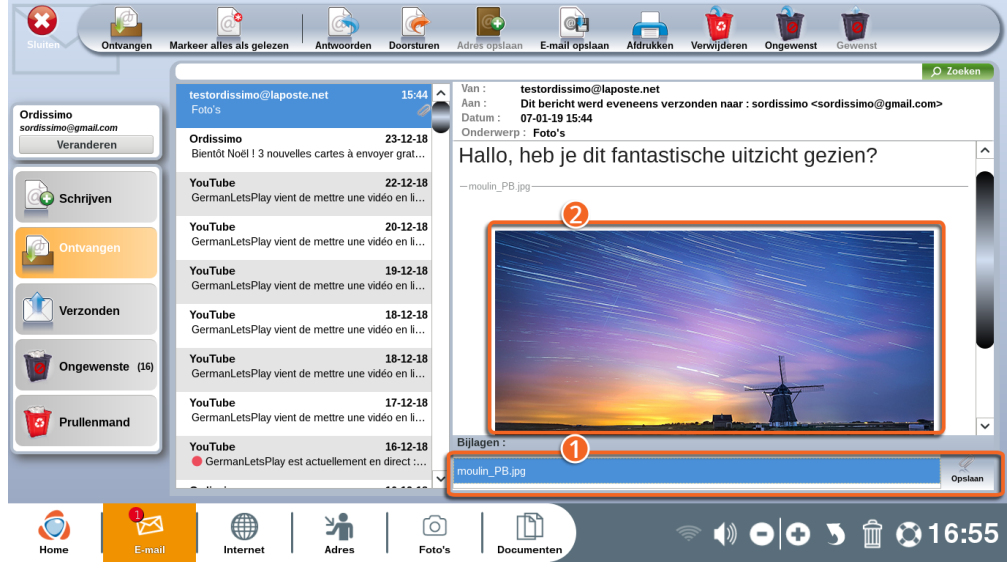

• Bijlagen worden altijd onder aan uw e-mail weergegeven.

❷ In het leesvak worden foto's als bijlage direct weergegeven. Scroll naar beneden met de navigatiebalk rechts op het beeldscherm, om de foto in zijn geheel te bekijken.

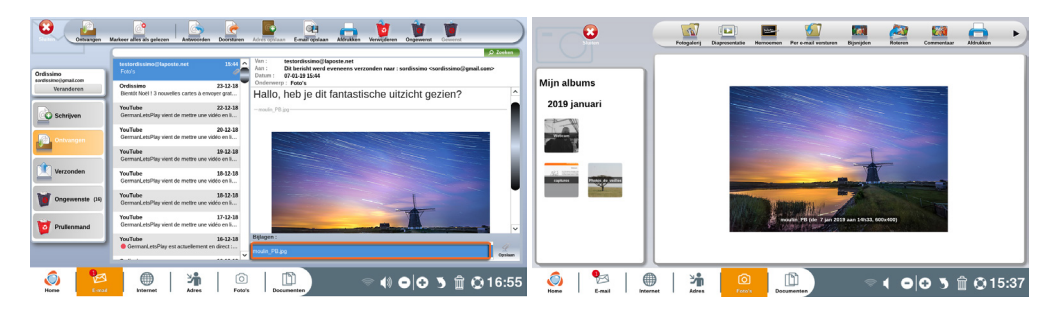

Als u op de naam van een bijlage klikt, wordt deze in de bijbehorende map geopend (een foto zal bijv. direct in uw fotomap geopend worden).

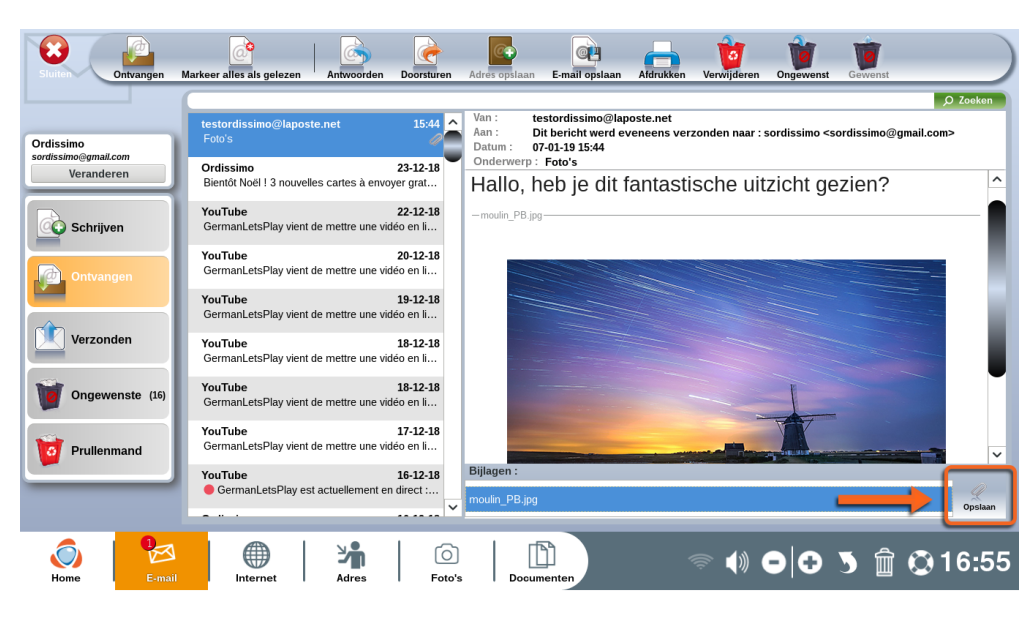

klik op "Opslaan" naast de naam van de bijlage, om op te slaan.

| 8         |                 | i a              |           | C+             | CP   |   | 10   | 1         | To a     |         |
|-----------|-----------------|------------------|-----------|----------------|------|---|------|-----------|----------|---------|
| Stuiten   |                 |                  |           |                |      |   |      |           | ₽ Zoeken |         |
| Ordissime | Harde schijf 0% |                  | captures  | an             |      | J | Leeg | bestand   | I        | Zoeken  |
| Ve        | Documenten      |                  |           | ap             |      | ` |      |           |          |         |
| s s       | Afbeeldingen    | H<br>J<br>K<br>L | Screensav |                |      |   |      |           |          |         |
| •         | Muziek          | MNOPO            |           |                |      |   |      |           |          |         |
| <u> 1</u> | Divers          | QR ST U          |           |                |      |   |      |           |          |         |
| <b>1</b>  |                 | V<br>W<br>X<br>Y |           |                |      |   |      |           |          |         |
|           |                 | 2                |           |                |      |   |      |           |          | ~       |
|           |                 |                  |           |                |      |   | 0    | Annuleren | Opslaan  |         |
|           |                 |                  | ·····     | nouiin_r o.jpg | _    | _ |      |           |          | Opslaan |
| Home      | E-mail          | Adres            | Foto's    | Documen        | iten |   |      |           | 5 前 🔾 1  | 6:56    |

Selecteer vervolgens de map waar u de bijlage in op wilt slaan en klik op "Opslaan".

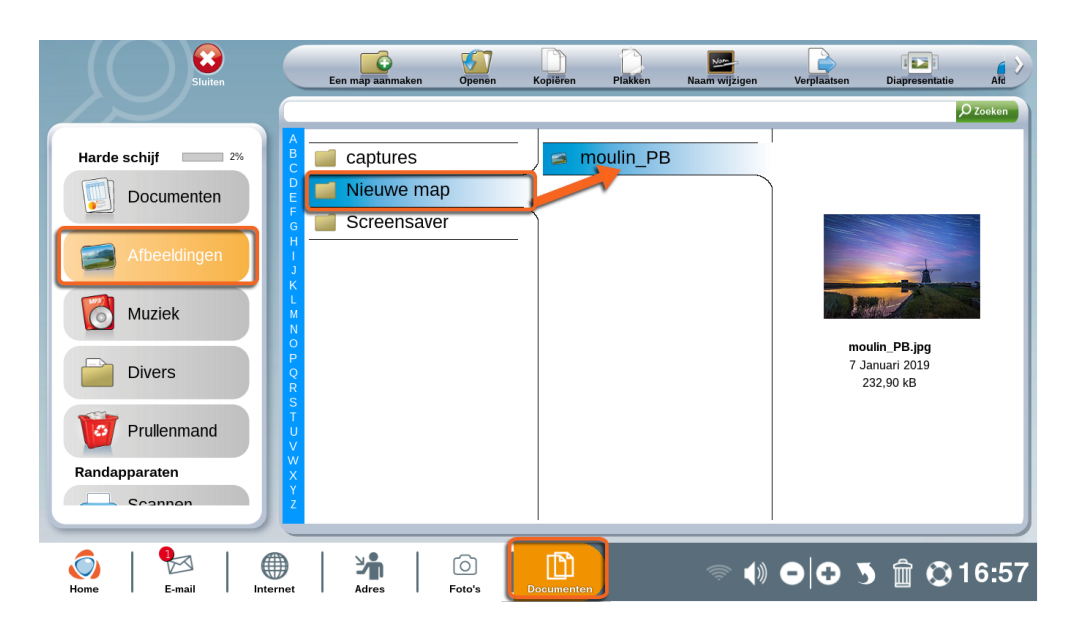

Als u wilt controleren of de bijlage goed is opgeslagen, gaat u naar de desbetreffende map.

# 2. Internet

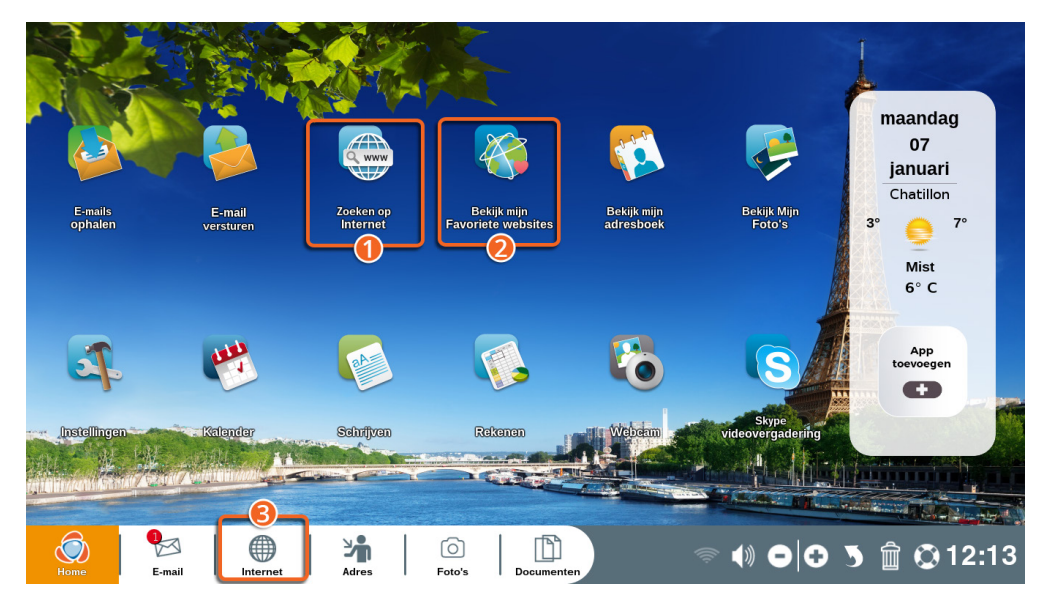

• Direct informatie zoeken op internet.

**2** Directe toegang tot uw favoriete websites (gemarkeerd met een "bladwijzer").

**3** Directe toegang tot het wereldwijde web.

| Sluiten | 1 Previous                  | Next    | Tab + Geschie                      | d Mark  | Bladwijzers                                                                              | Afdrukken Sel                                           | I Q Vc  |        |        |                  | ок   |    |
|---------|-----------------------------|---------|------------------------------------|---------|------------------------------------------------------------------------------------------|---------------------------------------------------------|---------|--------|--------|------------------|------|----|
|         | 👩 ord                       | dissina | ut                                 |         |                                                                                          |                                                         |         | HANDLE | DINGEN | STARTPAGINA      | f    | Â  |
| 2       | nkagan<br>Lijst t<br>zijn n | wer     | ers die cor<br>dissimo<br>Bekijk a | Ge<br>2 | Cocken in de art<br>Fiche PR<br>De wifth<br>Insteller<br>Fiche PR<br>Hoe ste<br>internet | ikels op ordissi<br>ATIQUE<br>verbinding<br>n<br>ATIQUE | naut.nl |        | Q Zo   | eken op internet |      | 3  |
| Home    | -   1<br>- E-               | mail    | Internet                           | Adres   | Foto's                                                                                   | Documen                                                 | Inten   | ()     | 0      | 5 🗊 🤇            | 316: | 58 |

• De toolbar : om allerlei acties te kunnen uitvoeren op een webpagina.

**2** De weergave van de webpagina.

**3** Navigatiebalk : om de webpagina naar boven en naar beneden te bewegen (u kunt hiervoor ook de pijltjes-toetsen van uw toetsenbord gebruiken).

2.1 Uitleg van de icoontjes op de "Internet"-toolbar.

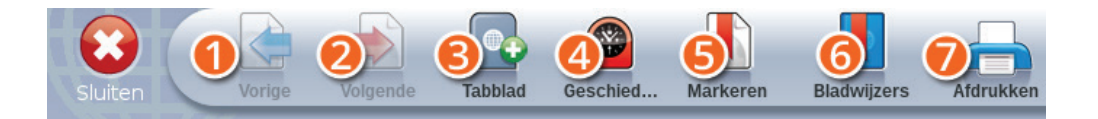

• Vorige: om terug te gaan naar de laatst geopende webpagina.

**2 Volgende:** om naar de volgende pagina te gaan.

**③ Tabblad+:** om een extra venster toe te voegen en zo meerdere webpagina's tegelijk te kunnen openen.

**Geschiedenis:** een lijst met alle door u bezochte webpagina's.

**S** Markeren: webpagina's opslaan om ze later te kunnen terugvinden in "Bladwijzers".

**6** Bladwijzers: de lijst met de door u gemarkeerde, favoriete websites.

**O** Afdrukken: hiermee kunt u de webpagina direct uitprinten.

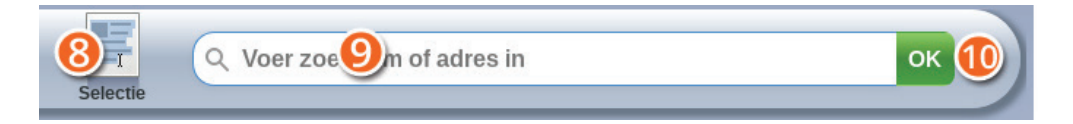

**③ Selectie:** selecteer een deel van een website om te kopiëren en in een document te plakken

**Ozoekbalk:** Voor het openen van een website, typt u hier het volledige internetadres in (URL) of een zoekterm (bijv : reizen, hotels...).

**Ok:** Klik hier om de zoekopdracht in de adresbalk te bevestigen.

| Sluiten Vorige Volgende Tabblad                                                                                                    | Geschied Markeren Bladwijzers A                     | () A https://www.ordiss            | inaut.nl/zoek | ок          |
|----------------------------------------------------------------------------------------------------|-----------------------------------------------------|------------------------------------|---------------|-------------|
| 👌 Startpagina   Ordissinaut                                                                                                    | kopdracht   Ordissinaut                             | $\otimes$                          |               |             |
| 👩 ordissinaut                                                                                                    |                                                     |                                    |               | STARTPAGINA |
| Google I                                                                                                    | Voer met het toetsenbor                             | d in wat u op internet wilt zoeken |               |             |
| 🕝 ordissinaut                                                                                                    | 33, avenue Léon Gambetta<br>92120 Montrouge, France | <b>%</b>                           |               |             |
|                                                                                                    | www.ordissimo.com                                   |                                    |               |             |
| Image: Second state         Image: Second state         Image: Second state | Adres Foto's                                        | Documenten                         |               | ) 🛱 😳 16:58 |

 ${\ensuremath{\bullet}}$  Klik op "Tabblad+" om een nieuw venster met zoekmachine te openen.

**2** Typ uw zoekopdracht in de zoekbalk.

**3** Klik op "Zoeken op internet" om uw zoekopdracht te bevestigen.

| Sluiten Vorige Volg                    | nde Tabblad Geschie                                              | d Markeren Bla                   | dwijzers Afdrukken          | Selectie                           | s://www.ordissinaut.nl/zoek | /resultaten?sa=Rec | herciok |
|----------------------------------------|------------------------------------------------------------------|----------------------------------|-----------------------------|------------------------------------|-----------------------------|--------------------|---------|
| 🗿 Startpagina   Ordissinau             | it 🗔 2                                                           | Zoekresultaten   Ore             | dissinaut 🜔 ݢ               | 3                                  |                             |                    |         |
| 👩 ordiss                               | sinaut                                                           |                                  |                             |                                    |                             |                    | f 🍦     |
| Google                                 | de telegraaf                                                     |                                  |                             | Q Zoeken op inter                  | met                         |                    |         |
| Web Image                              |                                                                  |                                  |                             |                                    |                             |                    | - 8     |
| Environ 5,090,000                      | ésultats (0.41 secondes)                                         |                                  |                             |                                    |                             |                    | •       |
| Nieuws   Het laa                       | tste nieuws uit Nederland                                        | leest u op <b>Telegraa</b>       |                             | Tab. Valuenia(amatia Calu          |                             |                    |         |
| · Vrij -                               | agina · Nieuws · Sport · Entert<br>Partnercontent · Zoeken; Kijk | ook                              | ieo; meer. wat u zegt -     | ech - verkeersinformatie - Colu    | mns                         |                    |         |
| De Telegraaf -<br>https://nl.wikipedia | Wikipedia<br>.org/wiki/De_ <b>Telegraaf</b>                      |                                  |                             |                                    |                             |                    |         |
| De Teleg<br>Telegraa                   | raaf is een dagblad in Nederla<br>f (UMT), een                   | nd en een verwante nieu          | wswebsite, uitgegeven do    | or Uitgeversmaatschappij <b>De</b> |                             |                    |         |
| Nieuws   Het laa                       | tste nieuws uit Nederland<br>aaf.nl/nieuws/                      | leest u op <mark>Telegraa</mark> | <u>f.nl</u>                 |                                    |                             |                    |         |
| De politie<br>Binnenlar                | was al jaren op de hoogte van<br>d                               | de praktijken van atletiel       | ktrainer Jerry M. , aldus B | Bart Mos in de studio. 13:27.      |                             |                    |         |
|                                        |                                                                  |                                  | _ 1                         | -                                  | _0                          |                    | `       |
| Home E-mail                            | Internet                                                         |                                  | Eoto's Do                   |                                    | 🗢 🌒 🗗 🤆                     | ) 5 🏛 🤇            | 317:00  |
| Trome T E-man                          | internet                                                         | Autos I                          |                             |                                    |                             |                    |         |

Deapps 47

● Klik vervolgens op één van de met blauwe letters weergegeven link, om de webpagina te openen.

**2** U kunt de webpagina vergroten of verkleinen door op de Zoomicoontjes te klikken (of op de zoom-toetsen op uw toetsenbord).

2.2 Bladwijzers en geschiedenis

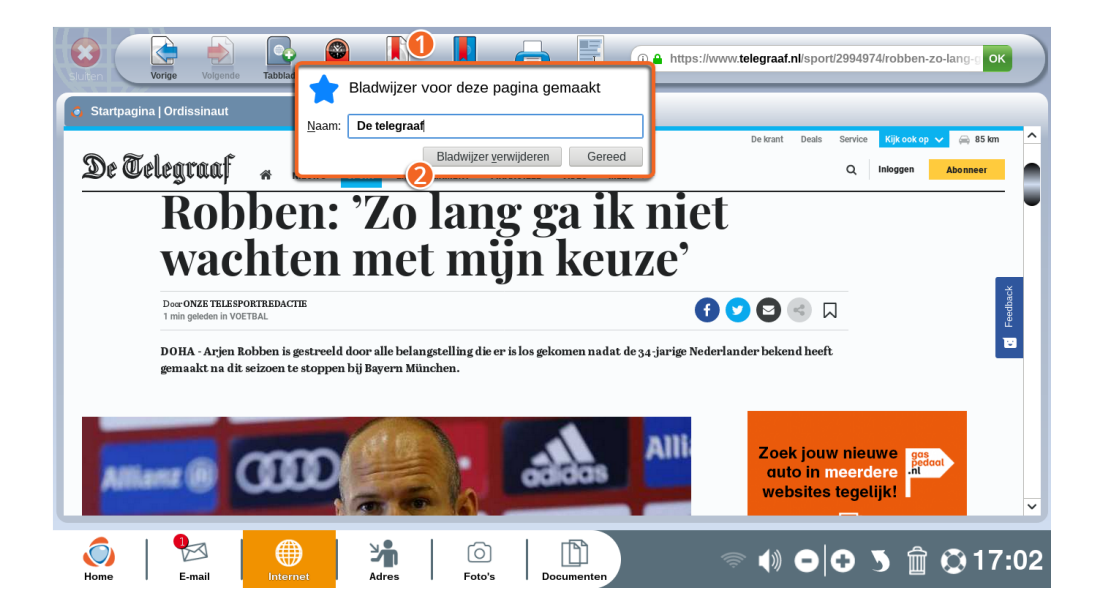

Indien u regelmatig wenst terug te keren naar een webpagina, kunt u deze "Markeren" zodat u niet steeds het hele adres hoeft in te typen.

• Klik op "Markeren" op de internet-toolbar.

• Er opent zicht een scherm waarin u de door u gemarkeerde pagina een naam kunt geven.

U kunt deze webpagina nu altijd heel gemakkelijk terugvinden in "Bekijk mijn favoriete websites" op de homepagina van uw ordissimo of via "Bladwijzers" op de internet-toolbar.

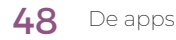

| Sluiten Vorige Volgende Tabbiad                                  | Geschied Markeren Bladwijzers Afdrukk                                                        | n Selectie                                                         | no Marque-pages)  | moz-extension     | llbbea OK   |
|------------------------------------------------------------------|----------------------------------------------------------------------------------------------|--------------------------------------------------------------------|-------------------|-------------------|-------------|
| Startpagina   Ordissinaut                                        | Bladwijzers                                                                                  | X                                                                  |                   |                   |             |
|                                                                  | Naam                                                                                         |                                                                    | Naam wijzigen     | Verplaatsen       | Verwijderen |
| Gouden Gids                                                      |                                                                                              |                                                                    | <b>1</b>          | <b>\$</b> \$      | 8           |
| Weerbericht                                                      |                                                                                              |                                                                    | 1                 | 49                |             |
| W Encyclopedie Wikipedia                                         |                                                                                              |                                                                    | ø                 | 40                |             |
| Ø De telegraaf                                                   |                                                                                              |                                                                    | ø                 | 40                |             |
| 💪 De website Ordissimo                                           |                                                                                              |                                                                    |                   | *                 |             |
|                                                                  | 0                                                                                            |                                                                    | -2-               | <u> </u>          | -4-         |
| Hier vindt u al uw bladwijzer<br>hoeven voeren. Om een bladwijze | rs (opgeslagen webpagina's). Klik op een bla<br>er te maken, gaat u naar de gewenste website | lwijzer om de desbetreffende webpagina<br>en klikt u op 'bewaren'. | te openen, zonder | het hele adres in | te          |
|                                                                  |                                                                                              |                                                                    |                   |                   |             |
| Image: Home         Image: E-mail         Image: E-mail          | Adres Foto's                                                                                 | Documenten                                                         | <b>●</b> ● ●      | 5 🗊 🤅             | 317:03      |

Op dit scherm vindt u de lijst met uw favoriete websites.

• Lijst met namen: van de webpagina's die door u gemarkeerd zijn.

**2** Naam wijzigen: geef de link een passende naam zodat u deze gemakkelijk zult herkennen.

**Overplaatsen:** zet de bladwijzers in de door u gewenste volgorde.

**4 Verwijderen:** klik op het kleine prullenmandje om een website te verwijderen van de lijst met «bladwijzers».

| Stiticn Vorge Volgerde Tabbiat                                                                                                    | rrs Aldrukken Selectie (Ordissimo Historique) moz-extension://52ad406 OK |
|----------------------------------------------------------------------------------------------------|--------------------------------------------------------------------------|
| Startpagina   Ordissinaut Geschiedenis                                                                                                    | $\otimes$                                                                |
| Verwijdert de hele browsegeschiedenis, formulier                                                                                                    | rgegevens, cookies en wachtwoorden.                                      |
| Vandaag                                                                                                    |                                                                          |
| Robben: 'Zo lang ga ik niet wachten met mijn keuze'   Voetbal   Telegraaf.nl                                                                                                    | 8                                                                        |
| Sport   Het laatste nieuws uit Nederland leest u op Telegraaf.nl                                                                                                    | ÷                                                                        |
| S Entertainment   Het laatste nieuws uit Nederland leest u op Telegraaf.nl                                                                                                    | ti 🛡                                                                     |
| Nieuws   Het laatste nieuws uit Nederland leest u op Telegraaf.nl                                                                                                    | 8                                                                        |
| In a second second seco | <b>U</b>                                                                 |
| Nieuws   Het laatste nieuws uit Nederland leest u op Telegraaf.nl                                                                                                    | 9                                                                        |
| Nieuws   Het laatste nieuws uit Nederland leest u op Telegraaf.nl                                                                                                    | 9                                                                        |
| Zoekresultaten   Ordissinaut                                                                                                    | <b>1</b><br><b>3</b> ×                                                   |
| Image: Second second second                         | Documenten                                                               |

● Door op "Geschiedenis" te klikken, opent u een nieuw tabblad waarop u alle pagina's of websites terugvindt die u eerder bezocht heeft.

• De hele geschiedenis wissen : verwijdert de gehele browsegeschiedenis.

# Weet dat u met deze klik ook al uw formuliergegevens verwijdert evenals uw op internet opgeslagen wachtwoorden.

**③** Met deze kleine prullenmandjes kunt u afzonderlijke website uit de browsegeschiedenis verwijderen.

# 3. Adressen

| Sluiten    | Ć      | Contact toevoegen               | Contact verwijder | en VCard   | I U<br>importeren | VCard exporteren | Verzenden per e-mail | Printen |                   |
|------------|--------|---------------------------------|-------------------|------------|-------------------|------------------|----------------------|---------|-------------------|
|            |        |                                 |                   | _          |                   |                  |                      |         |                   |
|            | A<br>B | Chloe Frans                     | ]                 | Naam       | Ordissim          | 0                |                      |         | Foto toevoegen    |
|            |        | Fradarik Hilka                  |                   | Voornaam   | Service (         | Commercial       |                      |         |                   |
|            | F      | Fiederik Hilke                  |                   | Bijnaam    |                   |                  |                      |         |                   |
|            | H      | Marijse Geerd                   |                   | E-mail 1   | info@or           | dissimo.com      |                      |         |                   |
|            | J      | Ordissimo Service<br>Technique  | 01.76.74.01.84    | E-mail 2   |                   |                  |                      |         |                   |
|            | Ĺ      | Ordissimo Service<br>Commercial | 01.40.84.72.00    | E-mail 3   |                   |                  | 0                    |         |                   |
|            | N      |                                 |                   | E-mail 4   |                   |                  |                      |         | T I               |
|            | P      | (2                              |                   | Webpagina  | http://w          | ww.ordissimo.com |                      |         |                   |
|            | R      | e                               |                   | Adres 1    | 33, avenue        | Léon Gambetta    |                      |         | Star In           |
|            | T      |                                 |                   | Postcode 1 | 92120             |                  |                      |         | Co Jan and annual |
|            | ×      |                                 |                   | Stad 1     | Montrouge         |                  |                      |         | Dist 0            |
|            | X      |                                 |                   | Land 1     | France            |                  |                      |         | a Canada          |
|            | Lz     |                                 |                   |            |                   |                  |                      |         | T                 |
| ()<br>Home |        | E-mail                          | Internet          | dres .     | O<br>Foto's       | Documenten       | \$<br>\$             | •••     | 5 🛱 😳 17:04       |

• Toolbar voor "Adressen".

2 Lijst met uw contactpersonen, op alfabetische volgorde gerangschikt.

Informatie van de door u aangeklikte contactpersoon (die aangegeven is met blauw in de lijst).

De app "Adressen" is uw virtuele adressenboekje. Hier bewaart u al uw contactgegevens.

Twee manieren om adressen toe te voegen: hier handmatig intypen of, in de app "E-mail", op "Dit adres bewaren" klikken (zie paragraaf 1.2 van het hoofdstuk "E-mail").

Uitleg van de icoontjes op de "Adressen"-toolbar.

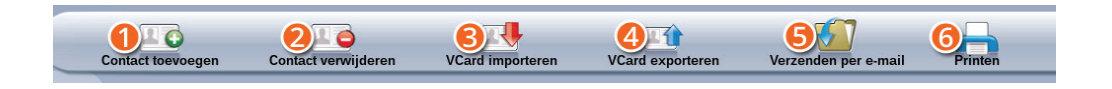

**O** Contact toevoegen: klik hier om een nieuw contactpersoon toe te voegen en vul de bijbehorende gegevens in (vergeet u niet het e-mailadres toe te voegen zodat deze zal verschijnen op de lijst in "E-mail").

**O Contact verwijderen:** klik hier om het door u aangeklikte contactpersoon te verwijderen uit uw adressenlijst.

**③VCard importeren:** klik hier om een lijst met adressen in vCardformaat te downloaden en toe te voegen aan uw adressenlijst.

**OVCard exporteren:** klik hier om uw gehele adressenlijst in vCardformaat op te slaan en zo gemakkelijk te kunnen versturen naar een andere computer of naar uw smartphone.

**Sverzenden per e-mail:** klik hier om uw gehele adressenlijst door te sturen (als bijlage in een e-mail) naar de door u geselecteerde contacpersoon.

**6 Printen:** klik hier om uw gehele adressenlijst uit te printen.

# 4. Foto's

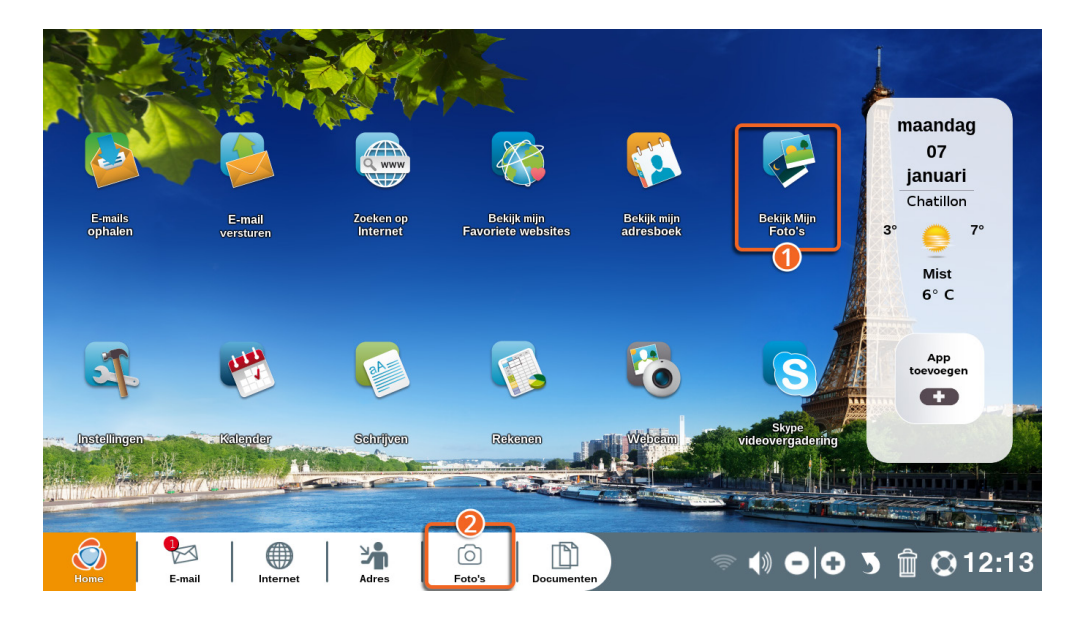

• Ga naar de homepagina en klik op "Bekijk mijn foto's".

Klik op "Foto's" in de takenbalk (of op de sneltoets op het toetsenbord).

U bevindt zich nu in de app "Foto's". U kunt hier de door u opgeslagen foto's bekijken en ze vervolgens verfraaien en bewerken.

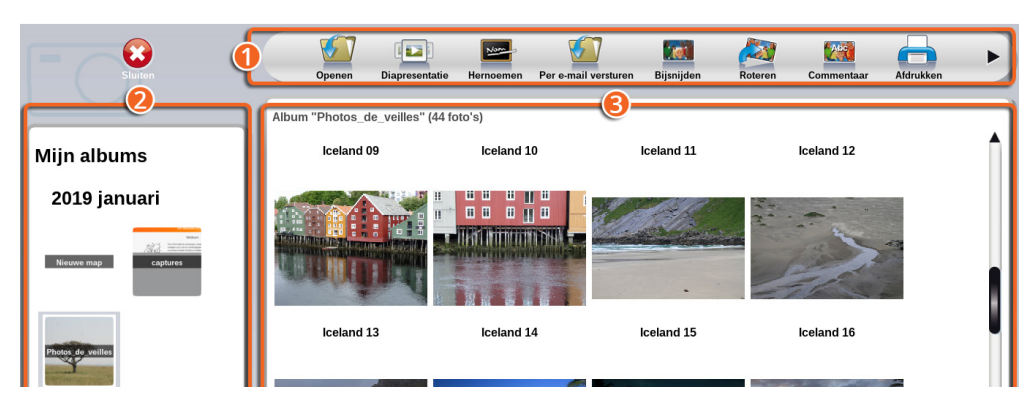

- De toolbar van "Foto's".
- **2** De lijst met uw fotoalbums.

**3** Weergaven van alle foto's uit het door u geselecteerde album.

Uw fotoalbums worden op chronologische volgorde gerangschikt op aanmaakdatum (de meest recente foto's bovenaan). U kunt uw albums een naam geven in "Documenten".

#### 4.1 Foto's bekijken

Klik op het album waarvan u de foto's wilt bekijken.

Uw foto's verschijnen eerst in klein formaat maar met één enkele klik erop, vergroot u ze.

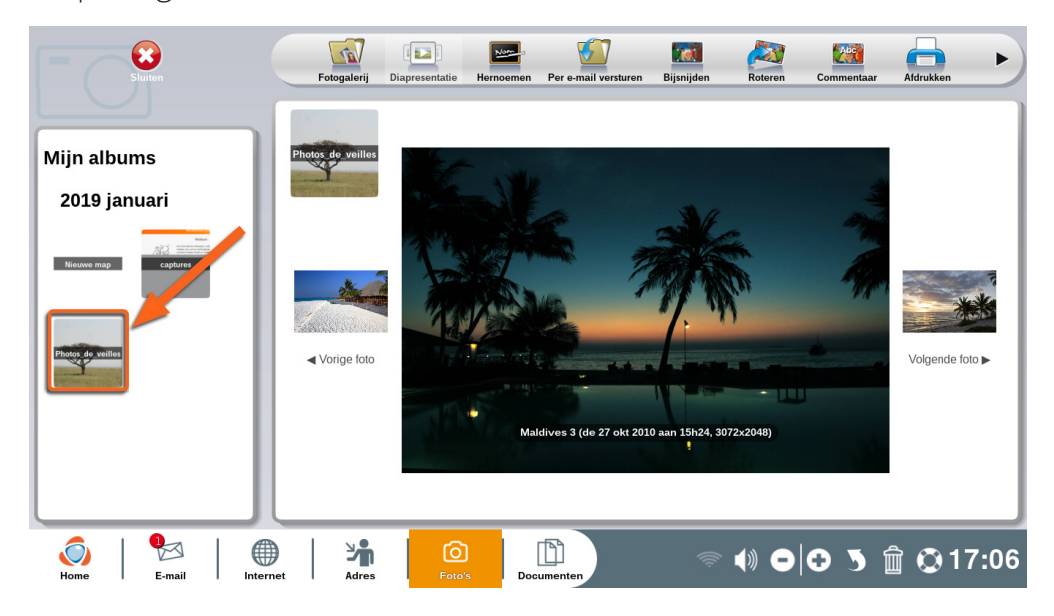

Met de volgende hulpmiddelen kunt u uw foto's bekijken en bewerken.

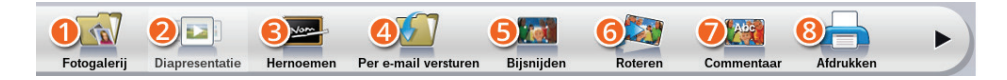

**Openen:** terug naar de pagina met uw albums.

**2** Diaporama: bekijk een diavoorstelling van alle foto's uit het album.

**B Hernoemen:** geef de foto een nieuwe naam.

**4** Bijsnijden: de foto bijsnijden (in het album kunt u het origineel altijd terugvinden).

**S Roteren:** klik hier om de foto 90° naar rechts te draaien.

**6 Commentaar:** voeg een commentaar toe onder aan de foto.

**Per e-mail versturen:** de foto direct per e-mail versturen naar een contactpersoon.

**③ Afdrukken:** klik hier om een foto uit te printen.

# 4.2 Foto's bewerken

Met het volgende deel van de toolbar kunt u een geopende foto bewerken.

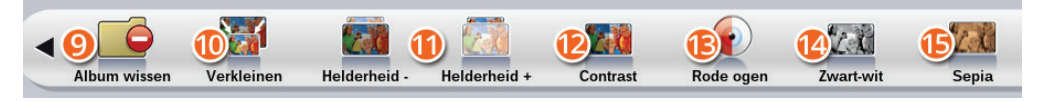

#### • Album wissen : A verwijdert het gehele album en zijn inhoud (om een enkele foto te wissen, klikt u op de foto en vervolgens op het prullenmandje op de taakbalk rechtsonder in het scherm).

**Overkleinen:** verkleint de maat van een foto (een te grote foto kan niet per e-mail verstuurd worden).

**Helderheid - en + :** past de helderheid van een foto aan.

**@Contrast:** stelt het contrast van een foto bij.

BRode ogen: verwijdert rode ogen van een foto.

**@Zwart-wit:** maakt een kopie van uw foto in zwart-wit.

**(BSepia:** maakt een kopie in sepia-tinten (net als de foto's van vroeger).

Angeneric State in the second state of the second state in the second state of the second state is the second state of the second state of the sec

# 5. Documenten

Ga naar de homepagina en klik op "Documenten" (op de takenbalk onder aan het scherm) of gebruik de sneltoets van het toetsenbord.

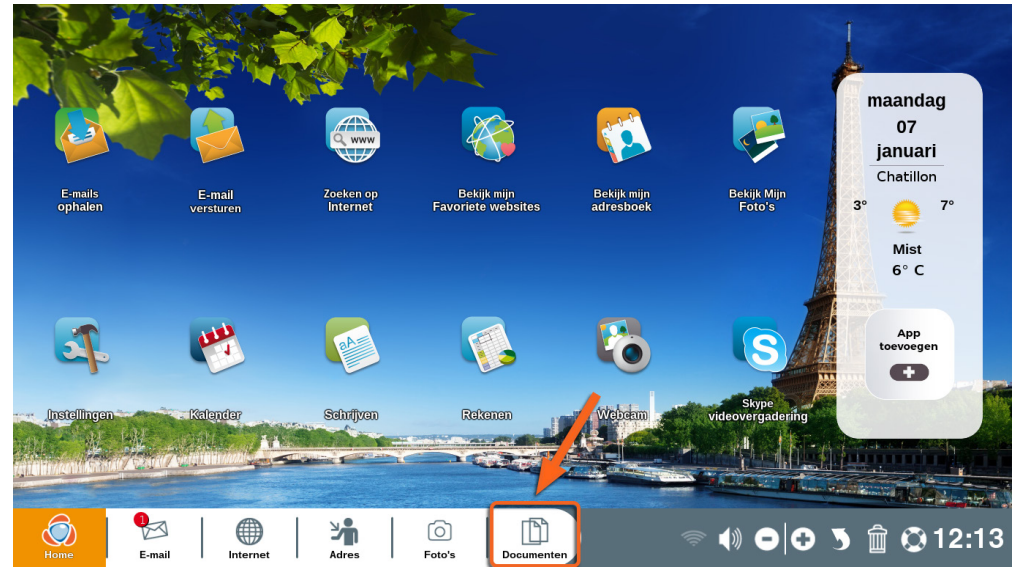

De app "Documenten" is de geordende verzamelplaats voor al uw bestanden: foto's en afbeeldingen, teksten, spreadsheets, presentaties (powerpoint/diaporama), PDF-bestanden, downloads enz.

| Sluiten         | 0           | Een map aanmaken | Openen      | Kopiëren   | Plakken | Multi-selectie uitschakelen |             |
|-----------------|-------------|------------------|-------------|------------|---------|-----------------------------|-------------|
|                 |             |                  |             |            |         |                             | D Zoeken    |
| Harde schijf 2% | A<br>B<br>C | 🚺 Big Buck Bu    | inny        |            |         |                             |             |
| Documenten      | P           | [ Rekenen 1      |             |            |         |                             |             |
|                 | F<br>G      | Tekst 1          |             |            |         |                             |             |
| Afbeeldingen    |             |                  |             |            |         |                             |             |
| Muziek          | K L M N     |                  |             |            | 3       |                             |             |
| Divers          | PQRQ        |                  |             |            |         |                             |             |
| Prullenmand     |             |                  |             |            |         |                             |             |
| Randapparaten   | l I Š       |                  |             |            |         |                             |             |
| Scannen         | JĽ          |                  |             |            |         |                             |             |
|                 |             | 1                | ~           | -53        |         |                             |             |
| Home E-mail     | Internet    | Adres            | O<br>Foto's | Documenten |         | 🗢 🌒 🗗 🔂                     | 5 🛱 🛇 17:18 |

• De toolbar van "Documenten".

**2** Dit zijn de hoofdmappen waarin u uw bestanden netjes kunt rangschikken (bijv. geschreven teksten in "Documenten", foto's in "Afbeeldingen", uw favoriete hits in "Muziek"...). Hier verschijnt ook uw randapparatuur (zoals USB-stick, externe harde schijf, smartphone...).

**③** Hier ziet u alle bestanden die in de desbetreffende hoofdmap zijn opgeslagen.

#### 5.1 Uitleg van de icoontjes op de toolbar

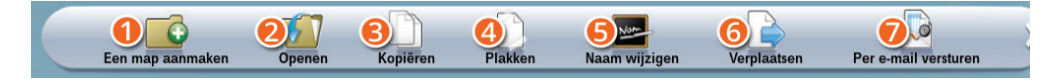

● Een map aanmaken: maak een submap aan in de hoofdmap om uw bestanden nog beter te rangschikken.

**Openen:** opent de geselecteerde map (in de bijbehorende app. Bijv. een afbeelding wordt geopend in de app "Foto's").

**S Kopiëren/Plakken:** kopieer een map of bestand om deze ook in een andere map op te slaan.

**④ Naam wijzigen:** geef een nieuwe naam aan een bestand of aan een map.

**6 Verplaatsen:** een bestand of map van plaats veranderen.

**O Per e-mail versturen:** verstuurt de geopende foto of document per e-mail.

**O** Multi-selectie in-of uitschakelen: klik hier om meerdere documenten of bestanden tegelijk te kunnen selecteren.

# 5.2 Het ordenen van de mappen

| Sluiten         | Een map aanmaken | Openen Kopiëren | Plakken | Naam wijzigen | Verplaatsen | Diapresentatie | Mu     |
|-----------------|------------------|-----------------|---------|---------------|-------------|----------------|--------|
|                 |                  | 1               |         |               | 2           | م              | Zoeken |
| Harde schijf 2% | e captures       |                 |         | Dubrovnik     |             |                |        |
| Documenten      | P ieuwe map      |                 |         | a Fjord       |             |                |        |
|                 | 🖥 🔲 Screensaver  |                 |         | 2             |             |                |        |
| Afbeeldingen    | vvebcam          |                 |         | Fjord 3       |             |                | _      |
|                 | K                |                 |         | Fjord 4       |             |                | - 1    |
| Muziek          | MN               |                 |         | Iceland       |             |                |        |
| Divers          | P                |                 | 1       | Iceland 02    | 2           |                | _      |
| Divers          | R                |                 | F       | Iceland 03    | 3           |                | _      |
| Prullenmand     | T<br>U           |                 | 1       | Iceland 04    | 1           |                | -      |
| Bandannaratan   | V<br>W           |                 | 1       | Iceland 05    | 5           |                | -      |
| Scannon         | Y                |                 | 1       | Iceland 06    | j<br>       |                | -      |
|                 |                  |                 |         |               | •           |                |        |

• Elke hoofdmap bevat verschillende submappen.

**2** Hier ziet u de inhoud van de betreffende submap (die blauw wordt in het rijtje).

Navigeer van boven naar beneden met de pijltjes-toetsen indien een map veel bestanden bevat. U kunt ook de alfabetische rangschikking gebruiken.

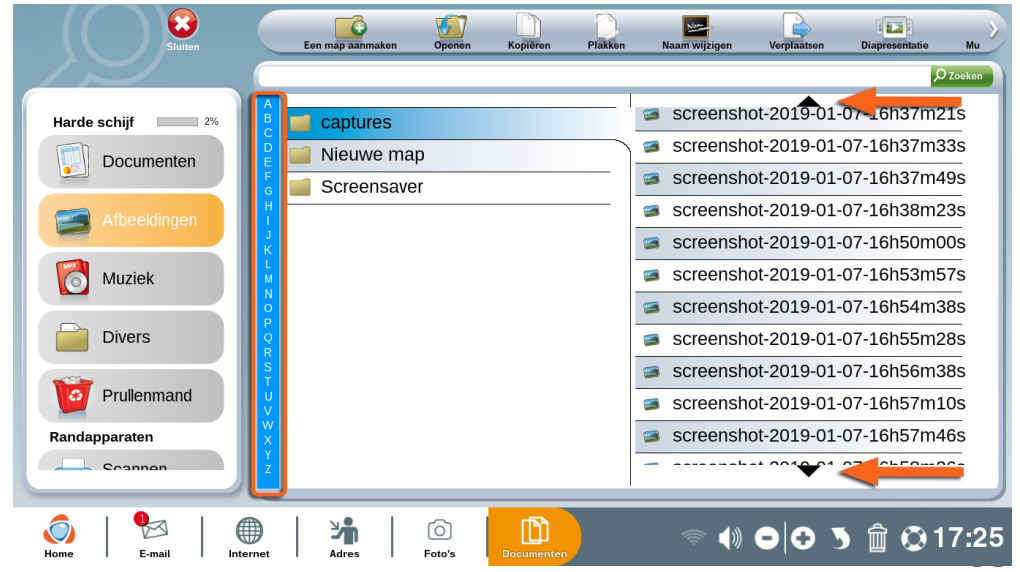

# 6. Agenda

Ga naar de homepagina en klik op "Kalender".

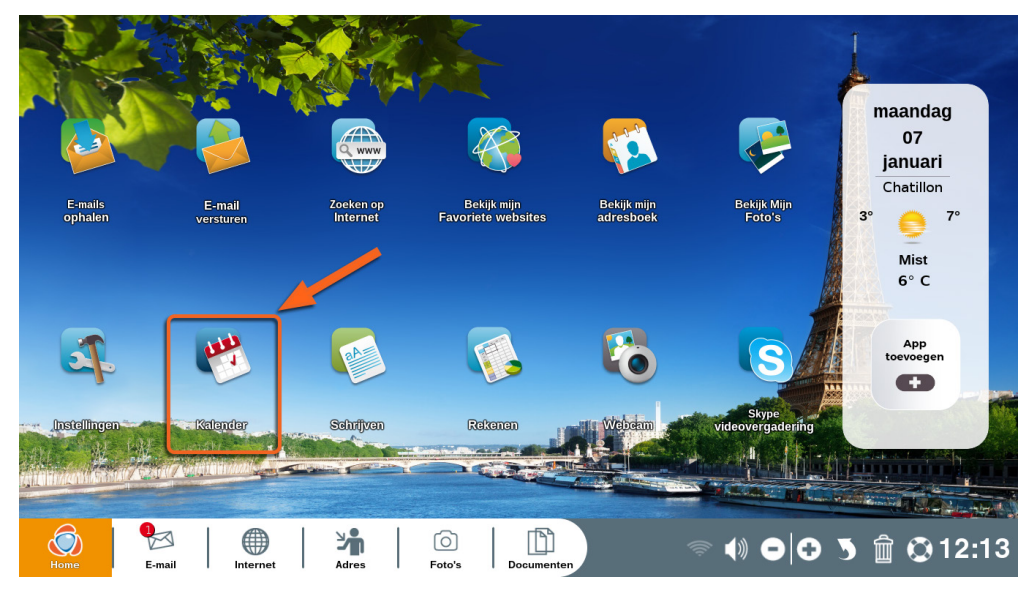

Houd uw planning overzichtelijk en mis geen enkele afspraak met deze agenda, die ook op uw Ordissimo-smartphone terug te vinden is.

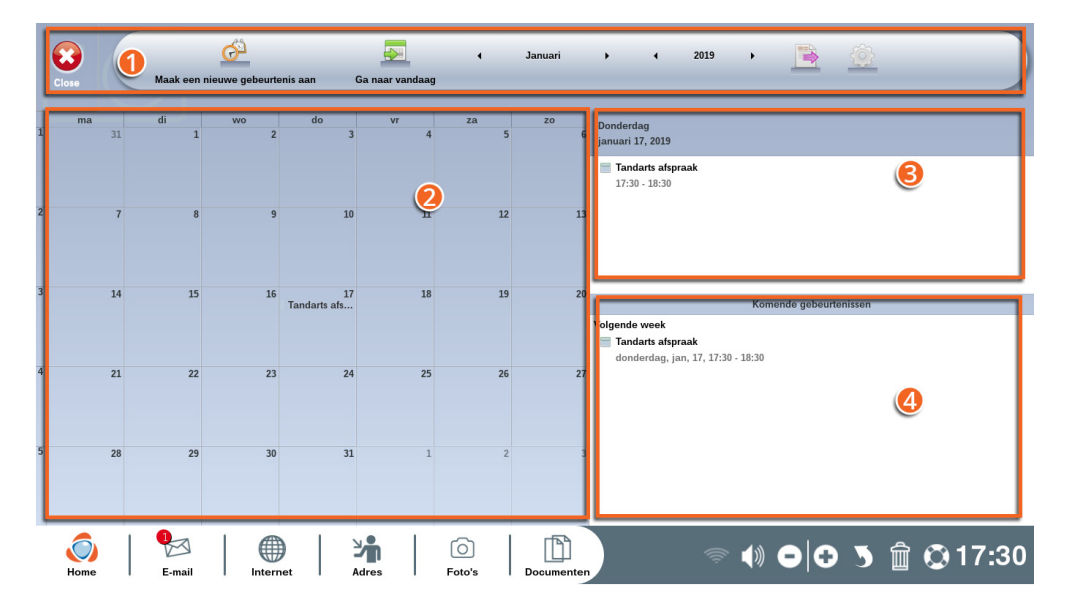

- De toolbar van "Kalender".
- De weergave van een hele maand.
- **3** De afspraken op deze dag.
- De toekomstige events.

#### 6.1 Uitleg van de icoontjes op de "Kalender"-toolbar

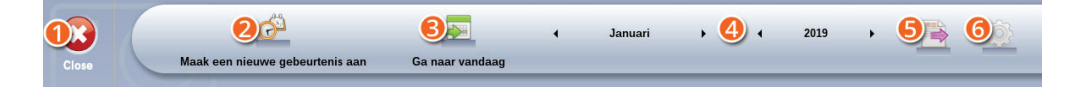

- De app "Kalender" afsluiten.
- Een nieuwe gebeurtenis toevoegen.
- **8** De agenda van vandaag weergeven.
- Een bepaalde datum opzoeken.
- Uw agenda verzenden of delen.
- 6 Een nieuwe kalender toevoegen (Google, CalDav...).

#### 6.2 Uw agenda invullen

| Maak een nigus |             |                  |   | 4 Januari  |    | • •       | 2019                 | •                     |   |
|----------------|-------------|------------------|---|------------|----|-----------|----------------------|-----------------------|---|
|                | wo          | ×                | 0 | å <u>a</u> |    | õ         | Ģ                    | 1                     |   |
| 31 <b>-</b>    | 2           | Titel:           |   | 0          |    |           |                      |                       |   |
|                |             | Gebeurtenisnaam  |   |            |    |           |                      |                       |   |
|                |             | Van:             |   |            |    |           |                      |                       |   |
| 7 🦊 8          | 9           | januari 17, 2019 |   | 17:31      | 9  | Hele dag: | UIT                  |                       |   |
|                |             | Tot:             |   |            |    |           |                      |                       |   |
| <b>U</b>       |             | januari 17, 2019 |   | 18:31      | 0  |           |                      |                       | i |
|                |             | Opmerkingen:     |   |            |    |           |                      |                       |   |
|                | 16<br>Tanda |                  |   |            |    |           |                      | Komende gebeurt<br>30 |   |
|                | 23          |                  |   | Annuler    | en | Maa       | (B)<br>k gebeurtenis |                       |   |
|                | 30          |                  |   |            |    |           |                      |                       |   |

• Klik op de dag waarop u een gebeurtenis wilt noteren. Of klik op "Maak een nieuwe gebeurtenis aan" in de toolbar boven in het scherm.

• U kunt hier al de nodige informatie noteren. De symbooltjes boven in het schermpje zijn rubrieken als 'de locatie', 'een waarschuwingssignaal instellen...).

**3** Klik ten slotte op "Gebeurtenis toevoegen" om te bevestigen.

U kunt de gebeurtenis direct terugzien in de agenda.

Om een gebeurtenis te verwijderen, klikt u erop in de agenda en daarna op "Gebeurtenis verwijderen".

| Titel:<br>Irandarts afspraak<br>Van:<br>januari 17. 2019 I7:30 Hele dag: UIT<br>Tot:<br>januari 17. 2019 I8:30 Opmerkingen:<br>Verwijder afspraak<br>Annuleren Wijzigingen opslaan                     |                 |      |           |   |           |               |  |
|----------------------------------------------------------------------------------------------------|-----------------|------|-----------|---|-----------|---------------|--|
| Titel:<br>Irandarts afspraak<br>Van:<br>januari 17, 2019 17:30 Hele dag: UIT<br>To:<br>januari 17, 2019 18:30 O<br>Opmerkingen:<br>Verwijder afspraak<br>Annuleren Wijzigingen opslaan                 | ×               | 0    | 44        |   | õ         | Ģ             |  |
| Iandaris alspraak       Van:<br>januari 17, 2019       Tot:<br>januari 17, 2019       Domerkingen:         Verwijder alspraak         Verwijder alspraak         Annuleren         Wijzigingen opslaan | Titel:          |      |           |   |           |               |  |
| Van:<br>januari 17, 2019 17:30 Hele dag: UIT<br>Tot:<br>januari 17, 2019 18:30<br>Opmerkingen:<br>Verwijder atspraak Annuleren Wijzigingen opslaan                                                     | Tandarts afspra | aak  |           |   |           |               |  |
| januari 17, 2019 17:30 S Hele dag: UT<br>Tot<br>januari 17, 2019 18:30 S<br>Opmerkingen:<br>Verwijder atspraak Annuleren Wijzigingen opslaan                                                           | Van:            |      |           |   |           |               |  |
| Tot:<br>januari 17, 2019 18:30 ©<br>Opmerkingen:<br>Verwijder atspraak Annuleren Wijzigingen opslaan                                                                                                   | januari 17, 201 | 9 🔳  | 17:30     | ۲ | Hele dag: | UIT           |  |
| januari 17, 2019 18:30 S<br>Opmerkingen:<br>Verwijder afspraat<br>Annuleren Wejzigingen opslaan                                                                                                    | Tot:            |      |           |   |           |               |  |
| Opmerkingen: Verwijder afspraat Annuleren Wojzigingen opslaan                                                                                                    | januari 17, 201 | 9 🔳  | 18:30     | 9 |           |               |  |
| Verwijder afspraak Annuleren Wijzigingen opslaan                                                                                                    | Opmerkingen:    |      |           |   |           |               |  |
| Verwijder afspraak Annuleren Wijzigingen opslaan                                                                                                    |                 |      |           |   |           |               |  |
| Verwijder afspraak Annuleren Wijzigingen opslaan                                                                                                    |                 |      |           |   |           |               |  |
|                                                                                                    | Verwijder afsp  | raak | Annulerer |   | Wijzig    | ingen opslaan |  |
|                                                                                                    | <u></u>         |      |           |   |           |               |  |

# 7. Skype

Met Skype kunt u gratis online chatten, bellen en video-gesprekken voeren met mensen over de hele wereld.

Zorg dat de ander ook Skype geïnstalleerd heeft op zijn computer.

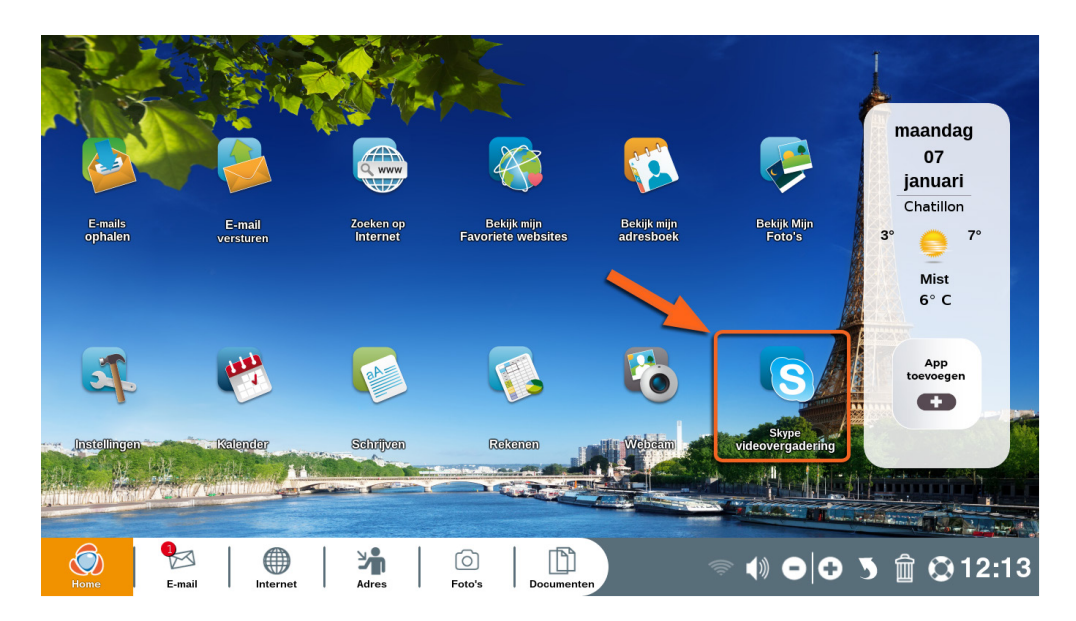

Ga naar de homepagina en klik op "Skype".

#### 7.1 Een Skype-account aanmaken

Om gebruik te kunnen maken van Skype, dient u een Microsoftaccount aan te maken. Heeft u al een gebruikersnaam en wachtwood voor Skype, ga dan naar paragraaf 7.2.

Als u nog geen account heeft, klikt u op "Aanmelden met Microsoft".

|                | Bestand Bewerken Weergave Hulpmiddelen Help<br>S                  |  |
|----------------|-------------------------------------------------------------------|--|
| . All a second | Microsoft<br>Aanmelden<br>Dorgan maar Skype                       |  |
|                | Skype, telefoonnummer of e-mailadres<br>Geen account? Maak er een |  |
|                | Terug Volgende                                                    |  |

Klik daarna op "Een account aanmaken"

| Bestand Bewerken Weergave Hulpmiddelen Help      |  |
|--------------------------------------------------|--|
| S                                                |  |
| Microsoft Account maken                          |  |
| +33 V Telefoonnummer<br>Je e-mailadres gebruiken |  |
| Terug Volgende                                   |  |
|                                                  |  |

U wordt gevraagd uw telefoonnummer of e-mailadres in te voeren. Wij raden u het laatste aan. Klik aan dat u voor e-mail kiest.

Klik aan dat u voor e-mail kiest.

|          | Bestand Bewerken Weergave Hulpmiddelen Help             |  |
|----------|---------------------------------------------------------|--|
| LANCE MA | Microsoft Account maken                                 |  |
|          | testordissimo@laposte.net                               |  |
|          | Een telefoonnummer gebruiken<br>Nieuw e-mailadres maken |  |
|          | Terug Volgende                                          |  |

Typ vervolgens uw e-mailadres in en klik op "Volgende".

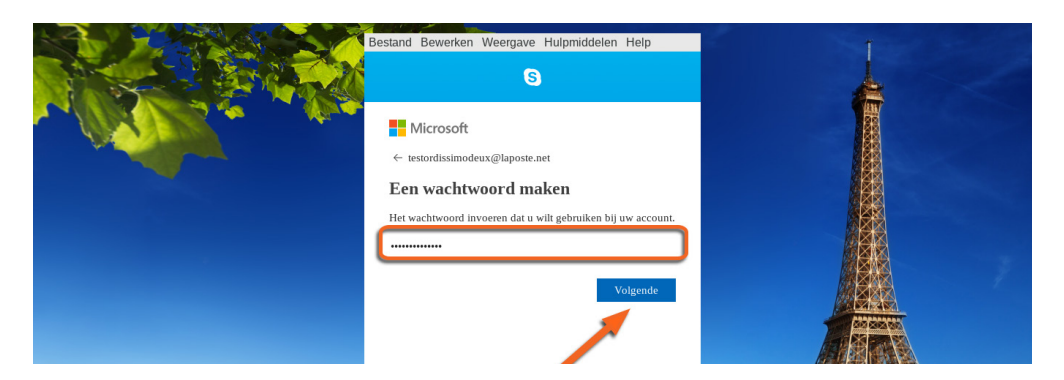

Kies een wachtwoord en klik op "Volgende".

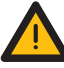

lace1 Het wachtwoord moet zowel cijfers als letters bevatten.

| La Cara a | ← testordissimodeux@laposte.net                                                                                     |  |
|-----------|----------------------------------------------------------------------------------------------------|--|
|           | Account maken<br>U moet nog enkele gegevens opgeven voordat u deze app<br>kunt gebruiken.<br>Voornaam<br>Achternaam |  |
|           | Volgende                                                                                                    |  |

Voltooi het aanmeldproces en klik steed op "Volgende" om te bevestigen.

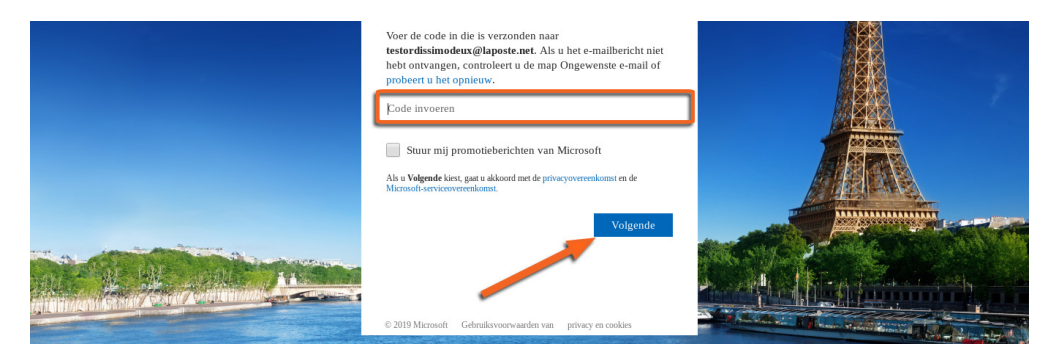

In uw mailbox ontvangt u een code om uw e-mailadres te bevestigen. Deze code dient u hier in te voeren. Klik vervolgens op "Volgende".

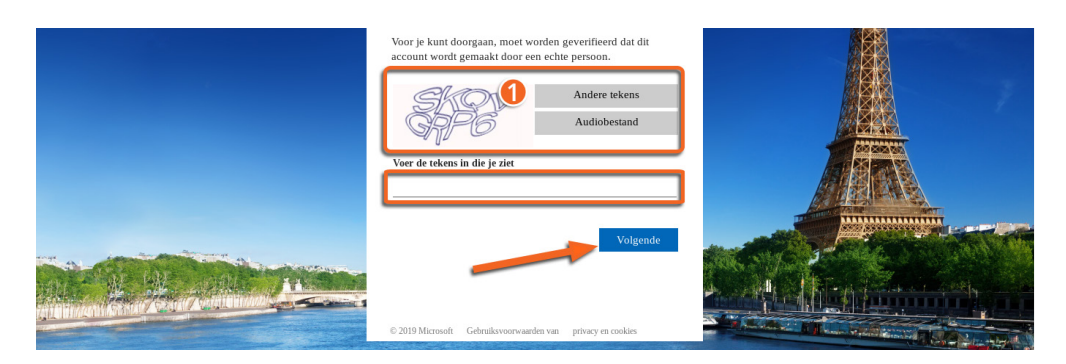

De tekst uit vakje  $\bullet$  dient u volledig over te schrijven om aan te tonen dat u een fysiek persoon bent.

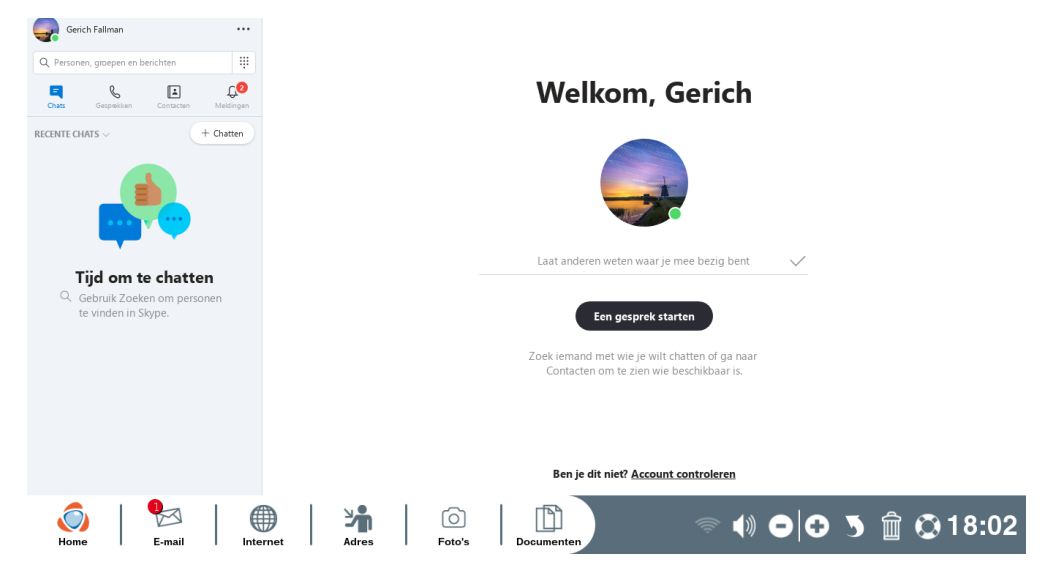

Uw account is nu aangemaakt en u kunt beginnen met Skypen.

# 7.2 Communiceren via Skype.

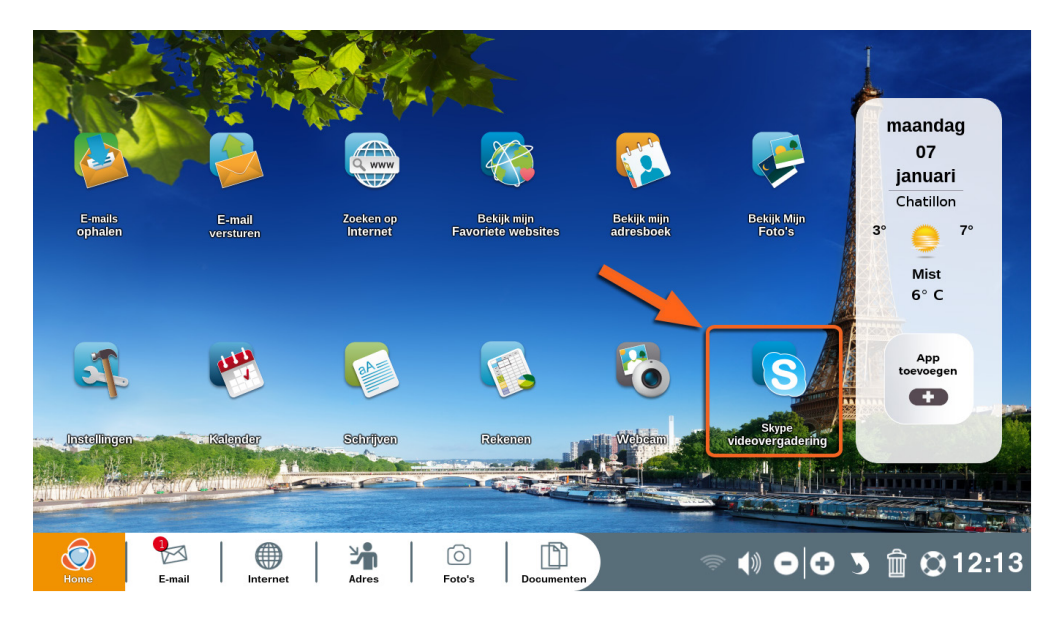

Ga naar de homepagina en klik op "Skype".

Klik op "Aanmelden met Microsoft".

|                  |                  |                         | Bestand         | I Bewerken Wee                                                                      | ergave Hulpmiddeler             | 1 Help   | L |       |
|------------------|------------------|-------------------------|-----------------|-------------------------------------------------------------------------------------|---------------------------------|----------|---|-------|
|                  |                  | <ul> <li>~ 4</li> </ul> | C-<br>Wi<br>Ikb | Microsoft<br>eestordissimodeux@<br>achtwoord in<br>htwoord<br>n mijn wachtwoord ver | laposte.net<br>IVOEREN<br>geten | Lamelden |   |       |
|                  | ar Frant America |                         | C2011           | ) Microsoft Gebruiksve                                                              | orwanden – Privacy en cookie    | s        |   |       |
| <b>O</b><br>Home | E-mail           |                         | Adres           | Foto's                                                                              | Documenten                      |          |   | 18:04 |

Vul uw registratienummer en wachtwoord in en klik op "Verbinden". (Bent u uw wachtwoord vergeten? Dan biedt "Ik ben mijn wachtwoord vergeten" een oplossing).

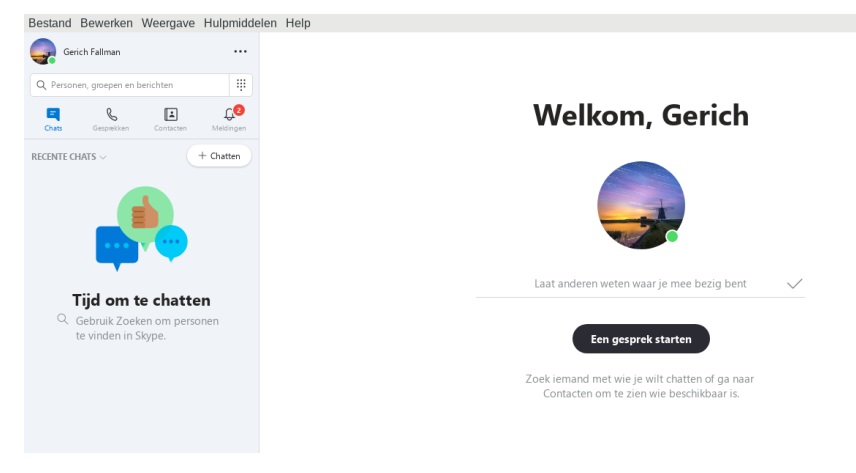

U bent ingelogd. Veel plezier met Skype.

### 7.3 Contactpersonen toevoegen

#### In de app "Skype" :

Bestand Bewerken Weergave Hulpmiddelen Help Center falman Center falman Center

#### ● ga naar "Contacten".

**2** Klik op "+ Contact" en kies voor "Een nieuw contact toevoegen" in het pop-upvenster.

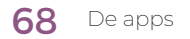

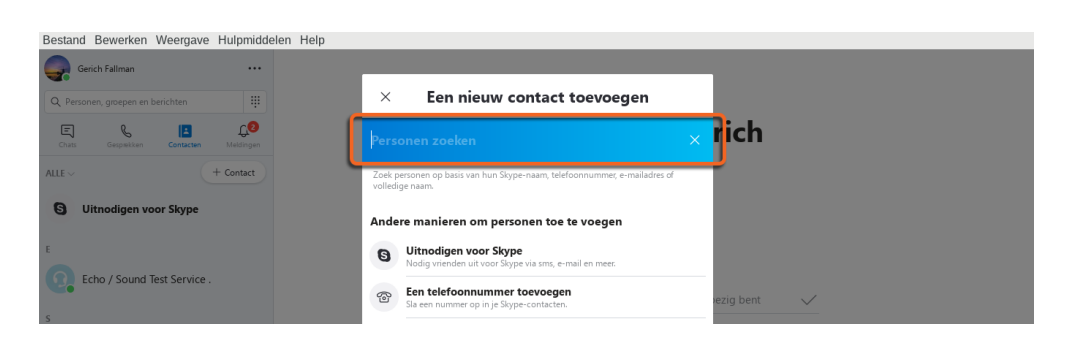

Zoek personen op basis van hun Skype-naam, e-mailadres of telefoonnummer. Typ deze in op de daarvoor aangegeven plaats.

| Bestand Bewerken Weergave Hulpmiddelen Help |                                                                  |
|---------------------------------------------|------------------------------------------------------------------|
| Gerich Fallman                              |                                                                  |
| Q Personen, groepen en berichten            | × Een nieuw contact toevoegen                                    |
| Chats Gespiekken Contacten Meldingen        | frederik_ordi × rich                                             |
| ALLE ~ + Contact                            | MEER PERSONEN                                                    |
| G Uitnodigen voor Skype                     | Prederik, Ordissimo<br>D frederik<br>© France                    |
| E Echo / Sound Test Service .               | For Frederik Ording Toevoegen                                    |
| s                                           | Foederik Ording<br>60 frederik ording<br>© Malaysia<br>Excoregen |

Klik op "Toevoegen" rechts van de persoon met wie u contact wilt maken.

Deze persoon zal nu een uitnodiging ontvangen.

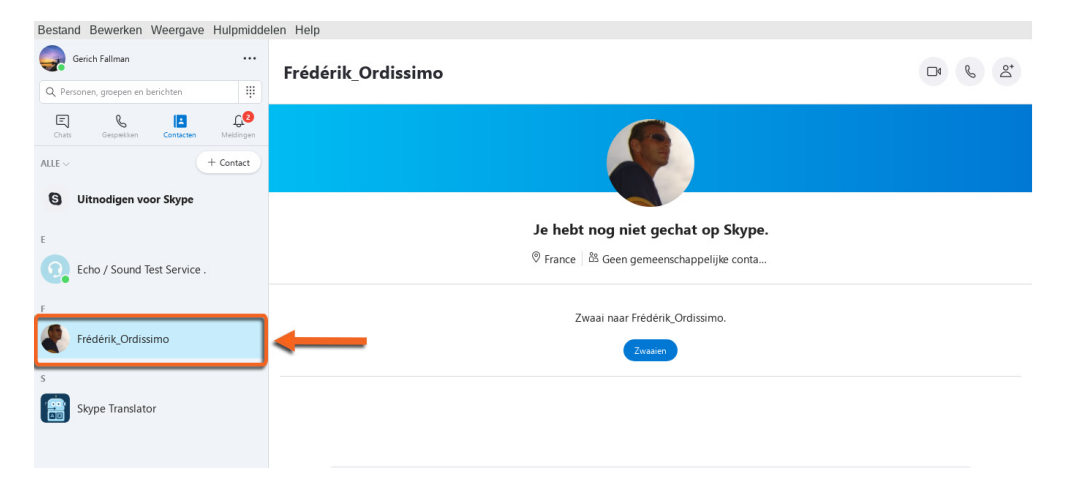

De persoon in kwestie zal in uw lijst met contacten verschijnen, links op het scherm.

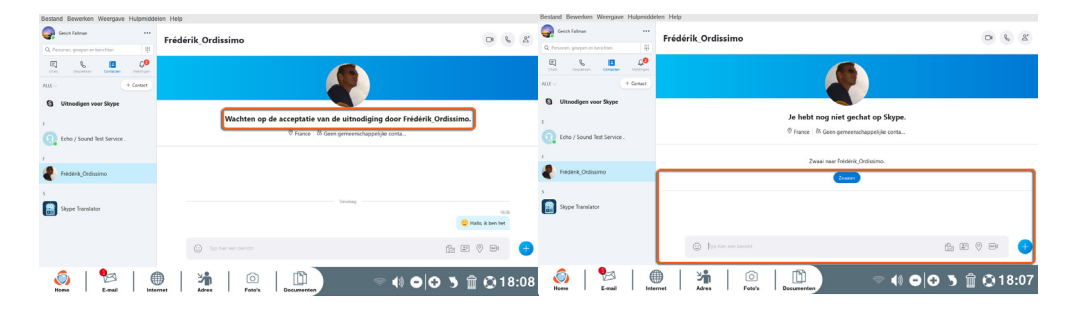

U kunt beginnen met communiceren zodra uw uitnodiging geaccepteerd is en de persoon online is.

#### 7.4 Contactpersonen bellen

Controleer voordat u gaat bellen, of uw contactpersoon ook online is.

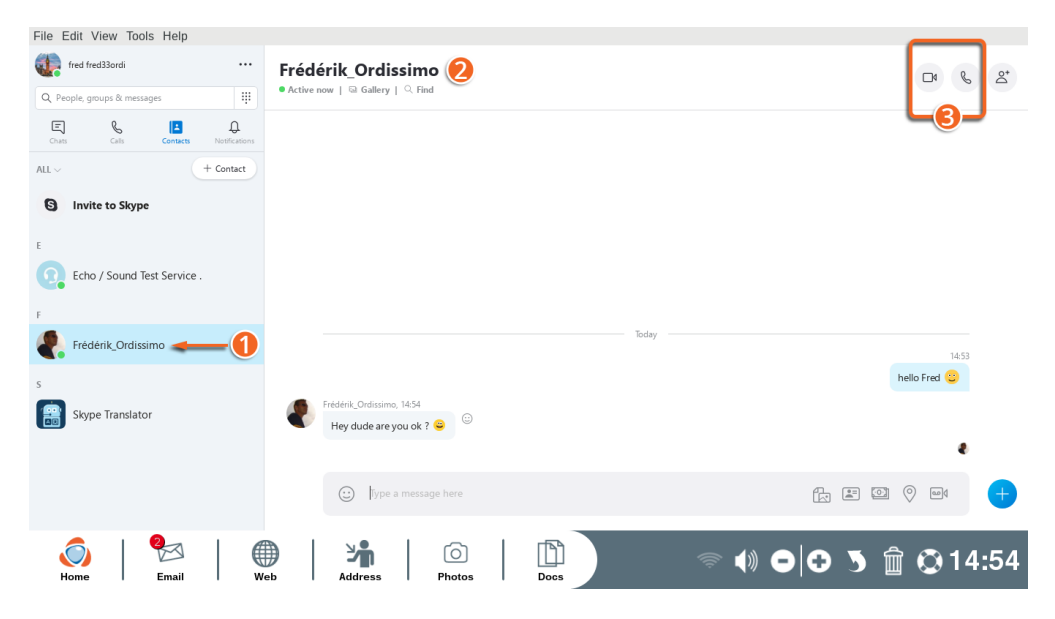

• Een groen rondje onder de naam geeft aan dat de persoon onine is en u dus contact kunt maken.

**2** Klik op de naam van de persoon online zodat hij of zij midden op het scherm verschijnt.

❸ U kunt nu kiezen of u een videogesprek wilt starten & of gewoon wilt bellen.

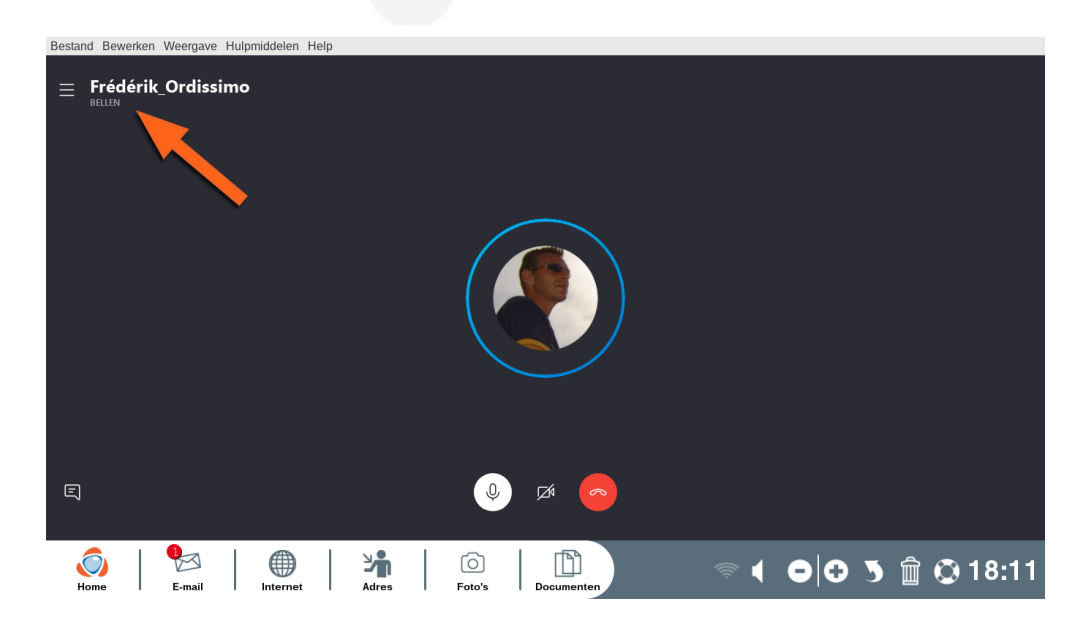

U zult een belsignaal horen zodat u weet dat er contact gezocht wordt en de persoon zal midden op het scherm verschijnen.

Zodra de persoon opneemt, kunt u met communiceren beginnen.

De lijst met contactpersonen in de «Skype» -applicatie verschilt van de lijst met contactpersonen die u hebt gemaakt of opgeslagen in de Ordissimo «Adres» -toepassing.

#### 8. Webcam

Met de app "Webcam" van uw ordissimo (dit geldt alleen voor de modellen met webcam) kunt u foto's en vide's opnemen.

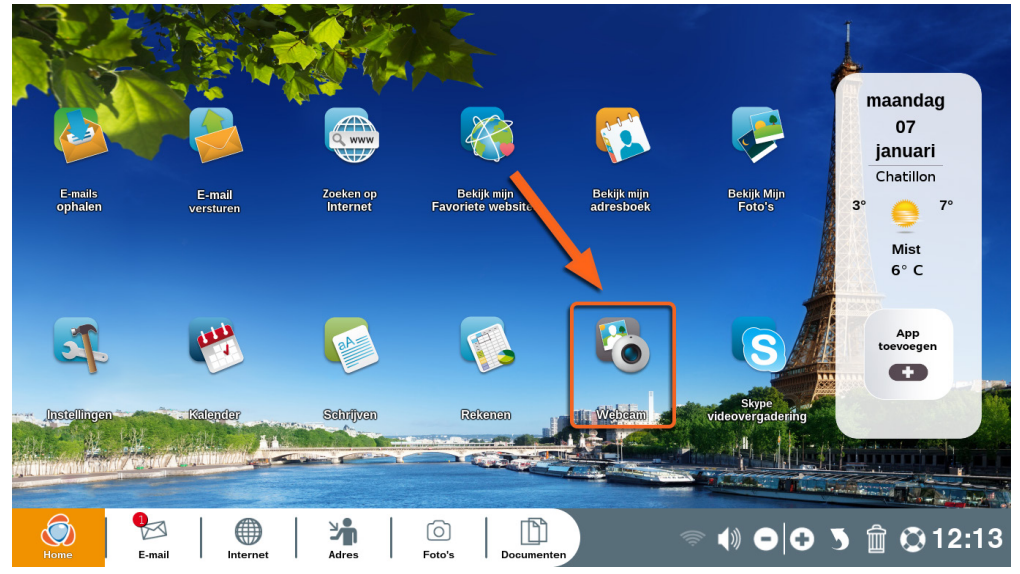

Ga naar de homepagina en klik op "Webcam".

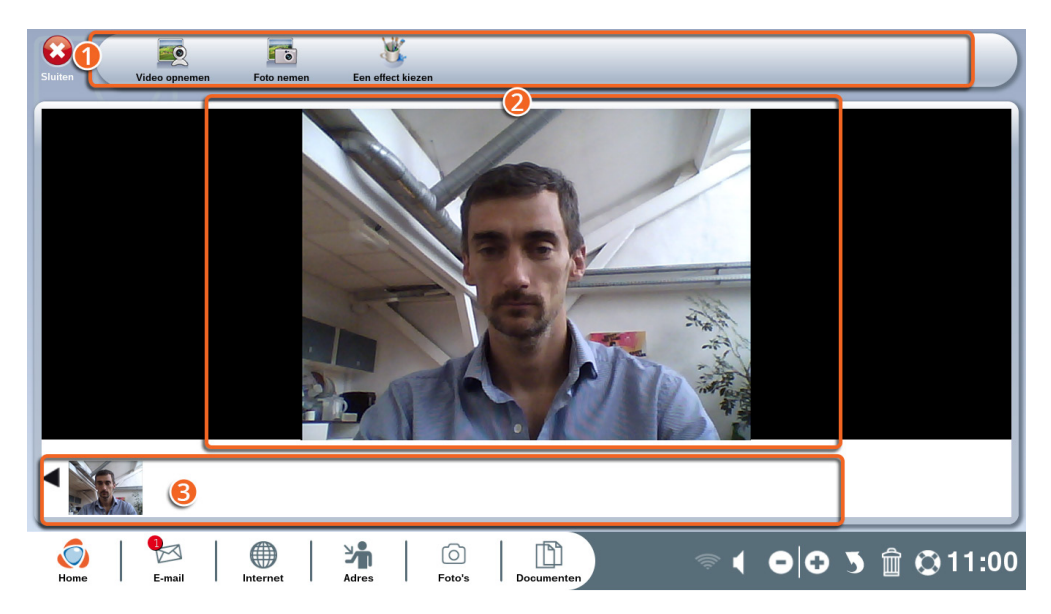
- De toolbar van uw Webcam.
- **2** Hier wordt de foto of video afgebeeld.
- **3** De voortgangsbalk

#### 8.1 Uitleg van de icoontjes op de "Webcam"-toolbar

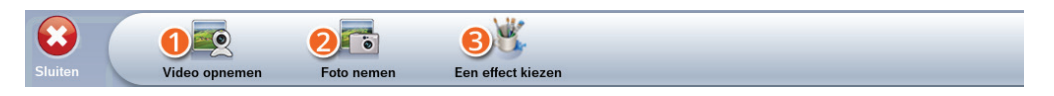

**• Video opnemen:** neem een viedeo op met de webcam van uw ordissimo.

**2** Foto nemen: neem een foto met de webcam van uw ordissimo.

**③ Een effect kiezen:** kies één van de vele speciale effecten voor de foto of video die u gaat maken.

#### 8.2 Speciale effecten aan het filmpje toevoegen

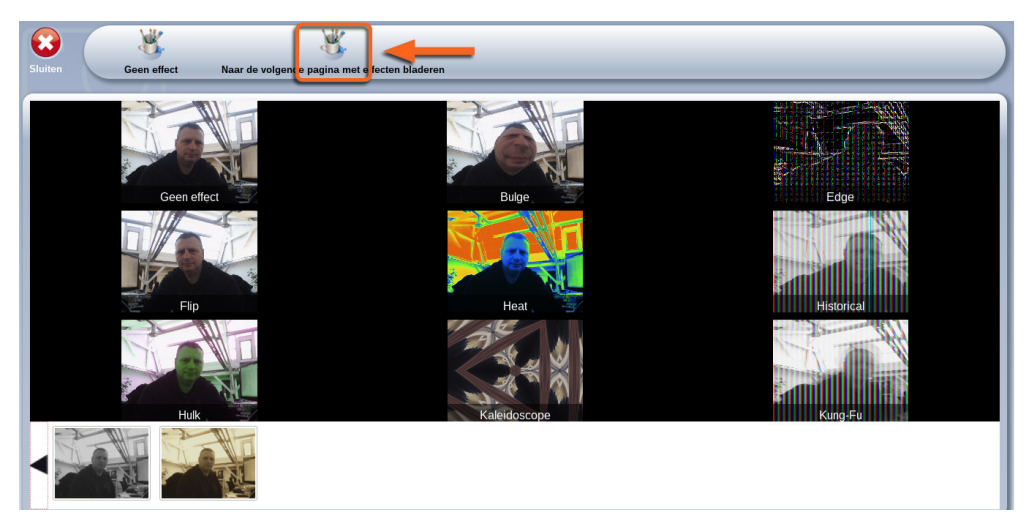

Klik op "Een effect kiezen" op de Webcam-toolbar.

Maak een keuze uit een dertigtal speciale effecten voor het verfraaien van uw foto of video (klik meerdere keren op "Andere effecten" voor een goed overzicht).

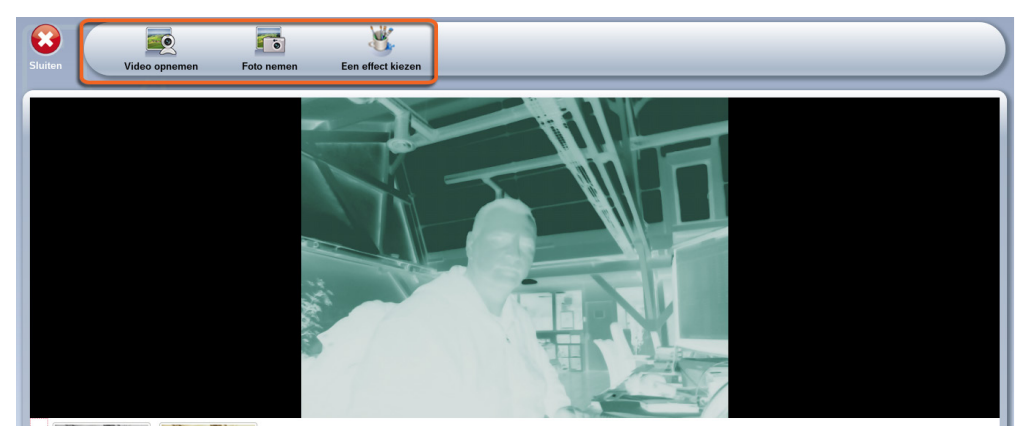

Klik op het effect dat u wilt toepassen en klik vervolgens op "Video opnemen" of "Foto nemen".

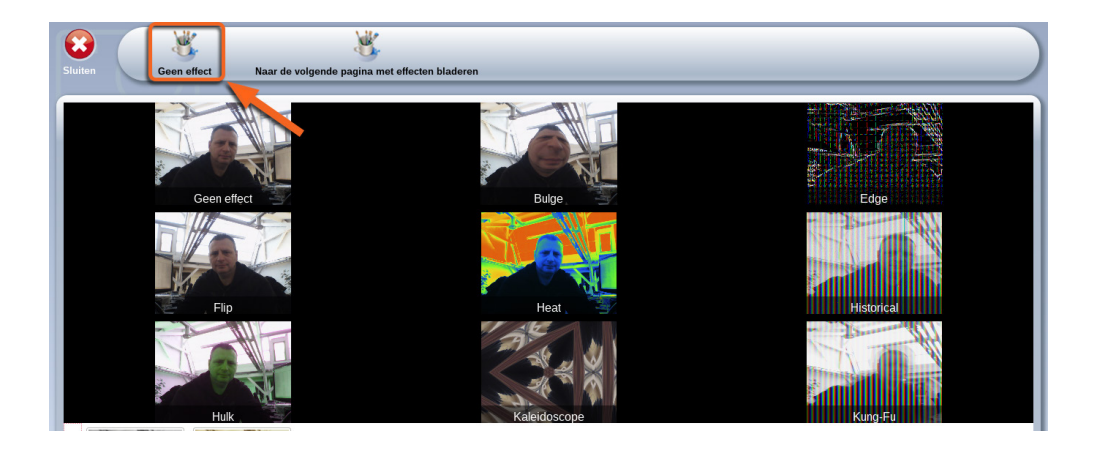

Klik op "Zonder effect" op de toolbar, als u het effect, tijdens het filmen, wilt verwijderen.

### 9. Schrijven

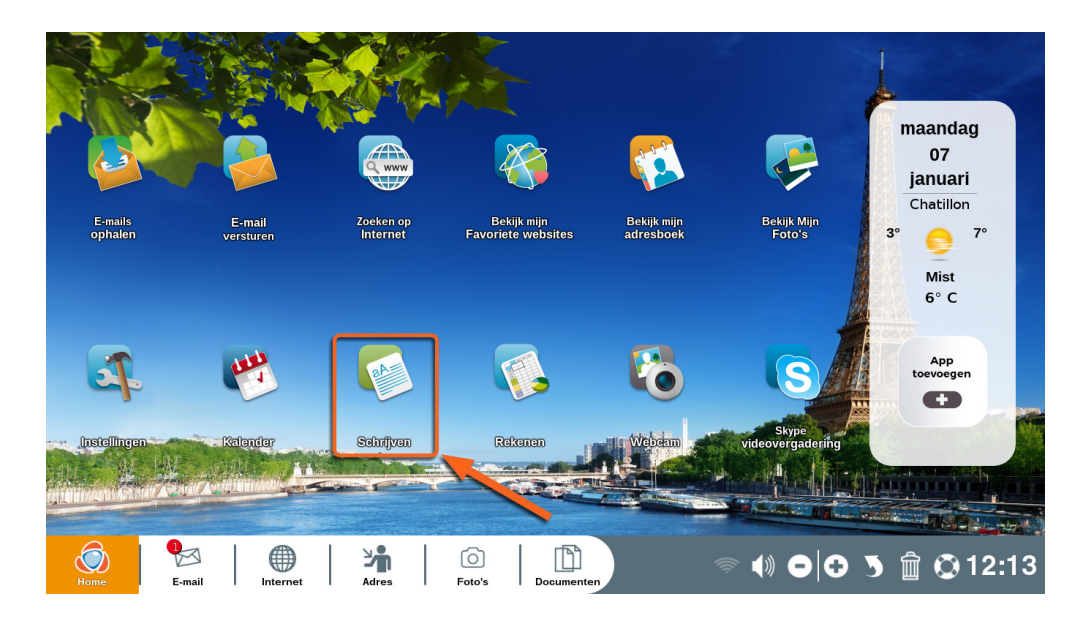

Ga naar Home en klik op "Schrijven" (of gebruik de sneltoets op uw toetsenbord).

De app "Schrijven" is uw Ordissimo tekstverwerkingsprogramma.

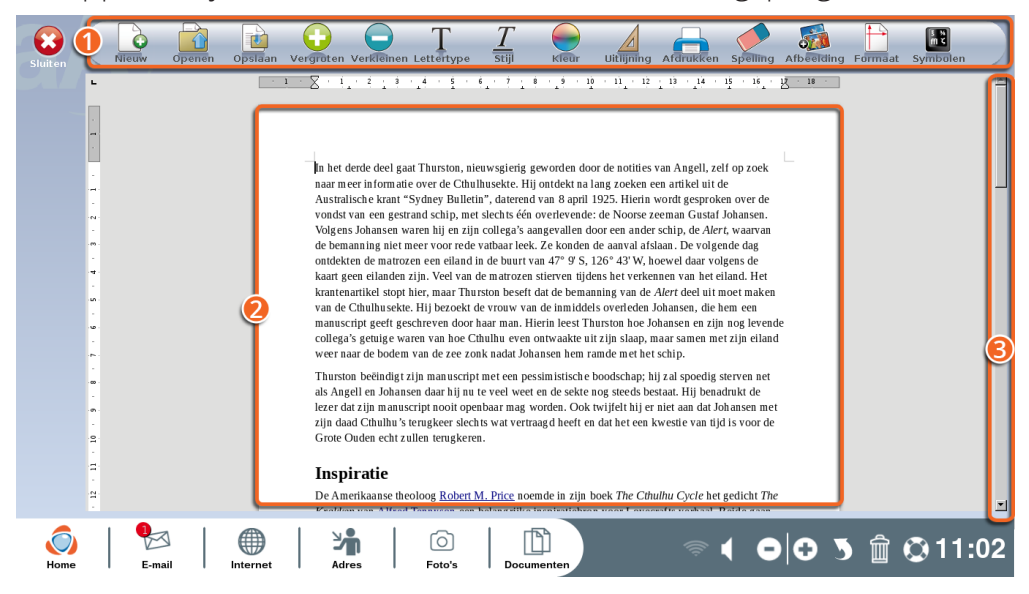

Deapps 75

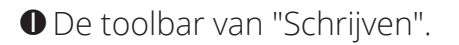

2 Tekstvak.

**③** Navigatiebalk om het tekstvak naar boven of naar beneden te bewegen.

#### Uitleg van de icoontjes op de "Schrijven"-toolbar

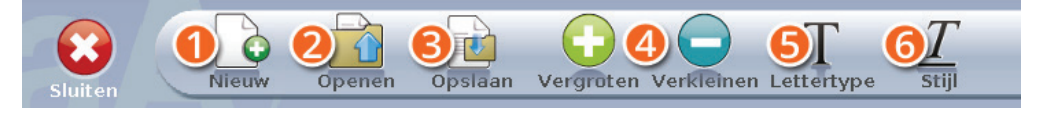

**•** Nieuw: opent een nieuwe tekstpagina. Was u al een tekst aan het schrijven, dan zal eerst gevraagd worden of u deze wilt opslaan, alvorens een nieuwe pagina geopend wordt.

**Openen:** opent een al eerder opgeslagen tekst.

**③Opslaan:** Slaat de tekst die u aan het schrijven bent op in "Documenten".

**Overgroten of verkleinen:** vergroot of verkleint een door u geselecteerde tekst.

**S Lettertype:** kies uit tal van lettertypes om het standaard lettertype te vervangen.

**6 Stijl:** voor het onderstrepen, cursief of dik afdrukken van de door u geselecteerde tekst.

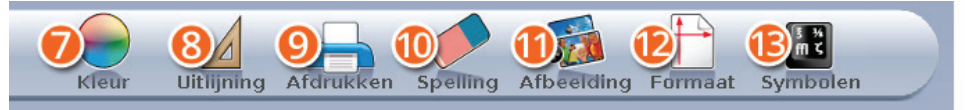

**Ø Kleur:** geeft een kleurtje aan uw tekst.

**③ Uitlijning:** wilt u uw tekst links, recht of in het midden uitlijnen?

**OAfdrukken:** de huidige tekst uitprinten.

**©Spelling:** voer een spellingscontrole uit om te kijken of u geen foutjes heeft gemaakt.

**DAfbeelding:** Plak een foto in de tekst. Maak een keuze uit uw foto's (die direct op uw beeldscherm verschijnen).

**@Formaat:** kies uit de standen staand (vertikaal) of liggend (horizontaal).

**B** Symbolen: voeg symbolen toe die niet op uw toetsenbord te vinden zijn.

### 10. Rekenen

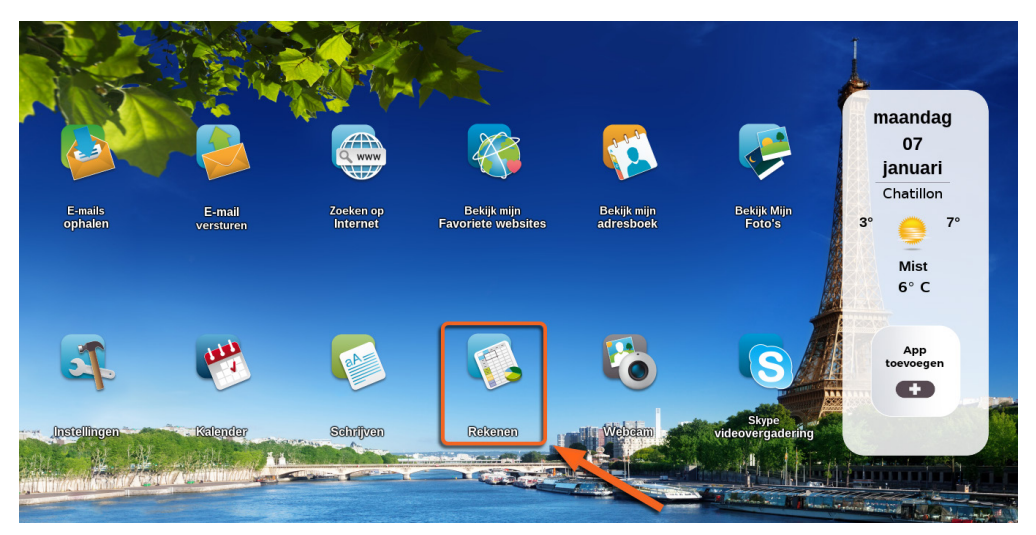

Ga naar Home en klik op "Rekenen" (of gebruik de sneltoets op uw toetsenbord).

De app "Rekenen" is uw ordissimo rekenbladprogramma. Met behulp van spreadsheets kunt u complexe rekenkundige bewerkingen uitvoeren met behulp van formules, handig voor uw boekhouding, statistieken enz.

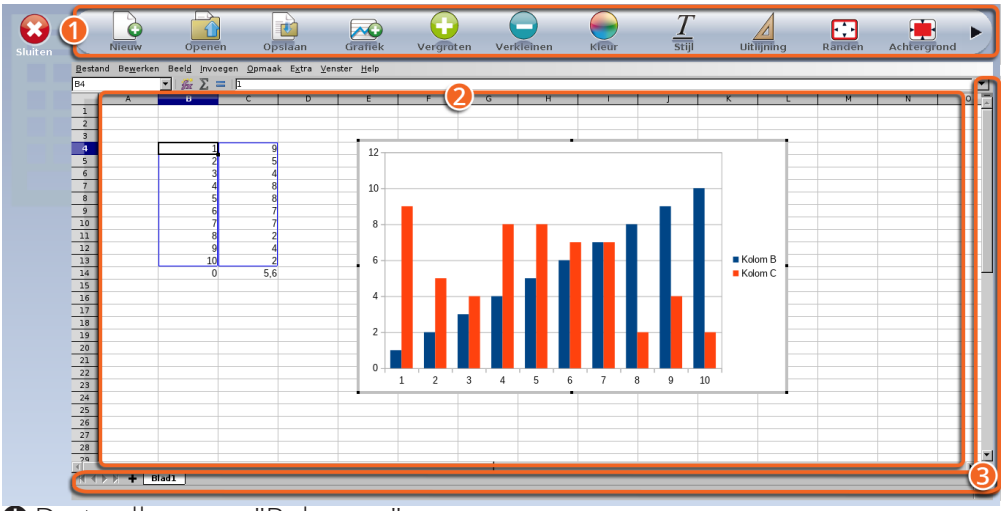

• De toolbar van "Rekenen".

**2** Het rekenblad, opgedeeld in vakjes die we cellen noemen.

**3** Navigatiebalk, om het rekenblad naar boven en naar beneden te bewegen.

#### Uitleg van de icoontjes op de "Rekenen"-toolbar

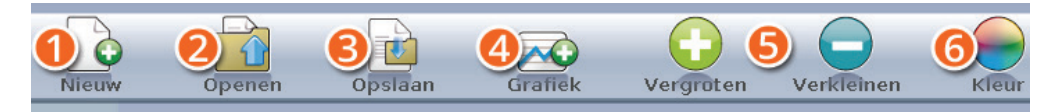

● Nieuw: opent een nieuw rekenblad. Als u al op een rekenblad bezig bent, zal eerst gevraagd worden of u deze wilt opslaan, alvorens een nieuw rekenblad geopend wordt.

**Openen:** opent een rekenblad dat al opgeslagen is in uw bestanden.

**③ Opslaan:** om het rekenblad op te slaan in de app "Documenten" van uw ordissimo.

**Grafiek:** maakt een grafiek van de cijfers van uw rekenblad.

**Svergroten of verkleinen:** vergroot of verkleint een door u geselecteerde tekst.

**6** Kleur: u kunt de waarden in een cel een kleur geven.

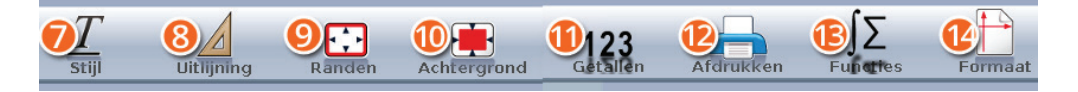

**O Stijl:** voor het onderstrepen, cursief of dik afdrukken van de door u geselecteerde tekst.

**③ Uitlijning:** wilt u uw tekst links, recht of in het midden uitlijnen?

**O** Randen: voorziet cellen van een zichtbare rand.

**OAchtergrond:** geeft kleur aan de achtergrond van de cellen.

**•Getallen:** geeft betekenins aan de getallen in de geselecteerde cellen (%, munteenheid...).

**@Afdrukken:** om het openstaande document uit te printen.

**B** Functies: u kunt hier een formule selecteren voor de berekeningen in de tabel.

**G** Formaat: kies of u de pagina horizontaal of verticaal wilt afbeelden.

Op <u>https://www.ordissinaut.nl/handleidingen/ordissimo</u> vindt u meer informatie over het gebruik van de ordissimo spreadsheets.

#### 11. Een app toevoegen

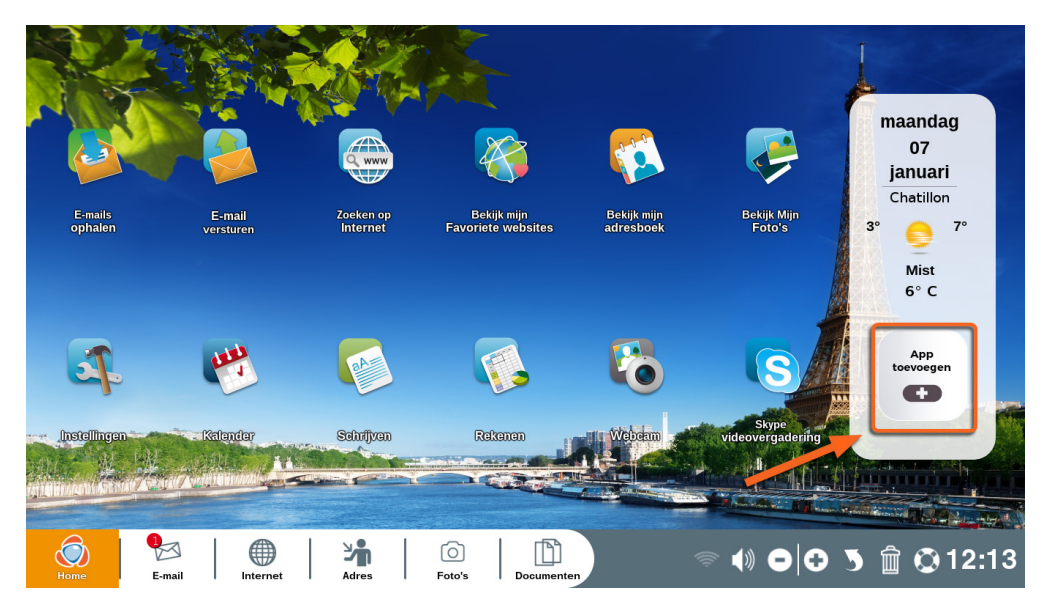

U kunt apps toevoegen aan de homepagina van uw ordissimo. Klik op "App toevoegen". U vindt hier spelletjes (schaken, scrabbel...) en vele andere handige apps om het leven gemakkelijker te maken (tekenprogramma, radio, PDF-lezer, wisselkoers calculator...).

Deze aanvullende apps zijn door externe ontwikkelaars vervaardigd en zijn niet door Ordissimo aangepast. Ze worden zonder wijzigingen aangeboden en ordissimo stelt zich niet aansprakelijk voor gebreken en problemen bij het gebruik ervan.

#### 11.1 een nieuwe app toevoegen

Ga naar de homepagina en klik op "App toevoegen"

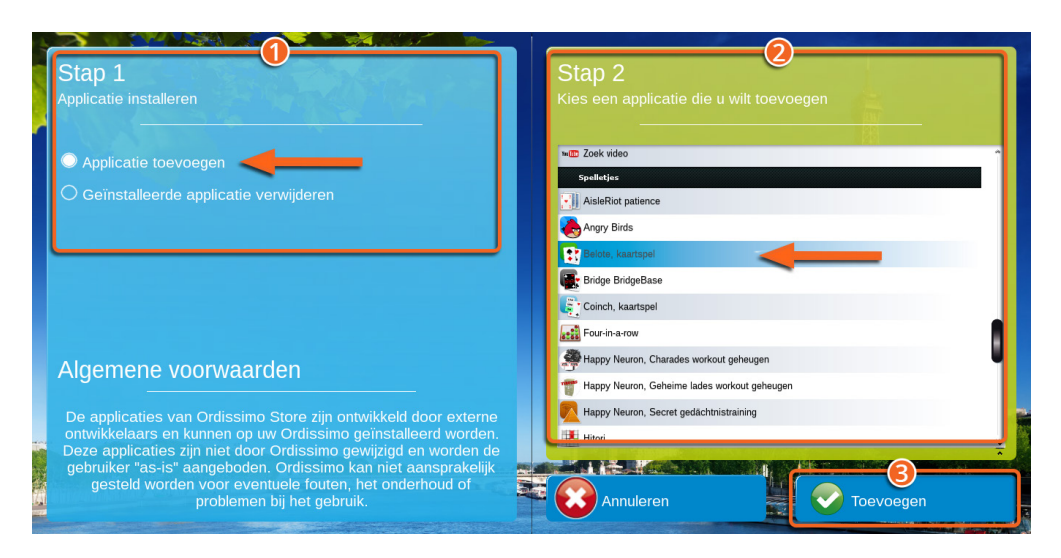

● Klik op "Nieuwe applicatie toevoegen" in "Stap 1".

2 Bij "Stap 2" kunt u een keuze maken uit de beschikbare applicaties.

S Klik op "Toevoegen".

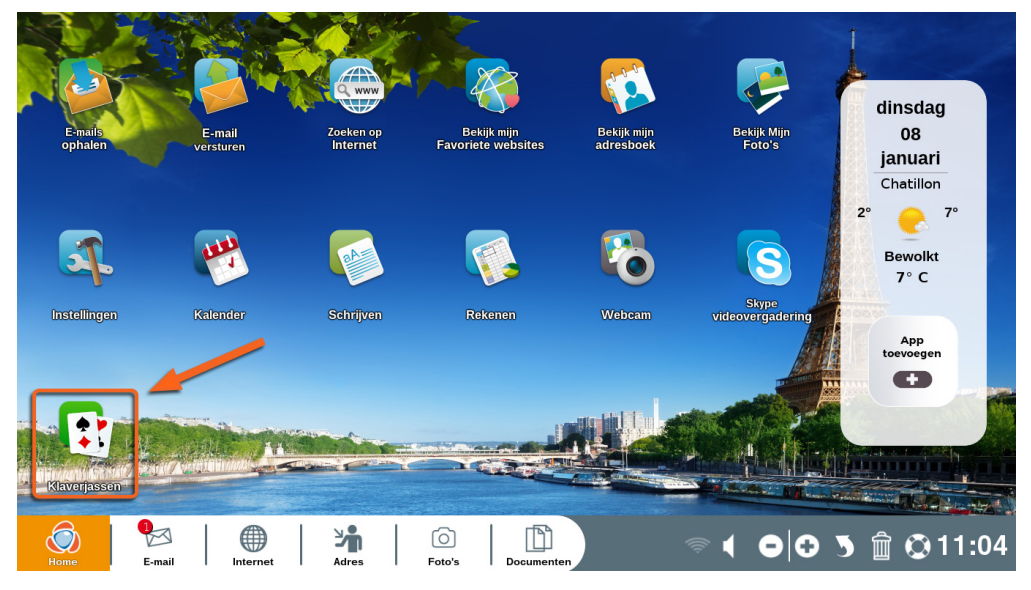

De door u geselecteerde applicatie zal direct in uw homepagina verschijnen. Met een muisklik erop kunt u ermee van start gaan.

#### 11.2 Een app verwijderen

Sommige standaardapplicaties op de homepagina kunnen niet verwijderd worden.

Ga naar de homepagina en klik op "App toevoegen"

| Stap 1<br>Applicatie installeren                                                                                                    | × | Stap 2<br>Kies de applicatie die u v | <b>2</b><br>vilt verwijderen |                         | ٦ |
|----------------------------------------------------------------------------------------------------|---|--------------------------------------|------------------------------|-------------------------|---|
| <ul> <li>Applicatie toevoegen</li> <li>Geïnstalleerde applicatie verwijderen</li> </ul>                                                                                                    |   | Belote, kaartspel                    |                              |                         |   |
|                                                                                                    |   | S Skype                              |                              |                         |   |
| Algemene voorwaarden                                                                                                    |   |                                      |                              |                         |   |
| De applicaties van Ordissimo Store zijn ontwikkelig good externe<br>ontwikkeligars en kunnen op uw Ordissimo gewijzigd en worden.<br>Deze applicaties zijn niet door Ordissimo gewijzigd en worden de<br>gebruiker "as-is" aangeboden. Ordissimo kan niet aansprakelijk<br>gesteld worden voor eventuele fouten, het onderhoud of<br>problemen bij het gebruik. |   | Annuleren                            |                              | <b>O</b><br>Verwijderen |   |

• Kies voor ""Applicatie verwijderen" in "Stap 1".

**2** Selecteer de te verwijderen app.

S Klik op "Verwijderen".

Gelukt. De app is van de homepagina van uw ordissimo verwijderd.

## PROBLEEMOPLOSSING

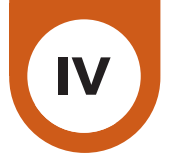

## 1. Veel gestelde vragen, foutmeldingen

#### Het lukt mij niet verbinding te krijgen met Wifi.

Bij netwerkproblemen is de eerste, eenvoudige stap het modem opnieuw opstarten (koppel uw modem los van de stroomkabel, tel tot tien en sluit hem weer aan). Start vervolgens uw ordissimo opnieuw op. Als uw ordissimo nog steeds geen verbinding maakt met WiFi, controleert u of uw Ordissimo niet te ver van uw modem staat en gaat u nog eens alle stappen van het configureren van Wifi na.

#### Ik kan geen e-mail ontvangen of versturen.

Controleer allereerst of uw wachtwoord wel correct is. Ga hiervoor naar de website van uw e-mailaccount (bijv: http://www.gmail.com als uw e-amiladres eindigt met @gmail.com). Als het u lukt om in te loggen, heeft u het juiste wachtwoord. Doorloop in dat geval nogmaals de etappes van het installeren van een e-mail-account op uw ordissimo. Lukt het inloggen niet, dan heeft u mogelijk niet het juiste wachtwoord gebruikt. U kunt dan op de inlogpagina aangeven uw wachtwoord vergeten te zijn en een nieuwe aanmaken.

#### Het printen lukt niet.

Controleer allereerst of de printer correct aangesloten is en kijk de instellingen na. Vervolgens probeert u een ander document te printen. Als dit wel lukt zou het probleem in de documentnaam kunnen schuilen. Zorg ervoor dat deze geen fouten, accenten, of leestekens bevat.

Kijk ook of het inktniveau van uw printer niet te laag is.

#### Ik hoor geen geluid.

Controleer allereerts of u het volume niet op heel zacht hebt ingesteld (rechtsonder op de homepagina). Als u een desktop heeft, bekijk dan of er geen externe webcam aangesloten is en of uw boxen goed zijn aangesloten. Ga naar "Instellingen/Extra" voor een geluidstest. Lukt het wel een ander muziekbestand te beluisteren?

#### Een toegevoegde app functioneert niet.

Als een app niet werkt, ga dan naar "mijn ordissimo personaliseren" om de betreffende app te verwijderen en vervolgens opnieuw te installeren. Start daarna uw ordissimo opnieuw op.

#### Ik kan een bestand niet openen.

Kunt u andere bestanden wel openen? Het probleem schuilt wellicht in de bestandsnaam, die geen accenten of leestekens hoort te bevatten.

#### Het beeldscherm is zwart.

Heeft u een desktop, controleert u dan eerst de bedrading en, indien mogelijk, of een andere monitor wel werkt. Heeft u een laptop: zet uw ordissimo uit, verwijder als dit mogelijk is de accu en start uw computer opnieuw op. Is uw probleem nog niet verholpen, neem dan contact op met onze technische dienst (zie bijlage 3 Contact)

## Een Powerpoint-bestand (.pps) kan niet gelezen worden.

Om een powerpoint-bestand te kunnen visualiseren, moet uw ordissimo up-to-date zijn. Kijk of er updates beschikbaar zijn. En heeft u al geprobeerd een ander Powerpoint-bestand te openen? Als dit wel lukt, is het niet werkende bestand wellicht beschadigd.

# Mijn USB-stick (of externe harde schijf) wordt niet weergegeven in "Documenten".

Normaalgesproken verschijnt uw USB-stick links in het scherm als u "Documenten" opent. Als dit niet het geval is, gaat u naar "USB-sticks formatteren" (in "Instellingen", "Extra's").

# Alle gegevens die op de USB-stick stonden, worden definitief verwijderd tijdens het formatteren.

#### Hoe maak ik een schermafbeelding (screenshot)?

Om een afbeelding van uw scherm te maken, drukt u tegelijkertijd op de volgende toetsen van uw toetsenbord: "Hoofdletter" + "Afdrukken". of: "CTRL + "Hoofdletter" + P.

De schermafbeelding wordt automatisch opgeslagen in "screenshot" (in "Foto's").

#### Foutmelding "no signal input" of ""geen videosignaal"

Controleer of de VGA- of HDMI-kabel (die de monitor met uw ordissimo verbindt) goed is aangesloten.

## Internet geeft de volgende foutmelding aan: "server is onvindbaar" of "fout bij het laden".

U heeft geen internetverbinding meer.

Controleer allereerst of uw modem wel functioneert : verwijder de internetkabel (ethernetkabel) en sluit hem weer aan. Start vervolgens uw ordissimo opnieuw op.

#### Foutmelding "Onjuist wachtwoord"

Uw app "E-mail" is niet geconfigureerd of ontregeld. Ga naar uw e-mailinstellingen om uw gegevens te controleren (zie hoofdstuk II, paragraaf 5.1).

### 2. Assistentie op afstand

Assistentie op afstand stelt een extern persoon in staat om vanaf een andere computer (ongeacht het merk), de besturing van uw ordissimo over te nemen (Ordissimo servicedienst, een familielid...). De gebruiker (dat bent u) en de assistent moeten de volgende procedure volgen:

#### 2.1 Voor de ordissimo-gebruiker

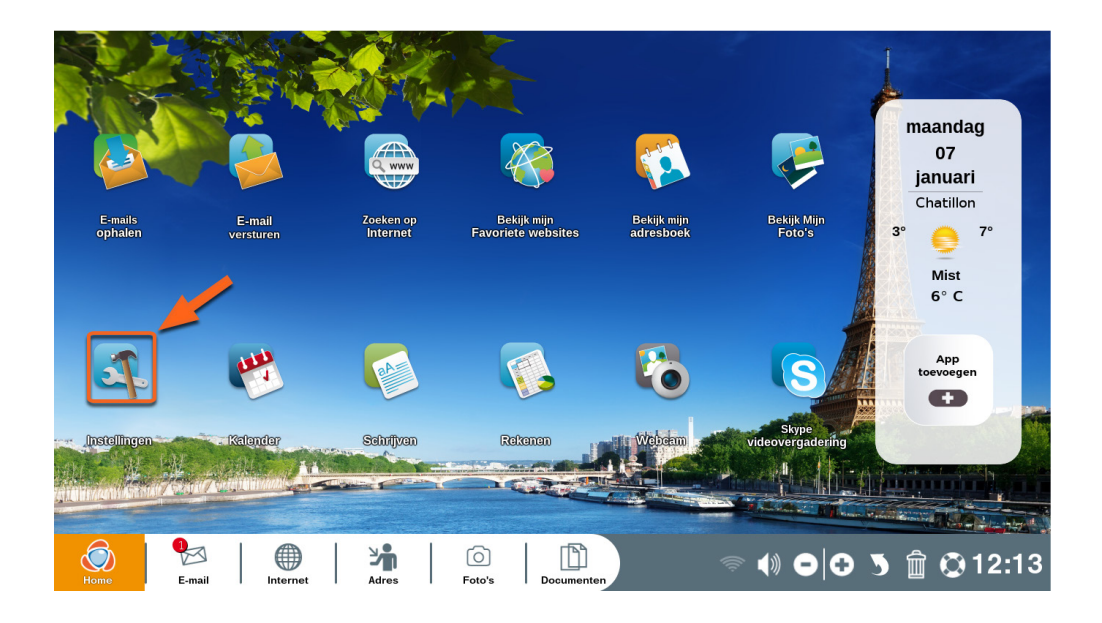

Ga naar de homepagina en klik op 'Instellingen'.

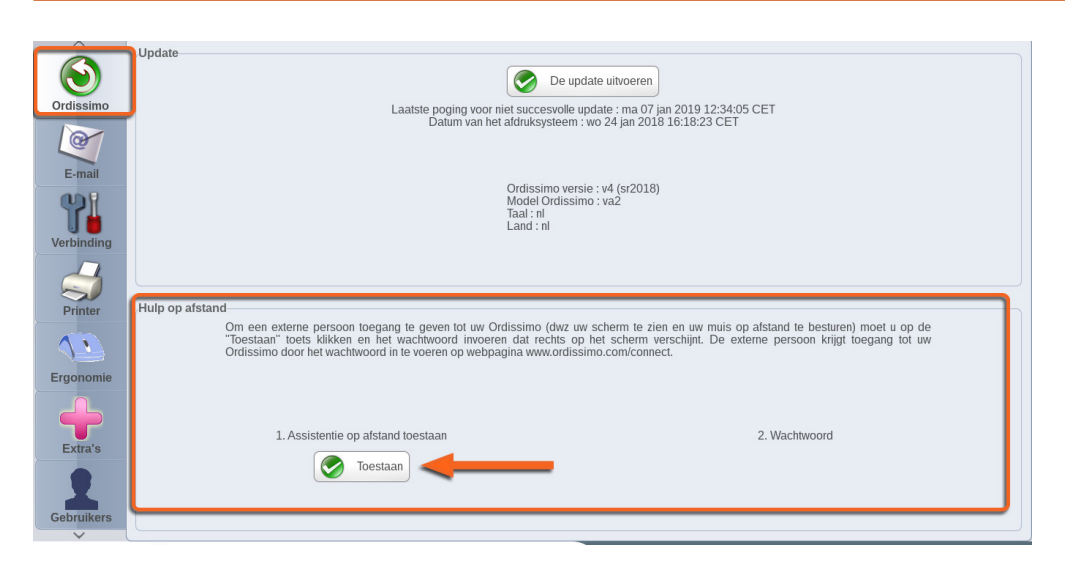

Klik op het icoontje van Ordissimo in "Instellingen". Ga vervolgens naar 'Assistentie op afstand" en klik op "Assistentie op afstand toestaan".

| E-mail<br>Verbinding | Ordissimo versie : v4 (sr2018)<br>Model Ordissimo : va2<br>Taal : nl<br>Land : nl                                                                                                    |
|----------------------|----------------------------------------------------------------------------------------------------|
| Printer              | Hulp op afstand<br>Om een evterne persoon toegang te geven tot uw Ordissimo (dwz uw scherm te zien en uw muis op afstand te besturen) moet u op de<br>"Toestaan" toets klikken en het wachtwoord invoeren dat rechts op het scherm verschijnt. De externe persoon krijgt toegang tot uw<br>Ordissimo door het wachtwoord in te voeren op webpagnia www.ordissimo.com/connect. |
| Ergonomie            | 1. Assistentie op afstand toestaan<br>Stoppen 2. Wachtwoord<br>SCV                                                                                                    |
| Gebruikers           |                                                                                                    |

U ziet een wachtwoord verschijnen dat uit meerdere hoofdletters bestaat. Dit wachtwoord dient u te noteren en door te geven aan de persoon die uw computer moet gaan besturen.

En dit was alles wat u heeft te doen. Laat de assistent(e) uw computer besturen en raak vooral niks aan (toetsenbord, muis, touchpad) als u dit niet gevraagd wordt.

#### 2.2 Voor de persoon die op afstand verbinding zoekt

#### → C 🗋 www.ordissimo.com/connect

Om te beginnen gaat u naar <u>www.ordissimo.com/connect</u> ondersteund door Chrome, Firefo en Microsoft Edge (functioneert niet met Internet Explorer).

| 🔊 ordissimo                                                                                                    | Hulp op afstand voor Ordissimo                                                         |           |
|----------------------------------------------------------------------------------------------------|----------------------------------------------------------------------------------------|-----------|
|                                                                                                    |                                                                                        | Refresh   |
| 1. Toestemming van de kla                                                                                                    | ant                                                                                    |           |
| Vraag de Ordissimo klant om :<br>• Klik op instellingen (Rechtson<br>• Klik op het Ordissimo menu (g<br>• Klik op de "Toestaan" knop<br>• Gelieve het drie letter wachtwo | der het scherm)<br>jroene cirkel links)<br>vord in te geven dat verschijnt (bijv. XCB) |           |
| 2. Geef het wachtwoord in                                                                                                    |                                                                                        |           |
| Wachtwoord : SCV                                                                                                    | Ok                                                                                     |           |
| De                                                                                                    | ze dienst wordt geleverd door Ordissimo, een geregistreerd handelsmerk van Ordis:      | simo S.A. |

Eenmaal op deze website wordt u gevraagd een wachtwoord in te voeren. Vraag de persoon van wie u de computer gaat besturen, dit wachtwoord aan u te communiceren.

Vanaf het moment dat het wachtwoord op het scherm van de gebruiker verschijnt, heeft u 60 seconden om het in te voeren in het daarvoor bestemde vakje. Als dit niet binnen de tijd lukt, moet de gebruiker opnieuw een wachtwoord verkrijgen op de vooraf beschreven manier.

In geval van problemen, contacteert u Ordissimo via 0808 839 0503 of support@ordissimo.co.uk met de login ' connect-348961 FRED' .

| 🔊 ordissimo Hulp op afstand voor Ordissimo                                                                                                    |         |
|----------------------------------------------------------------------------------------------------|---------|
|                                                                                                    | Refresh |
| 1. Toestemming van de klant                                                                                                    |         |
| Visag de Ordessmo kant en :<br>• Kit og inalitigen (Prekaden ha dahern)<br>• Kit og ind Ordessmo mens (greete arhet lints)<br>• Kit og of Franksaar mog<br>• Greete het die heter waarboord is is greet die yeen die yeender tool vorte<br>Voer gebruikersnaam |         |
| 2. Geef het wachtwoord in                                                                                                    |         |
| Wachtwoord : ISD OK Annuleren                                                                                                    |         |
| 3. Neem de controle over Ordissimo                                                                                                    |         |
| Web Methode met noVNC                                                                                                    |         |

Vul hier uw gebruikersnaam (voor- of achternaam) in en klik op "Ok".

| 🗿 ordissimo                                                                                                    | Hulp op afstand voor Ordissimo                                                                                                    |         |  |  |  |  |
|----------------------------------------------------------------------------------------------------|----------------------------------------------------------------------------------------------------|---------|--|--|--|--|
|                                                                                                    |                                                                                                    | Refresh |  |  |  |  |
| 3. Neem de controle over 0                                                                                                    | Ordissimo                                                                                                    |         |  |  |  |  |
| Web Methode met noVNC                                                                                                    | ontrole over vanuit de webbrowser (noVNC)                                                                                                    |         |  |  |  |  |
| Gebruik VNC software ( bijv RealVNC,<br>• Voer het serveradres in : subst<br>• Voer het poortnummer in : 167<br>• Voer het wachtwoord in (Schrijf                                                                                  | Gebruik VNC software ( bijv RealVNC, UltraVNC of TightVNC ), dan:<br>• Voer het serveradres in : substantiet/vnc.dyndns.org<br>• Voer het poortnummer in : 16740<br>• Voer het wachtwoord in (Schrijf het in hoofdletters) : SCV |         |  |  |  |  |
| Ordissimo Informatie                                                                                                    |                                                                                                    |         |  |  |  |  |
| <ul> <li>VNC Poort: 16740</li> <li>Versie: v4 (sr2018)</li> <li>Model: va2</li> <li>Taal: nI</li> <li>Land: nI</li> <li>Updates <ul> <li>Geinstalleerd op 7</li> <li>Update is mislukt ov Laatste poging op</li> </ul> </li> </ul> | -1-2019 11:39:37<br>)p 7-1-2019 12:34:05<br>7-1-2019 12:34:05                                                                                                    |         |  |  |  |  |

Nu hoeft u alleen nog maar op "De besturing overnemen" te klikken en u kunt de ordissimo op afstand besturen.

De interface van de ordissimo verschijnt nu op uw scherm en u heeft er de volledige controle over.

90 Probleemoplossing

## **BIJLAGEN**

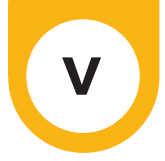

## 1. Veiligheidsvoorschriften

#### Algemeen

Computers en randapparaten zijn complexe verzamelingen van diverse onderdelen die maar zelden in een zo'n kleine machine bijeenkomen. Ze bevatten mechaniek (ventilator, kast, scharnieren), electromechaniek (harde schijf, optische drive), electronica (processor, geheugen) evenals electrochemie (batterij, inkt). Computers zijn hierdoor kwetsbaar. De voorschriften en gebruiksbeperkingen dienen volledig in acht genomen te worden.

#### Computer

#### Temperatuur

Uw computer is bedoeld voor gebruik bij een temperatuurwaarde tussen de 10 en 35°C (behalve speciaal aangepaste modellen).

Gebruik uw ordissimo niet als deze te warm of te koud is. Laat hem, voor gebruik, eerst op temperatuur komen.

Vermijd locaties waar uw computer blootgesteld wordt aan direct zonlicht.

Zorg ervoor dat de openingen voor ventilatie nooit geblokkeerd of afgedekt worden. Dit geldt met name voor draagbare computers.

Het wordt niet aangeraden uw computer rechtstreeks op uw schoot te laten rusten of op een zachte ondergrond (dekens, dekbedden). Dit kan de ventilatieopeningen blokkeren en oververhitting tot gevolg hebben. Voorkom gebruik op een kleed, in nabijheid van een huisdier of in een stoffige ruimte. Stof in het apparaat kan de luchtcirculatie belemmeren.

Gebruik uw ordissimo niet op een vochtige locatie (badkamer, keuken, boot, enz.).

#### Vallen en stoten:

Als uw computer aan staat, dient deze met de GROOTST MOGELIJKE VOORZICHTIGHEID verplaatst te worden. Vallen of stoten dient voorkomen te worden. Plaats uw computer in een beschutte omgeving.

Zorg dat u uw draagbare computer niet op de grond laat staan, installeer uw vaste computer niet achter een openslaande deur en als uw computer op de grond staat, mag dit niet op tapijt zijn.

Laat uw geliefde huisdier niet aan de voedingskabels van uw computer knabbelen.

Zet geen zware voorwerpen op uw draagbare computer.

De monitor is zeer kwetsbaar. Sluit uw laptop wanneer deze buiten begruik is.

Het beeldscherm van uw laptop kan breken als het op een hard voorwerp gesloten wordt. Leg daarom NOOIT voorwerpen als pennen op het toetsenbord .

#### Eten en drinken:

Eten, drinken en roken tijdens het werken op de computer wordt ten strengste afgeraden aangezien alle vloeistoffen, kruimels en as uw computer kunnen schaden.

Volg de volgende stappen op bij het morsen van vloeistof op het toetsenbord :

Sluit uw computer af en verwijder de accu als dit mogelijk is. Leg

vervolgens een handdoek of andere vochtopnemende doek op het toetsenbord.

Draai uw computer ondersteboven terwijl u de handdoek op zijn plaats houdt, zodat het vocht erin loopt. Laat uw computer, voordat u een poging doet deze in te schakelen, volledig opdrogen (48h).

Zet de accu terug en probeer de computer te starten.

#### Manipulatie:

Raak het mechanisme en de lens van uw CD- of DVD-speler nooit aan.

Controleer of uw CD schoon is voordat u hem inbrengt.

Controleer of de CD/DVD goed op zijn plaats is, voordat u de laden sluit. Bedenk dat het toetsenbord van een laptop kwetsbaarder is en moeilijker te vervangen dan die van een desktop.

Gebruik het toetsenbord en de touchpad van uw ordissimo niet voor het spelen van spelletjes. Koop hiervoor een extern toetsenbord en muis, deze zijn minder kwetsbaar en kostbaar.

#### De scharnieren:

De scharnieren vallen onder de meest kwetsbare onderdelen van de laptop. Open en sluit uw laptop niet meerdere keren achter elkaar.

Til nooit de laptop aan het scherm op. U kunt de scharnieren breken en uw ordissimo ernstig beschadigen.

Open het scherm van uw draagbare computer met twee handen, aan beide kanten van het scherm. Als u genoodzaakt bent om een enkele hand te gebruiken, plaats deze dan in het midden.

#### De accu van uw draagbare computer:

De accu van uw draagbare computer is een verbruiksgoed en valt dus niet onder dezelfde garantievoorwaarden als uw computer.

Vanzelfsprekend verliest de accu geleidelijk capaciteit door het herhaaldelijk opladen en gebruik ervan.

Werkt u lang onafgebroken door op de laptop op netvoeding en is de accu geheel opgeladen? Koppel het netsnoer dan los van uw ordissimo (als deze uitneembaar is). Wacht met het opladen van de accu tot deze nog maar 10 of 20% gevuld is.

De accu is bedoeld om ongeveer 700 keer opgeladen te worden. Vervolgens zal de capaciteit van de accu aanzienlijk verminderen.

#### Monitor:

Het LCD-scherm van uw ordissimo is kwetsbaar. Raak het zo min mogelijk aan (dit geldt niet voor een touchscreen). Het is moeilijk schoon te maken. Schade aan het beeldscherm valt niet onder de garantie. Repareer het niet zelf. Laat reparatiewekzaamheden over aan een gewalicifeerd expert.

#### Let op:

Stel uw laptop niet bloot aan een sterk magnetisch veld (magneet, electro-magneet). De informatie op de harde schijf kan beschadigd raken en, in het ergste geval, geheel verloren gaan.

## 2. Licenties

De broncode van de software is te vinden via <u>https://www.ordissimo.</u> <u>com/libre</u>

U kunt een kopie van de broncode aanvragen door een schriftelijke aanvraag op te sturen naar het volgende adres : ORDISSIMO S.A., 33 avenue Léon Gambetta, 92120 Montrouge, Frankrijk. Elke ordissimo bevat vrije software verdeeld onder de GPL-licentie.

Alle gebruikers dienen over deze informatie te beschikken en kunnen van deze licentie kennis nemen op het hieronder genoemde adres, waar de tekst in het engels beschikbaar is. De Engelstalige versie is de enige die wetsgeldig is : <u>http://www.gnu.org/licences/translations.html</u>

#### 3. Contact

Per e-mail : info@ordissimo.com

Per post : Ordissimo, 33 Avenue Léon Gambetta, 92120 Montrouge, Frankrijk

Onze website : <u>www.ordissimo.com</u>

De website voor Ordissimo-gebruikers :<u>https://www.ordissinaut.nl/</u>

Wilt u zo vriendelijk zijn te controleren of uw Ordissimo over de meest recente updates beschikt (zie hiervoor Hoofdstuk II, paragraaf 3.2) voordat u conatct opneemt met de technische dienst.

## 4. Informatie over verwerking en recycling

Volg bij het afvoeren van de batterijen de plaatselijke milieu-richtlijnen op.

Dit symbool wijst erop dat het produkt niet bij het huishoudelijk afval weggegooid mag worden zoals bepaald in de wetten en richtlijnen van uw land. Wanneer het produkt niet meer bruikbaar is, dient het naar een door de plaatselijk autoriteiten goedgekeurd inzamelingspunt voor afvalverwerking te worden

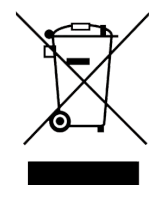

gebracht. Sommige inzamelingspunten brengen hier geen kosten voor in rekening.

Het scheiden van afval en de correcte verwerking van dit produkt helpen bij het beschermen van mens en milieu.

| 5. Aantekeningen |  |  |  |  |
|------------------|--|--|--|--|
|                  |  |  |  |  |
|                  |  |  |  |  |
|                  |  |  |  |  |
|                  |  |  |  |  |
|                  |  |  |  |  |
|                  |  |  |  |  |
|                  |  |  |  |  |
|                  |  |  |  |  |
|                  |  |  |  |  |
|                  |  |  |  |  |
|                  |  |  |  |  |
|                  |  |  |  |  |
|                  |  |  |  |  |
|                  |  |  |  |  |
|                  |  |  |  |  |
|                  |  |  |  |  |
|                  |  |  |  |  |

| <br> |
|------|
|      |
| <br> |
| <br> |
| <br> |
|      |
|      |
|      |
| <br> |
| <br> |
|      |
|      |
|      |
| <br> |
| <br> |
|      |
|      |
|      |
| <br> |
| <br> |
|      |

| <br> | <br> |
|------|------|
|      |      |
|      |      |
| <br> | <br> |
| <br> | <br> |
| <br> | <br> |
|      |      |
|      |      |
| <br> | <br> |
| <br> | <br> |
|      |      |
|      |      |
|      |      |
| <br> | <br> |
|      |      |
|      |      |

| <br> |  |
|------|--|
|      |  |
|      |  |
|      |  |
| <br> |  |
| <br> |  |
|      |  |
|      |  |
|      |  |
|      |  |
| <br> |  |